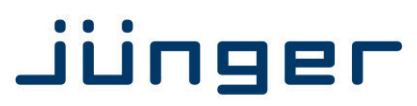

# D\*AP8

# **Digital Audio Processor**

D\*AP8 FLX D\*AP8 TAP Edition D\*AP8 CODEC Edition

### Manual

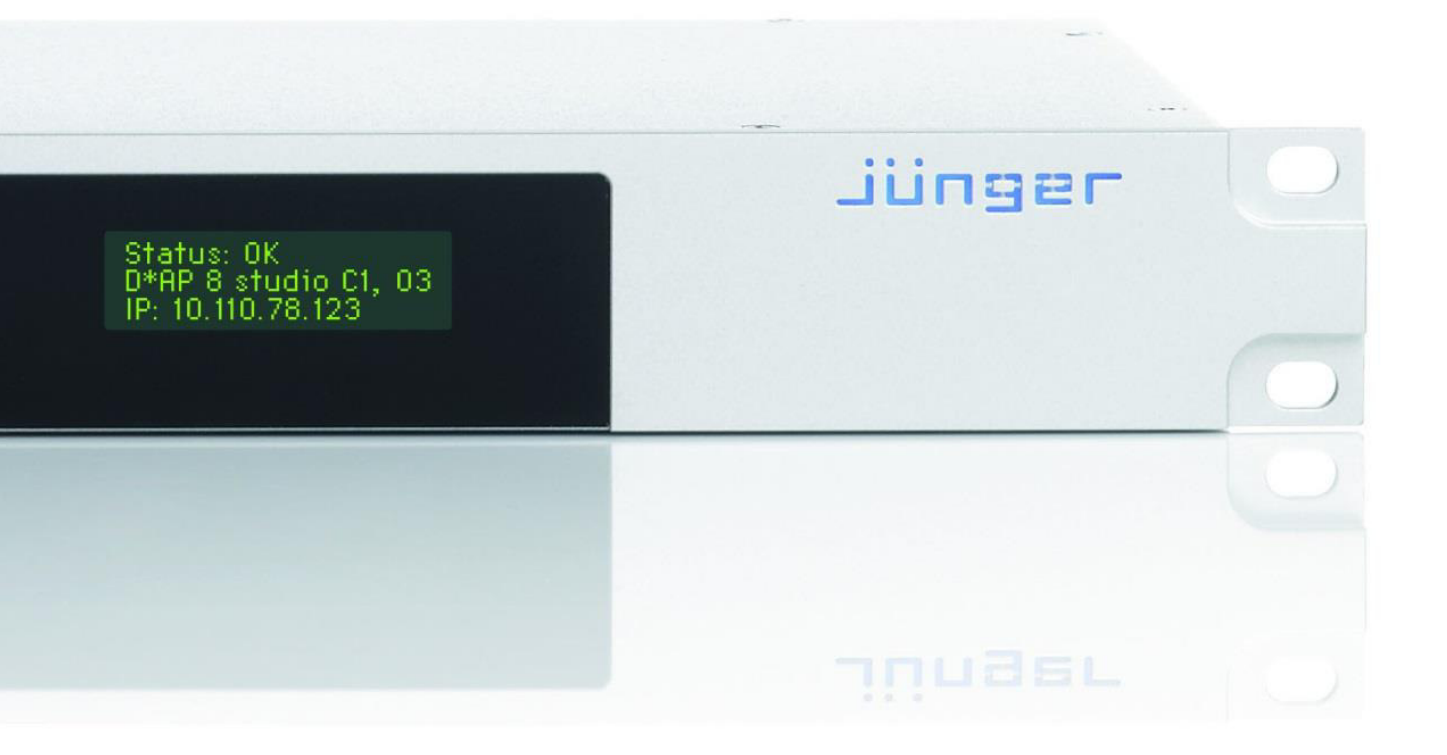

-uullu[

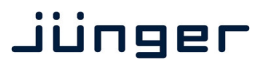

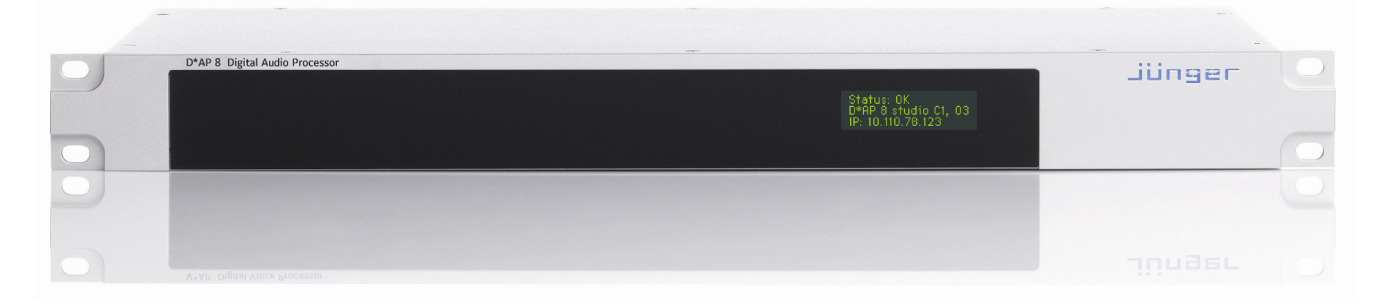

#### Hardware features

| • D*AP8                                    | 1RU / 19" generic compact 8 channel processing unit                                                                                  |
|--------------------------------------------|----------------------------------------------------------------------------------------------------|
| • X*AP RM1                                 | optional 1RU remote panel                                                                                                    |
| Dolby decoder                              | optional built in Dolby D/D+/E decoder incl. metadata emulation                                                                      |
| Dolby encoder                              | optional built in Dolby D/D+/AAC/HE-AAC or Dolby E encoder                                                                           |
| <ul> <li>Dolby metadata I/O</li> </ul>     | two 9-pin D-Sub connectors (RS485)                                                                                                   |
| • 4x AES (BNC) I/O + SRC                   | on board AES I/Os with relay bypass and (selectable) SRC per input                                                                   |
| Two interface slots                        | expansion slots for <b>optional</b> I/O boards:<br>3-G/HD/SD-SDI, MADI, Dante, 4x AES I/O, 4Ch Analog I/O,<br>8 Ch Analog Out        |
| <ul> <li>RJ45 network connector</li> </ul> | 100BaseT full duplex Ethernet interface                                                                                              |
| USB connector                              | built in USB < > serial adapter to access the service port                                                                           |
| • 8x GPI/O                                 | balanced inputs and SSR contacts on a 25pin Sub-D                                                                                    |
| <ul> <li>Aux power supply</li> </ul>       | isolated 5V supply for external GPI/O wiring                                                                                         |
| <ul> <li>External sync IN</li> </ul>       | BNC input (Word Clock, AES, Black Burst, Tri-Level)                                                                                  |
| Sync OUT                                   | BNC Word Clock output                                                                                                    |
| Software features of D*AP8                 |                                                                                                    |
| TP limiter                                 | Junger Audio true peak limiter control algorithm                                                                                     |
| • LevelMagic II™                           | optional loudness management according to ITU BS.1770-1/-2/-3/-4<br>EBU R128, ATSC A/85, ARIB TR-B32, Free TV OP-59,<br>Portaria 354 |
| Dynamic filter / EQ                        | optional SPECTRAL SIGNATURE™ dynamic filter and<br>5 band parametric EQ                                                              |
| Dynamics                                   | optional compressor, expander / gate                                                                                                 |
| <ul> <li>Fail over Upmix</li> </ul>        | optional automatic fail over / optional 5.1 Upmix                                                                                    |

- Voice over
- Dolby metadata emulation
- Dolby metadata generator generates RDD6 complied metadata
- Loudness measurement
- SNMP agent
- Remote control X\*AP RM1 remote panel, EmBER plus protocol and legacy GPI/Os

SNMP v1, see D\*AP8-MIB

optional Dolby metadata emulation

in reference to the respective standard

optional 5.1 or stereo voice over from program input

### Content

|                                                                                  | <u>page</u> |
|----------------------------------------------------------------------------------|-------------|
| Introduction                                                                     | 3           |
| Hardware concept                                                                 | 4           |
| D*AP8 front panel view                                                           | 4           |
| X*AP RM1 front panel view                                                        | 4           |
| D*AP8 rear view                                                                  | 5           |
| Block diagram, Audio processing blocks                                           | 6           |
| Control, Operating & Event concept                                               | 7           |
| Getting started – IP setup in general                                            | 8           |
| Getting started – IP setup – via console interface                               | 8           |
| Getting started – IP setup – via web browser                                     | 9           |
| Getting started – basic X*AP RM1 remote panel operation                          | 10          |
| Operating – menu structure of the X*AP remote panel – operating displays         | 10          |
| Operating – menu structure of the X*AP remote panel – menu tree                  | 13          |
| Setup GUL – connecting with the <b>D*AP8</b> – AUDIO PROCESSOR – <b>Overview</b> | 1/          |
| Solup GUL SVSTEM System Status                                                   | 15          |
| Setup CUL SVSTEM - System Status                                                 | 10          |
| Setup GUI – SYSTEM – Overview                                                    | 10          |
|                                                                                  | 17          |
| Setup GUI – SYSTEM – Setup                                                       | 19          |
| Setup GUI – SYSTEM – Remote Access – X*AP Remote                                 | 20          |
| Setup GUI – SYSTEM – Remote Access – <b>Mobile UI</b>                            | 21          |
| Setup GUI – SYSTEM – the preset concept in detail                                | 22          |
| Setup GUI – SYSTEM – Preset Cleanup                                              | 22          |
| Setup GUI – SYSTEM – SNMP                                                        | 24          |
| Setup GUI – SYSTEM – Backup / Restore                                            | 24          |
| Setup GUI – SYSTEM – Firmware Update                                             | 25          |
| Setup GUI – SYSTEM – <b>Reboot</b>                                               | 26          |
| Setup GUI – INTERFACES – AES I/O                                                 | 27          |
| Setun GUI – INTERFACES – SDI I/O Interface – Overview                            | 28          |
| Setup GUI - INTERFACES - SDI //O Interface - Local Bouting                       | 29          |
| Setun GIII – INTERFACES – SDI //O Interface – Setun                              | 30          |
| Setup GUI _ INTERFACES _ SDI I/O Interface _ <b>De-Embedder</b>                  | 31          |
| Solup GUI INTEREACES SDI //O Interface Embedder                                  | 20          |
| Setup CUL INTERFACES – MADIatoriase – Status / Setup                             | 22          |
| Setup GOL - INTERFACES - MADI Interface - Status / Setup                         | 33          |
| Setup GUI – INTERFACES – MADI Interface – Local Routing                          | 35          |
| Setup GUI – INTERFACES – Dante I/O Interface – <b>Status</b>                     | 35          |
| Setup GUI – IN I ERFACES – Dante I/O Interface – Inputs                          | 37          |
| Setup GUI – INTERFACES – Dante I/O Interface – <b>Ouputs</b>                     | 39          |
| Setup GUI – INTERFACES – Dante I/O Interface – Network                           | 39          |
| Setup GUI – INTERFACES – 8 Ch Analog Interface                                   | 41          |
| Setup GUI – INTERFACES – 4 Ch Analog I/O Interface                               | 41          |
| Setup GUI – INTERFACES – AES Interface – Status / Setup                          | 42          |
| Setup GUI – ROUTING                                                              | 43          |
| Setup GUI – DOLBY PROCESSING in general                                          | 45          |
| Setup GUI – DOLBY PROCESSING – Decoder/Emulation                                 | 45          |
| Setup GUI – DOLBY PROCESSING – Decoder/Emulation – Decoder                       | 47          |
| Setup GUI – DOLBY PROCESSING – Decoder/Emulation – Decoder & Emulation           | 48          |
| Setup GUI – DOI BY PROCESSING – Metadata – Routing                               | 50          |
| Setup GUL – DOLBY PROCESSING – Metadata – Generator Setup                        | 50          |
| Satun GIII - DOLBY PROCESSING - Matadata - Drogram v                             | 50          |
| Satur GIII - DOLDTTTTOOLOOING - Iniciauala - rivyiain x                          | 51          |
| Solup GUI – DOLDT FROOLOSING – Optional DOIDY E CHOODER – EIICOUCH A             | 55          |
| Setup GOI - DOLDT PROCESSING - Optional consumer format encoder - Encoder B      | 53          |

# Jünger

### Content

|                                                                       | page |
|-----------------------------------------------------------------------|------|
| Setup GUI – AUDIO PROCESSOR – Overview                                | 56   |
| Setup GUI – AUDIO PROCESSOR – Setup                                   | 57   |
| Setup GUI – AUDIO PROCESSOR – Input                                   | 58   |
| Setup GUI – AUDIO PROCESSOR – Upmix (5.1 + 2) & 2ch Fail Over         | 59   |
| Setup GUI – AUDIO PROCESSOR – Fail Over (4 x 2 program configuration) | 62   |
| Setup GUI – AUDIO PROCESSOR – Filter – Spectral Signature             | 63   |
| Setup GUI – AUDIO PROCESSOR – Filter – Equalizer                      | 67   |
| Setup GUI – AUDIO PROCESSOR – Dynamics                                | 69   |
| Setup GUI – AUDIO PROCESSOR – Voice Over                              | 71   |
| Setup GUI – AUDIO PROCESSOR – Level Magic                             | 72   |
| Setup GUI – AUDIO PROCESSOR – Output                                  | 74   |
| Setup GUI – AUDIO PROCESSOR – Delay                                   | 74   |
| Setup GUI – AUDIO PROCESSOR – Monitor                                 | 75   |
| Setup GUI – COPROCESSOR – Overview                                    | 75   |
| Setup GUI – COPROCESSOR – FM Conditioner                              | 76   |
| Setup GUI – AUDIO PROCESSOR – Mobile GUI                              | 82   |
| Setup GUI – MEASURMENT                                                | 84   |
| Setup GUI – MEASURMENT – <b>Setup</b>                                 | 84   |
| Setup GUI – MEASURMENT – Loudness                                     | 85   |
| Setup GUI – EVENTS – Overview                                         | 86   |
| Setup GUI – EVENTS – Triggers – Sources – Remote Hotkeys              | 87   |
| Setup GUI – EVENTS – Triggers – Sources – Network                     | 87   |
| Setup GUI – EVENTS – Triggers – Sources – Parameters                  | 89   |
| Setup GUI – EVENTS – Triggers – Configuration – Trigger Equation      | 89   |
| Setup GUI – EVENTS – Events – Preset Events                           | 90   |
| Setup GUI – EVENTS – Events – Parameter Events                        | 91   |
| Setup GUI – EVENTS – Events – Measurement Events                      | 91   |
| Setup GUI – EVENTS – Events – I/O Events                              | 92   |
| Setup GUI – EVENTS – Events – Bypass Events                           | 92   |
| Setup GUI – EVENTS – Actions – Event Actions                          | 93   |
| Setup GUI – EVENTS – Actions – Bypass Actions                         | 94   |
| Setup GUI – EVENTS – Actions – Event Actions – Factory Defaults       | 95   |
| Technical Data – 8 Channel Surround Audio Processor                   |      |
| [D*AP8 TAP EDITION, D*AP8 CODEC EDITION, D*AP8 FLX]                   | 97   |
| Technical Data – Option Board SDI I/O (3G/HD/SD) [O_DAP_SDI_a]        | 98   |
| Technical Data – Option Board 8 Ch Analog Out [O_DAP_8DA_a]           | 99   |
| Technical Data – Option Board 4 Ch Analog I/O [O_DAP_ADDA_a]          | 100  |
| Technical Data – Option Board AES/EBU I/O [O_DAP_AES_a]               | 101  |
| Technical Data – Option Board MADI I/O, BNC [O_DAP_MB_a]              | 101  |
| Technical Data – Option Board MADI I/O, Optical [O_DAP_MO_MM_a]       | 102  |
| Technical Data – Option Board MADI I/O, Optical [O_DAP_MO_SM_a]       | 102  |
| Technical Data – Option Board Audio-over-IP Dante™ [O_DAP_Dante_a]    | 103  |
| Technical Data – Rear Connectors – pin assignment                     | 103  |
| Technical Data – Optional Interface Modules – pin assignment          | 104  |
| Technical Data – GPI wiring                                           | 105  |
| Safety Information                                                    | 106  |
| Warranty                                                              | 106  |

### Introduction

The **D\*AP8** is a generic platform with several software options that can be accomplished by an optional **X\*AP RM1** remote panel. The bundle is designed to allow the operator a direct access to major functions and important parameters.

It is available as **D\*AP8 TAP EDITION** that replaces the former **T\*AP** (Television Audio Processor). While the **D\*AP8 FLX EDITION** can be combined to the customer needs at the moment of ordering but can later be upgraded in the field with more options. Similar applies to the **D\*AP8 CODEC** edition that is focused on **Dolby** encoding / decoding. All three editions are covered by this manual and the MEI (Multi Edition Image) firmware image. Depending on the licensed features you may not have all functions available. A special version, the **D\*AP8 MAP EDITION** is also available to suite the special needs of monitoring. It is the successor of the **Dolby DP570** Multi Channel Audio Tool and has its own manual.

For level and loudness measurement and logging applications the **D\*AP8** may be used as a measurement box that sits close to the signal sources while measurement data will be streamed over the network to a PC for live display and/or storing of such data.

The heard of the  $D^*AP8$  is a sophisticated audio processor. It renders all functions of the audio blocks, as well as level and loudness measurements.

A comprehensive **Dolby** subsystem including a stand alone metadata generator is provided for optional decoding, emulation and encoding. The influence of metadata on PCM audio signals can be monitored either directly from the monitoring section of a mixing console or from a decoded Dolby E stream. It allows you to hear how the metadata will influence the listening experience on the customers side without insertion of a consumer format encoder / decoder. The metadata emulation part incorporates a **Dolby** stream decoder. An optional **Dolby Digital/Digital plus** or a **Dolby-E** encoder can be added to the device.

The four **AES3id I/Os** on the motherboard may be complemented by a variety of interface modules that can be installed as an option into the **D\*AP8** interface slots.

Comprehensive routing set-ups allow almost every signal flow from hardware inputs, from and to optional **Dolby** decoder / encoder, from the audio processor itself to hardware outputs as well as the metadata I/Os, the metadata generator and the metadata emulator.

Routing paths, the enabling and disabling of audio processing blocks and the setting of processing parameters can be pre-configured by individual **presets** dedicated to each function block. The content of the **presets** can be displayed and edited off-line while the device is on duty. These **presets** may either be recalled on demand by the operator via the GUI, the **X\*AP RM1** remote panel hot keys or external systems, but may also be part of complex scenarios defined by the administrator and automatically executed by the event manager of the device or by operator intervention.

The **D\*AP8** provides a web based setup GUI and can be controlled by an **X\*AP RM1** remote panel that displays status and metering information and allows user intervention.

Junger Audios application manager **J\*AM** is available as an add on and can be attached with a few simple clicks to the **D\*AP8** so that users can log loudness data as well as display it as a live plot on a PC screen in real time or simply display level bar graphs and numeric loudness values. For production / post-production needs a built-in LTC reader will be available in the near future. So loudness logging may then be performed in regard to relative time as well as to time of day.

Completing the feature set of the **D\*AP8** is the availability of an **SNMP** agent, which provides traps and status polling.

As with most advanced tools, the **D**\***AP8** can be driven in a variety of ways, depending on requirements and ideas of the user. These can range from simple and straightforward to quite complex set ups. Although this manual explains the functions and general operation of the **D**\***AP8**, it does not give detailed scenarios because the operational needs of today's broadcasters vary so widely between organizations and their work flows and cover so many different parameters – from ingest to studio operation, from master control rooms to play-out, or even rebroadcast applications.

Junger Audio is more than happy to discuss your particular requirements with you and to convey your ideas and solutions to other users of the **Junger Audio Processors** community.

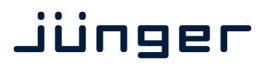

#### Hardware concept

The **D\*AP8 editions** are based on the **D\*AP8 device** that carries all relevant connectors. An optional **X\*AP RM1** remote panel can be used to control the **D\*AP8**.

#### D\*AP8 front panel view

| D*AP 8 Digital Audio Processor                                                                                                    | ilianas |  |
|----------------------------------------------------------------------------------------------------|---------|--|
| STATUS SYNC : TH                                                                                                    | Junger  |  |
| ( ) ( ) GR ( ) GR ( ) G |         |  |
|                                                                                                    |         |  |

The front panel of the **D**\***AP8** has a 3 line status display and two hidden touch buttons ~ 2.5cm left of the display. **Button 1** = Home will switch back to the power up display no matter which display level you are in. **Button 2** controls the multi level display:

| Level 1                                                   | Power up display [Device type, firmware version]                                                                                                    |  |  |  |  |
|-----------------------------------------------------------|----------------------------------------------------------------------------------------------------|--|--|--|--|
| Level 2 Status [OK / Error] / Device Name / IP address    |                                                                                                    |  |  |  |  |
| Level 3                                                   | IN peak meter (10x)                                                                                                    |  |  |  |  |
| Level 4                                                   | OUT peak meter (10x)                                                                                                    |  |  |  |  |
| The total number of display will have 4 more levels while | levels depends on the number of programs. For $5.1 + 2 \mod (2 \text{ programs}) \text{ we}$ for $4 \times 2$ (4 programs) we will have 8 more levels: |  |  |  |  |
| Level 5 - 8                                               | Program 1 - 4 Out - short term loudness                                                                                                    |  |  |  |  |
| Level 9 - 12                                              | Program 1 - 4 Out - integrated loudness and integration time                                                                                           |  |  |  |  |

The measures of the loudness displays depend on the setup of the respective loudness mode (see AUDIO PROCESSOR > SETUP > Loudness Mode).

| Display background | Green | = device status OK    |
|--------------------|-------|-----------------------|
| color              | Red   | = device status ERROR |

#### X\*AP RM1 front panel view

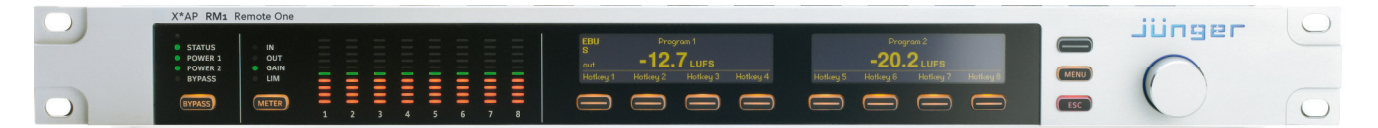

The **X\*AP RM1** remote panel is powered by POE (Power Over Ethernet) or an external wall plug PS and designed to control multiple **D\*AP8 units** one at a time. For details of operation see extra manual "XAP\_manual\_EN\_140328.pdf" or later.

# D\*AP8

#### D\*AP8 rear view

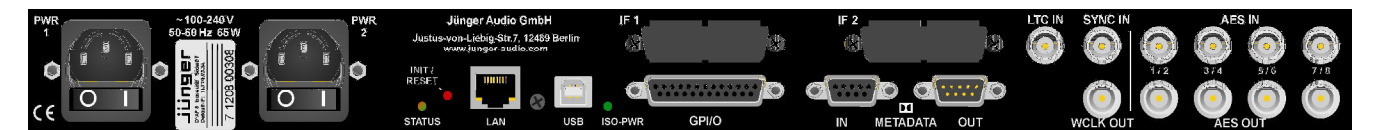

For fail safe operation the **D**\***AP8** provides two independent power supplies. These power supplies operate in load balance. The status of both PSUs are combined with other status information and displayed as back light color the front panel display.

| STATUS            | LED indicates the status of the device controller. It becomes green at the end of<br>a successful boot process                                                                                                    |
|-------------------|----------------------------------------------------------------------------------------------------|
| INIT / RESET      | pressing the <b>INIT</b> / <b>RESET</b> button briefly will warm start the device controller.<br>Holding down the button until the <b>STATUS</b> LED flashes 5 times will initialize the<br><b>D*AP8</b> to factory default |
| LAN               | RJ45 socket for Ethernet connection to a LAN                                                                                                    |
| USB               | USB 2.0 type B socket to connect the built in <b>USB</b> >> <b>serial</b> converter with an external PC to reach the console interface of the system controller                                                             |
| ISO-PWR           | lights up if the isolated 5V power supply for GPI /O application is turned on                                                                                                    |
| GPI/O             | 25pin Sub-D female connector to interface with the 8 optical isolated general purpose inputs and 8 solid state relay closure outputs                                                                                        |
| Interface 1       | slot to mount one of the optional interface boards (SDI, AES, analog)                                                                                                    |
| Interface 2       | slot to mount one of the optional interface boards (SDI, AES, analog)                                                                                                    |
| METADATA IN       | 9pin Sub-D female connector to receive and send Dolby $^{f B}$ serial metadata                                                                                                    |
| METADATA OUT      | 9pin Sub-D male connector to send Dolby® serial metadata                                                                                                    |
| LTC IN            | LTC timecode input not activated jet                                                                                                    |
| SYNC IN           | 75Ohm BNC connector to connect with external sync sources                                                                                                    |
| WCKL-OUT          | 75Ohm BNC connector to synchronize external devices to the <b>D*AP8</b> internal word clock                                                                                                    |
| AES IN 1/2 - 7/8  | AES3id inputs                                                                                                    |
| AES OUT 1/2 - 7/8 | AES3id outputs                                                                                                    |
|                   |                                                                                                    |

# Jünger

Device block diagram:

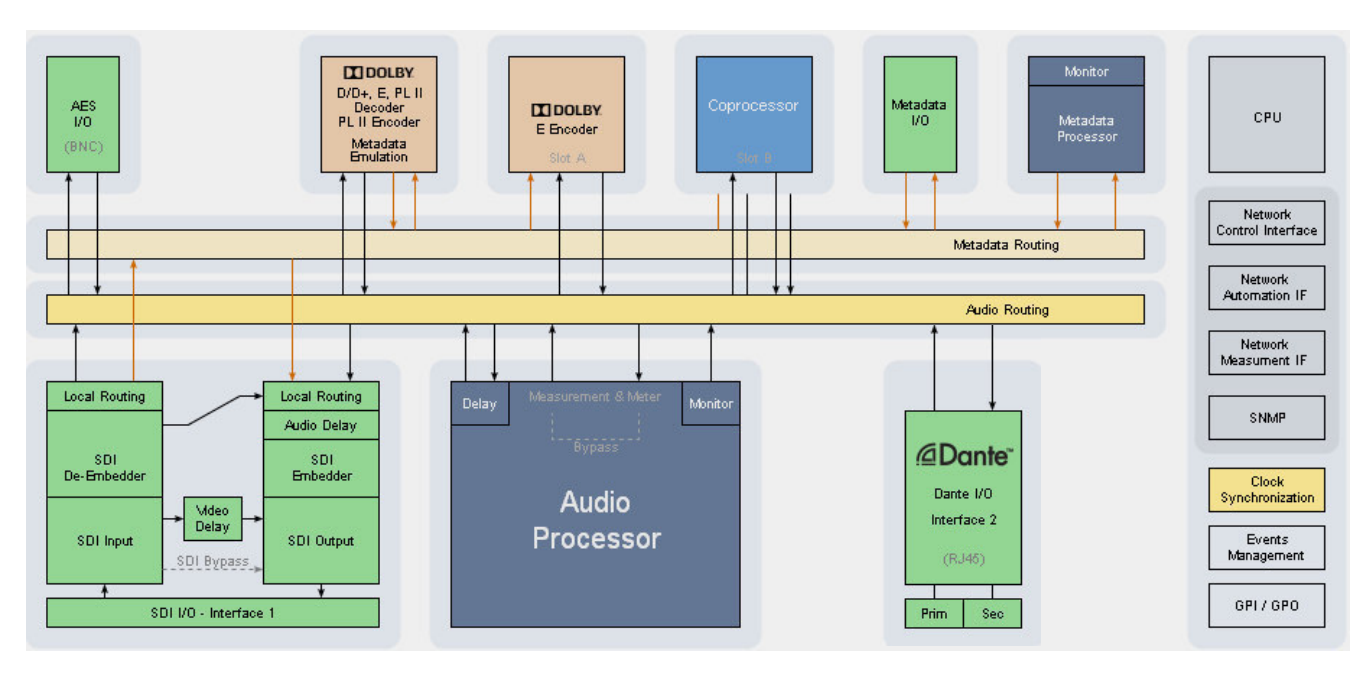

The above schematic shows the principal blocks of a fully loaded D\*AP8.

The core of the is the audio processor with 10 inputs, 8 outputs and a 2ch monitor output.

Dolby Decoding/Emulation is based on a hardware decoder option.

It also provides a Dolby E encoder that can be licensed

An optoional **Dolby encoder** may be fitted to provide an encoded output either in **Dolby E (D-E)** or one of the consumer formats **Dolby Digitial (D-D)** AKA **AC3**, **Dolby Digital plus (D-D+)** or **AAC** and its derivates. This will save rack space and installation cost and offers a fully integrated solution.

Four AES I/Os on the motherboard are provided for digital line operation. The respective connectors have relay bypass for power fail operation. The bypass ciruit may be disabled by internal jumpers.

Two interface slots are provided to carry optional 3G / HD / SD-SDI, MADI, Dante, AES I/O or even analog expansion modules. It allows for extremely flexible interfacing of the **D\*AP8** in TV installations.

For comprehensive metadata processing the **D**\***AP8** has 9-pin serial metadata I/O connectors. All metadata functions are centralized in a metadata generator. Furthermore you will have the possibility to emulate the influence of **Dolby** metadata on the audio signals for stereo or surround configurations and surround down mixes, without the need to involve an encoder and a decoder.

The sync circuit can deal with all practical formats to integrate the D\*AP8 into digital facilities. Other devices may be synchronized by the word clock output of the **D\*AP8 unit**. The frame reference for D-E encoding, can be shifted to align the D-E guard band.

The **D\*AP8** has 8 balanced GPIs and 8 SSR closure GPOs. This enables the user to simply recall presets or call events, change device configurations and report general status information.

Audio processing blocks:

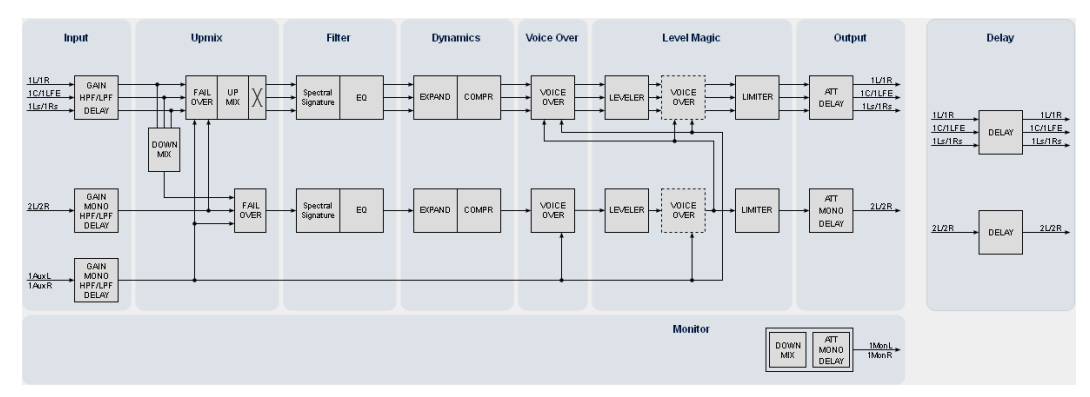

Above you see the various function blocks of the audio processor rendered by the **DSP** engine. Each function block has its representation in the GUI by individual tab sheets. You may simply click on the respective graphical area as an alternative way to navigate through the GUI.

It is important to understand that the physical input interfaces of the device (SDI DE-EMBEDDER, AES IN) must be routed to the **DSP** inputs in order to process it. Similarly the **DSP** outputs must be routed to output interfaces (SDI EMBEDDER, AES OUT). You will find those settings by clicking on the **ROUTING** tab.

For additional functions like FM-processing or watermarking, one may buy a co-processor module JDSPA. It must be routed into the signal paths as well.

#### Control concept

The communication between the X\*AP RM1 remote panel, the D\*AP8 unit, setup and operating tools, is based on TCP/IP over Ethernet.

The setup GUI utilizes web technology. At the time of editing this manual the functionality of the web GUI is optimized for Firefox 35.x and higher.

The setup GUI can be complemented by other application programs running on MS Windows® XP, W7, W8 like the Junger Application Manager **J\*AM**. Operator access will also be available for mobile devices running an appropriate browser on iOS or Android.

An **SNMP** agent is also available on the device and may be explored via a SNMP monitoring system.

For **3<sup>rd</sup> party** remote control Junger highly recommends using the I-s-b **EmBER+** protocol which is widely distributed in the European broadcast industry. The user community is also increasing rapidly world wide. By default, the **X\*AP RM1** remote panel and the **D\*AP8** "talk" Ember natively.

#### Operating concept

Further below you will see that the setup GUI for the device is grouped into several parameter areas. One can reach the parameters via a 3-tier navigation via tabs which may have sub tabs and sub tabs may have pages embedded or extra soft buttons for groups of parameters.

Each function block (parameter area) has dedicated presets. The presets can be recalled at any time during operation, either by manual intervention via the embedded web server (browser based GUI), automatically by the internal event manager or by external applications.

For all relevant settings an **ON AIR** and a **PRESET** part exists. I.e. you may either edit the parameters **ON AIR** or **offline** for the respective function block of the **D\*AP8**.

The presets of the **D\*AP8** are persistent by nature. You are working directly on the preset memory. I.e. you must not worry about storing such presets. The **D\*AP8** does it for you.

#### Event concept

The **D\*AP8** incorporates a sophisticated event management system. Events may be combined to perform actions. The **D\*AP8** offers these event types:

\* Preset Events for System set-up, Interfaces, Routing, Audio Processing, Dolby related settings etc

- \* Parameter Events
- \* Measurement Events for pre-configured measurement scenarios
- \* I/O Events for GPOs
- \* Bypass Events

These events may be combined with **Actions** which are fired by **Triggers**.

**Triggers** are defined by a logical combination (AND, OR, XOR) of two random trigger sources. A trigger source may be GPIs, hotkeys of the **X\*AP RM1** remote panel, network commands, parameters, other active events, other active triggers (nested trigger), or device status information (e.g. sync lost).

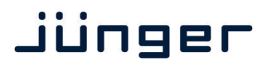

D\*AP8

#### Getting started - IP setup in general

The process of installing a D\*AP8 into an IP network is as follows:

- 1. Ask the system service IT people for two unique IP addresses of the network, for the netmask and if a gateway address is necessary
- 2. Assign the D\*AP8 an unique IP address

You have two choices to assign the D\*AP8 VAP an IP address:

- \* From the serial console interface
  - \* Via Web browser
- 3. Assign the X\*AP RM1 remote panel a unique IP address configuration
- 4. Attach the D\*AP8 to the X\*AP RM1 remote panel

**Important Note!** If you are not familiar with setting up devices for IP communication, we highly recommend you consult your system service or IT department to assist you.

#### Getting started – IP setup – via console interface

The tool to change the IP configuration of the **D\*AP8** can be selected via the console interface. You must connect it with the PC via an **USB A to B** cable. This will install the driver for the built-in **USB to serial converter**. Now you can open a terminal program. Here you must select the virtual **COM port** assigned by the OS. The communication parameters are:

115200kBaud, 8, N, 1 no hand shake. Pressing <ENTER> will open the console menu:

| 🚇 COM10:115200baud - Tera Term VT                                                                                                    |   |
|----------------------------------------------------------------------------------------------------|---|
| <u>File Edit S</u> etup C <u>o</u> ntrol <u>W</u> indow <u>H</u> elp                                                                                                    |   |
| IP Address: 10.110.92.133<br>Software revision : rel_exhibit_ibc_2014_26956<br>Date, Time, Uptime: 2014-09-12 13:52 UTC, 00d 07:10:05                                                                                                    |   |
| Please choose:                                                                                                    |   |
| 1: Manage passwords (passwords currently disabled)<br>2: Change network configuration<br>5: Set date and time<br>6: Restore factory defaults<br>7: Restart interface modules<br>8: Reboot<br>9: Print system statistics<br>11: Toggle web server logging (currently off)<br>12: Toggle CPU load monitoring<br>38: Thorough Reboot (Audio will be interrupted)<br>0: Exit to CLI |   |
| [2014-09-12 13:52] Your choice:                                                                                                    | * |

[2014-08-22 12:01] Your choice: Select item "2": <ENTER> Current network configuration

 IP Address:
 10.110.24.128

 Netmask ...:
 255.255.0.0

 Gateway ...:
 10.110.0.1

Enter new IP address, press ENTER to cancel:

You must enter the new IP address (e.g.): "192.168.178.78" **< Enter>** Enter new netmask, press ENTER to cancel:

You must enter the new netmask (e.g.): "255.255.255.0" < Enter>

Enter new gateway address, press ENTER to configure without gateway:

You may press < Enter> to skip this point or

You may enter the new gateway address (e.g.): "192.168.178.1" < Enter>

**Important Note!** The gateway entry is optional but you must take care that the gateway address matches the network mask related to the device IP address! If you are not sure simply enter **0.0.0.0**. or leave it without an entry.

Changing Network configuration Network configuration has been changed. Please reboot the device to activate the new settings. Select item "8: Reboot" <ENTER> Do you want to reboot the device ?

Press small "y" <ENTER>

#### Rebooting the device ......

After reboot has finished, the new IP configuration is active and will be displayed at the top of the configuration menu.

Getting started - IP setup of the D\*AP8 - via web browser

- \* Read the default IP address printed on a label at the rear of the device.
- \* Set up network parameters of your PC to fit the default IP address of the **D\*AP8 unit** (e.g. default IP + 1 and net mask = 255.255.0.0).
- \* Connect the **D\*AP8** with the PC either via an Ethernet patch cable (if the PC supports Auto-MDI(X), an Ethernet cross over cable or via patch cables with a switch.
- \* Open a browser and type the IP address of the **D\*AP8** into the URL field and press **<ENTER>**. This will open the **AUDIO PROCESSOR** tab sheet of the GUI.
- \* Click on **<SYSTEM>** and afterwards the **<Admin>** tab:

| News Channel - D*AP8 TA                                | • × +                  |                         |                                                                                                    |                                                    |                                                        |                              |                   |          |
|--------------------------------------------------------|------------------------|-------------------------|----------------------------------------------------------------------------------------------------|----------------------------------------------------|--------------------------------------------------------|------------------------------|-------------------|----------|
| (i)   10.110.93.34/control.                            | xml#system/admin       |                         |                                                                                                    | C Q Search                                         | i                                                      | ☆ 自                          |                   | ø        |
| D*AP8 TAP TV Audio Proc<br>trunk_35434<br>News Channel |                        | PEAK INVOUT             | Measurement<br>P1 ITU 85.1770-3<br>Short Out -70.0<br>P2 ITU 85.1770-3<br>Short Out -70.0<br>▼ -70.0 | Expander<br>0 1 1 2 1 15<br>LKPS<br>1.10 0<br>LKP5 | Compressor Leve<br>1 ] [ 2 ] [ 1<br>15 .<br>0<br>-15 . | er<br>][2] 0<br>.10-<br>.20_ | Limiter<br>1 ][2] | Mo<br>He |
| System Status 🔵                                        | Overview               | Admin Setup Remote Acc  | ess Preset Cleanup Si                                                                                | NMP Backup / Restore Firmwa                        | re Update Reboot                                       |                              |                   |          |
| This                                                   | Device                 | Net                     | work                                                                                                 | Device                                             | : Time                                                 |                              |                   |          |
| Serial Number                                          | 7120800288             | IP Address              | 10.110.93.34                                                                                         | Date (Local)                                       | 2016-06-21                                             |                              |                   |          |
| Name                                                   | News Channel           | Netmask                 | 255.255.0.0                                                                                          | Time (Local)                                       | 15:06                                                  |                              |                   |          |
| Location                                               | Rack 13                | Gateway                 | 10.110.0.1                                                                                           | Date (UTC)                                         | 2016-06-21                                             |                              |                   |          |
| Admin / Contact                                        | you@youtv.com          |                         |                                                                                                    | Time (UTC)                                         | 13:06                                                  |                              |                   |          |
|                                                        | apply                  |                         | apply                                                                                                |                                                    |                                                        |                              |                   |          |
|                                                        |                        |                         |                                                                                                    | Get Time from                                      | NTP Server                                             |                              |                   |          |
| Graphical U                                            | lser Interface         | Transmit M              | etering Data                                                                                         | Primary NTP Server                                 | 192.53.103.108                                         |                              |                   |          |
| Startup Page View                                      | Onair max / Preset max | Enable                  | <u>v</u>                                                                                             | Secondary NTP Server                               | 10.110.2.8                                             |                              |                   |          |
|                                                        |                        |                         |                                                                                                    | Update Rate (min)                                  | 1                                                      |                              |                   |          |
| Auther                                                 | ntication              | Service                 | Options                                                                                              | The NTD service and                                | as has an ID and down                                  |                              |                   |          |
| Enable                                                 | Γ                      | Maintenance Interface v | ia RPC                                                                                               | and cannot be a                                    | i domain name.                                         |                              |                   |          |
| Change Password for                                    | admin                  | Telnet Server           | Γ                                                                                                    | For external NTP server                            | r the Network Gateway                                  |                              |                   |          |
| Password                                               |                        |                         |                                                                                                    | needs to be config                                 | ured accordingly.                                      |                              |                   |          |
| Repeat                                                 |                        | Diag                    | nostics                                                                                              |                                                    |                                                        |                              |                   |          |
|                                                        | apply                  | save diad               | nostics file                                                                                         |                                                    |                                                        |                              |                   |          |
|                                                        |                        |                         |                                                                                                    |                                                    |                                                        |                              |                   |          |
|                                                        |                        |                         |                                                                                                    |                                                    |                                                        |                              |                   |          |

Enter the desired network configuration and press <apply>

Afterwards you must reboot the D\*AP8 in order to activate the new IP configuration.

**Important Note!** After reboot neither the **web browser** nor the **X\*AP RM1** remote panel will be able to communicate with the **D\*AP8 unit**. You must fill in the new IP address in the URL field and change the **X\*AP RM1** remote panel settings to attach this device with its new IP address.

Getting started - basic X\*AP RM1 remote panel operation

**Power up display** – may show up to four **D\*AP8s** enabled for remote control for this **X\*AP RM1** remote panel. This example has just one **D\*AP8** named "NEWS Channel" attached for remote control while the status is "connect" (i.e. you may connect with that device). See **X\*AP RM1** manual for details.

| Remote Panel select device to control    |      |
|------------------------------------------|------|
| News Channel<br>10.110.92.180<br>connect | MENU |
|                                          | ESC  |

Pressing one of these buttons will connect with the respective D\*AP8.

Now the X\*AP RM1 remote panel will gather all necessary information from that D\*AP8 (may take a few seconds) and open up the main operating display:

| EBU Program 1 |         |           | Program 2 |           |           |          |          |  |
|---------------|---------|-----------|-----------|-----------|-----------|----------|----------|--|
| out           | -22     | 5LUFS     |           | -23.0LUFS |           |          |          |  |
| R128          | ITU1770 | Loudn Lim | D02       | Limiter!  | Nicerizer | [Panic 1 | Panic 2] |  |
|               |         |           |           |           |           |          |          |  |

From here you may fire pre-defined hotkeys and observe the status of the volume setting. Because this is the main operating display, the **escape** button will light up **red** to indicate that the **power up display** is below the **main operating display**. Pressing **<ESC>** returns you back to the **power up display** (device selection).

The hot keys may be programmed by the administrator of the device to recall global settings (see EVENT management for details) and therefore may have dedicated names.

Operating – menu structure of the X\*AP RM1 remote panel – operating displays

**Important Note!** The functions described below expect a proper routing of the signal from hardware interfaces to the audio processor and back (see ROUTING pane).

When pressing the **<MENU>** button, the main page of the operating menu opens up:

|      |                    |                    | г |              |    |  |      |
|------|--------------------|--------------------|---|--------------|----|--|------|
| Menu |                    | News Channel       | - | 10.110.92.18 | 30 |  |      |
|      | Audio<br>Processor | EBU R 128<br>Meter |   |              |    |  | MENU |
|      |                    |                    |   |              |    |  | ESC  |

This menu allows for high level selections like the control of the audio processor or showing the meter display.

#### The fourth key <EBU R128 Meter> opens the loudness measurement display:

|     | Current   | Momentary<br>Max | TPL Max<br>[dBTP] | Short-Term       | Time<br>[hh:mm:ss] | LRA<br>[LU] | Int            | EBU R128<br>[LUFS] |
|-----|-----------|------------------|-------------------|------------------|--------------------|-------------|----------------|--------------------|
| MEN |           | - 12.0           | - 6.6<br>- 5.0    | - 19.7<br>- 21.3 | 00:12:15           | 6.4<br>5.8  | -19.3<br>-23.2 | Input<br>Output    |
|     | Program 1 |                  | reset max         |                  | pause              | reset       |                |                    |
|     |           |                  |                   |                  |                    |             | $\bigcirc$     |                    |

The highlighted keys will control the measurement process. While the **<Shift>** key toggles the display between **Current** and **Recent** measurement.

The display represents the measurements of **Integrated-** / **Short Term**- and **Momentary-Loudness** as well as **LRA** [LU] - the loudness range and **Max TPL** [dBTP] - the maximum true peak level.

The measure for the EBU meter display is **[LUFS]** (Loudness Units Full Scale) as long as not defined differently. For details pls. refer to the EBU-Tech 3341 document.

You may leave this display by pressing <ESC>. This will bring you back to the first page of the operating display.

The key #8 switches between the programs of the D\*AP8 Program x

(see block diagram AUDIO PROCESSOR > Overview). The other keys will do what is written above tem.

The second key of the operating display opens the Navigation for the Audio Processor (DSP) function blocks:

| Audio Proces | io Processor News Channel |                       | News Channel | 10.110.92.180 |               |                | 1/2    |    |
|--------------|---------------------------|-----------------------|--------------|---------------|---------------|----------------|--------|----|
| Input        | Upmix                     | Spectral<br>Signature | Equalizer    | Dynamics      | Voice<br>Over | Level<br>Magic | Output |    |
|              |                           |                       |              |               |               |                |        | ES |

The highlighted key will open the parameter settings for the respective function block. The **<Shift>** key opens a second page where you will reach **Aux Input** and **Monitor** control.

You will find the parameter description further down in this manual explained step by step in relation to the GUI tab sheets, we will show here the principle how to control parameters via the **X\*AP RM1 by** using the example of the **AUDIO PROCESSOR > Input** function block. After pressing key #1 the following display appears:

| ALL    | Linked     | On           | off           | 0.0             |             |          |               | C |
|--------|------------|--------------|---------------|-----------------|-------------|----------|---------------|---|
| LFE    |            | Off          | off           | 0.0             |             |          |               | C |
|        |            |              |               |                 |             |          | Program 1     | U |
|        |            |              |               |                 |             |          |               |   |
|        |            |              |               |                 |             |          |               |   |
| device | can proces | s up to 4 pr | ograms (4 x 2 | 2). You must se | elect the p | rogram 🧹 | that you will |   |

This display has two pages. Page 1/2 (of two) is displayed at the moment. When you press the **<Shift>** key the next page 2/2 appears.

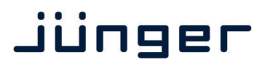

| Below you see<br>of <b>program 2</b> | e a display for <b>pa</b> | ge 2                |                 |                  |           | 1    |
|--------------------------------------|---------------------------|---------------------|-----------------|------------------|-----------|------|
| Voice: Input                         | Delay Coarse [ms]<br>0.0  | Fine [samples]<br>0 | HPF [Hz]<br>OFF | LPF [kHz]<br>OFF | 2/2       |      |
|                                      |                           |                     |                 |                  | Program 2 | MENU |
|                                      |                           |                     |                 |                  |           | ESC  |

Back to page 1/2:

The display is divided into columns above the function keys and horizontal lines representing audio channels [LFE] or groups of channels [ALL = L/R/C/Ls/Rs].

Function key #1 selects one of the available lines and selects between [ALL] and [LFE].

If you want to change the Gain for the LFE you must press key #1 to select the second line.

If you press the Gain key #5 the second gain parameter in the Gain column will be highlighted and you can change that gain by simply turning the rotary encoder:

|      | 1/2           | Mono | Gain[dB] | Mute | On | Link   | Input |
|------|---------------|------|----------|------|----|--------|-------|
|      |               |      | 0.0      | off  | On | Linked | ALL   |
| MENU | Program 1     |      | 3.5      | off  | On |        | LFE   |
| ESC  | $ \supseteq $ |      |          |      |    |        |       |

Similar applies for all parameter setting via the X\*AP RM1:

- 1. Select the program
- select the page where the desired parameter is in
   select the channel / group of channels
- 3. select the parameter
- 4. set the parameter by the rotary encoder

[1/2] [LFE] [Gain] [3.5]

[program 1]

**ON/OFF** parameters can be changed either by pressing the rotary encoder or turning it **counter clockwise > off** or **clockwise > on**.

#### Operating – menu structure of the X\*AP RM1 remote panel – menu tree

#### Power Up Display

<MENU> opens X\*AP RM1 remote panel IP setup menu. See extra manual for details.

<Address> Setup <Netmask> Setup <Gateway> Setup < empty > Device 1 Setup IP & ON / OFF Device 2 Setup IP & ON / OFF Device 3 Setup IP & ON / OFF Device 4 Setup IP & ON / OFF

#### <ESC> back to power up display

<connect> will connect with that particular D\*AP8 and opens the main operating display:

Hotkey # 1 user defined 2 user defined 3 user defined 4 user defined 5 user defined 6 user defined 7 user defined 8 user defined

<ESC> will jump back to power up display

<MENU> opens operating displays:

Hotkey # 1 <empty>

| i <empty></empty>                  |                                           |
|------------------------------------|-------------------------------------------|
| 2 < Audio Processor page 1/2>      | <audio 2="" page="" porcessor=""></audio> |
| <input/>                           | <aux input=""></aux>                      |
| <upmix></upmix>                    | <monitor></monitor>                       |
| <spectral signature=""></spectral> | <empty></empty>                           |
| <equalizer></equalizer>            | <empty></empty>                           |
| <dynamics></dynamics>              | <empty></empty>                           |
| <voice over=""></voice>            | <empty></empty>                           |
| <level magic=""></level>           | <empty></empty>                           |
| <otput></otput>                    | <empty></empty>                           |
| 3 <empty></empty>                  |                                           |
| 4 <ebu meter="" r128=""></ebu>     |                                           |
| 5 <empty></empty>                  |                                           |
| 6 <empty></empty>                  |                                           |
| 7 <empty></empty>                  |                                           |
|                                    |                                           |

8 <empty>

<ESC> back to main operating display

## Jünger

#### Setup GUI – connecting with the D\*AP8 – AUDIO PROCESSOR > Overview

You must open a browser and enter the **IP address** of the **D\*AP8** unit

into the **URL** field **•** and press **<Enter>**. The browser will fetch the necessary information and open the entrance page:

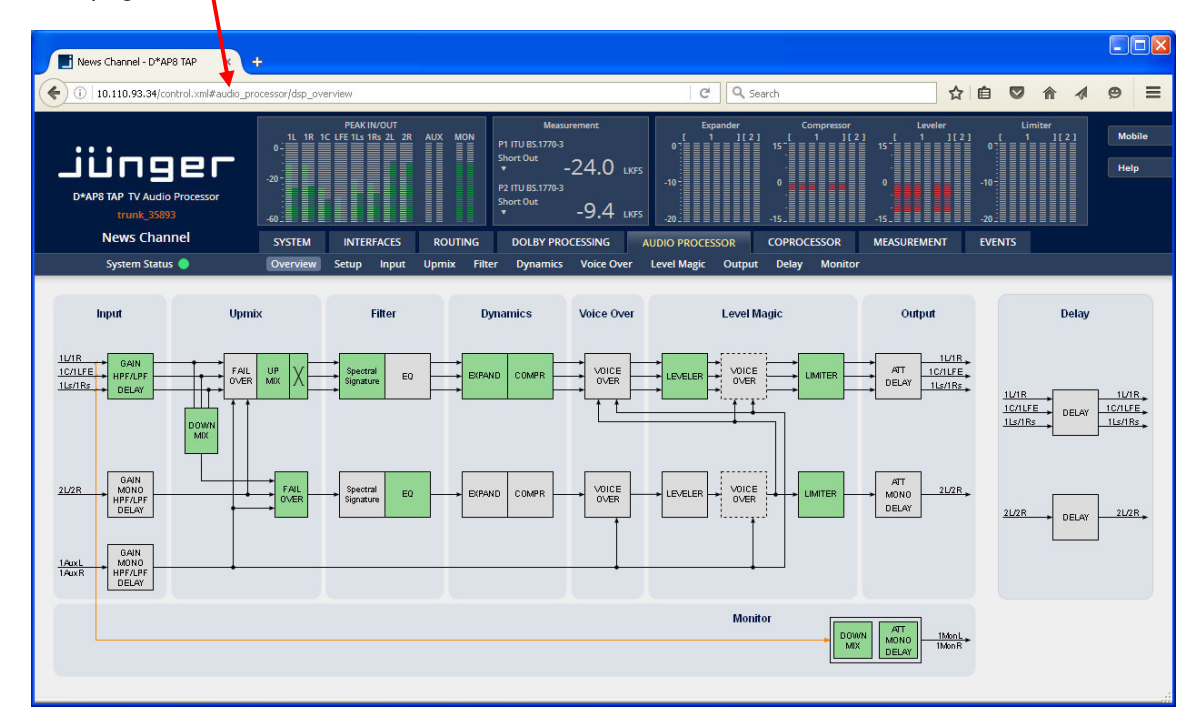

The entrance page is the **AUDIO PROCESSOR** pane with its sub pane **Overview.** If you are returning from other pages or if you reload your browser content by pressing **<F5>** it may show a different page due to caching of the browser.

In the top area you have several bar graph displays for IN/OUT peak level of the audio processor, the AUX input and the Monitor output. A numeric display of loudness measurement and other bar graphs to display the gain changes of the function blocks: expander, compressor leveler and limiter complement upper display.

On the following pages we will go through the various panes to perform the basic setup of the device.

You must setup the synchronization source. You may also give the device a name, tell it its location and define an administrative contact which may be used by monitoring systems of your company (e.g. via SNMP).

You must setup the installed interface modules and finally set the signal routing. Those settings you will find under the **SYSTEM** link.

#### Setup GUI - SYSTEM - System Status

The system status is a special link you can reach independently from where you are :

| News Channel            | SYSTEM       | INTER    | FACES      | ROUTING               | DOLBY PROCESSI                  | NG   | AUDIO PROCESSOR    | COPROCESSOR            | MEASUREMENT | EVENTS |
|-------------------------|--------------|----------|------------|-----------------------|---------------------------------|------|--------------------|------------------------|-------------|--------|
| System Status 🔵         | Overview     | Admin    | Setup      | Remote Access         | Preset Cleanup                  | SNM  | P Backup / Restore | Firmware Update        | Reboot      |        |
|                         | _            | _        | _          |                       |                                 | _    |                    |                        |             |        |
| Device Status           |              |          |            |                       | System Messag                   | 25   |                    |                        |             |        |
| Power 1                 |              |          |            |                       |                                 |      |                    |                        |             |        |
| Power 2                 |              |          |            |                       |                                 |      |                    |                        |             |        |
| Temperature 41 °C       |              |          |            |                       |                                 |      |                    |                        |             |        |
| Sync Lock               |              |          |            |                       |                                 |      |                    |                        |             |        |
| NTP Status              |              |          |            |                       |                                 |      |                    |                        |             |        |
|                         |              |          |            |                       |                                 |      |                    |                        |             |        |
| Processing Status       |              |          |            |                       |                                 |      |                    |                        |             |        |
| Bypass                  |              |          |            |                       |                                 |      |                    | current history        |             |        |
|                         |              |          |            |                       |                                 |      |                    |                        | _           |        |
| Interface Status        |              |          |            |                       | System Log                      |      |                    |                        |             |        |
| AES I/O                 |              |          |            |                       |                                 |      |                    |                        | <u>~</u>    |        |
| Interface 1 SDI I/O     |              | ***** ** |            | News C<br>• #####     | hannel                          |      |                    |                        |             |        |
|                         |              | * * *    | :          | # D*AP8<br># # S/N: 7 | TAP TV Audio Proce<br>120800288 | ssor |                    |                        |             |        |
| Dolby Processing Status |              | * * **   |            | # Reset               | reason: Software                |      |                    |                        |             |        |
| Decoder (Slot A)        |              | **       | ***        |                       |                                 |      |                    |                        |             |        |
| Encoder (Slot A)        | Configuratio | n menu   |            |                       |                                 |      |                    |                        |             |        |
| Metadata 🔵              | Device name. | N        | lews Chanr | nel                   |                                 |      |                    | l                      | <u>~</u>    |        |
|                         | Device type. | i 9      | *APS TAP   | TV Audio Proce        | ssor                            |      |                    | Canua disassetias file |             |        |
| Coprocessor Status      |              |          |            |                       |                                 |      |                    | save didgitostics file |             |        |
| Coprocessor (Slot B)    |              |          |            |                       |                                 |      |                    |                        |             |        |

The System Status page provides a top level view of the various status information available for the device.

| Device Status           | provides the hardware status of the <b>D*AP8 unit.</b>                                                                                                    |
|-------------------------|----------------------------------------------------------------------------------------------------|
| Power 1                 | status of the first power supply (left hand side from rear).                                                                                                    |
| Power 2                 | status of second power supply (right hand side from rear).                                                                                                    |
| Temperature             | measured on the surface of the main PCB.                                                                                                    |
| Sync Lock               | turns red if the external sync source is removed or unstable.                                                                                                    |
| NTP Server Status       | Is green if the NTP server synchronization is turned off or the clock is synchronized.<br>Turns red if the clock can not be synchronized by one of the NTP servers. |
| Processing Status       |                                                                                                    |
| Bypass                  | turns red if Bypass is activated.                                                                                                    |
| Interface Status        |                                                                                                    |
| AES I/O                 | turns red if an AES input that is internally in use (i.e. you have routed it to an input of a function block) has detected an error.                                |
| Interface 1 SDI I/O     | turns red if the SDI input is not locked (not present or bad SDI signal).                                                                                           |
| Dolby Processing Status |                                                                                                    |
| Decoder (Slot A)        | turns orange if the input signal is <b>not</b> Dolby encoded (PCM).                                                                                                 |
| Encoder (Slot A)        | status of the first D-E encoder (if license is installed).                                                                                                    |
| Metadata                | status of the metadata.                                                                                                    |
| Coprocessor Status      | turns red if the co-processor encounters a problem.                                                                                                    |

| System Messages                      | <current> / <history></history></current>                                                                                                    |
|--------------------------------------|----------------------------------------------------------------------------------------------------|
|                                      | Displays a list of messages produced by the system controller.                                                                                                    |
| System Log                           | The system controller activities will be logged. If there is a suspicious behavior we recommend to warm-start the D*AP8 by pressing the rear < <b>INIT</b> / <b>RESET</b> > button briefly. This will keep the log information for later investigation. If you do a power cycle instead the previous log information get lost. |
| <save diagnostics="" file=""></save> | Pressing this soft button will start the assembly of files to help with diagnostics. The packed <b>.tar</b> archive contains 3 files:                                                                                                    |
|                                      | 🖬 7-Zip Dateimanager                                                                                                    |
|                                      | Datei Bearbeiten Ansicht Eavoriten Extras 2                                                                                                    |
|                                      | tip = ♥ tab → ★                                                                                                    |
|                                      | 120800180 tazlalease, send to support@lunger.audio.com 7120800180 taz                                                                                                    |
|                                      | Name Größe Gepackte Gr Geändert am                                                                                                    |
|                                      | 🗐 console-log.txt 65 512 65 536 2015-01-28 18:12                                                                                                    |
|                                      | ன junger-license-7120800180.xml 763 1 024 2015-01-28 18:12                                                                                                    |
|                                      | mistatus.xml 153 207 153 600 2015-01-28 18:12                                                                                                    |
|                                      |                                                                                                    |
|                                      | 1 Objekt(e) markiert 153 207 153 207 2015-01-28 18:12                                                                                                    |
|                                      |                                                                                                    |

The console log from the System Status pane, the license file and the status XML If you experience unexpected behavior of the device you may be asked by the Junger service team to send such file by e-mail for analysis.

#### Setup GUI – SYSTEM – Overview

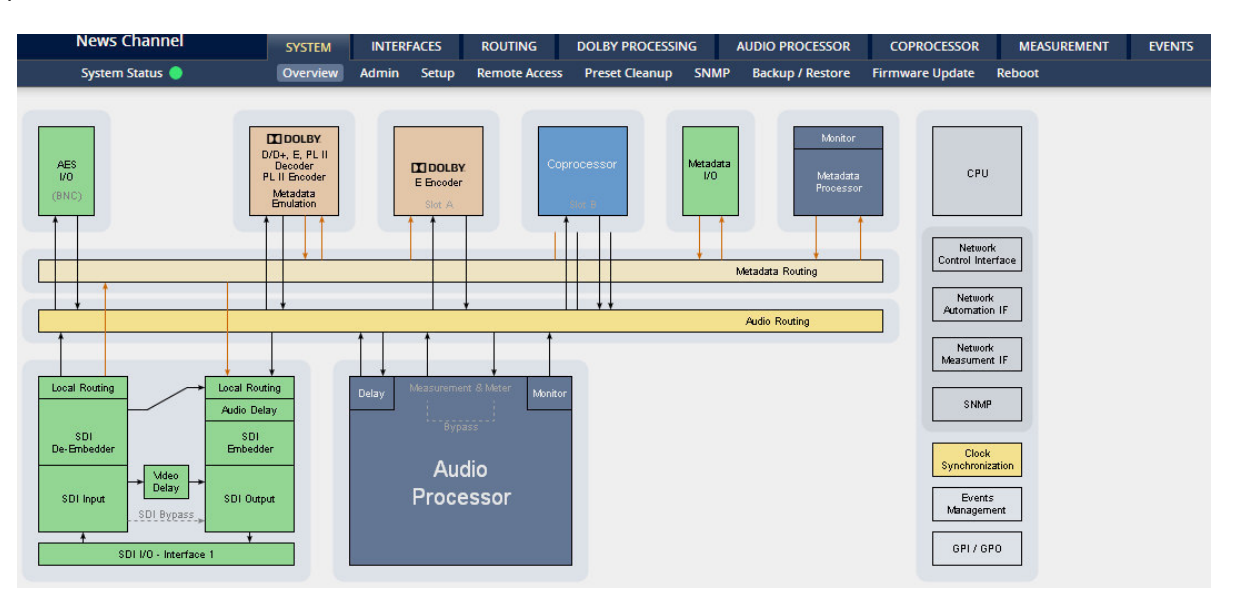

The graphical overview shows the main building blocks of the device including options installed, in this example a **SDI** interface placed into the interface 1 location and a **JDSPA** co-processor as well as the Dolby **CAT1100** OEM module, that runs the Dolby decoder / metadata emulation and a Dolby E encoder.

A fully loaded unit can have a Dolby (D / D<sub>+</sub> / E / PL II) decoder / metadata emulator including a PL II encoder and up to two independent Dolby E encoders or one Dolby E and two consumer (Dolby D / D<sub>+</sub> / AAC) format encoders installed.

You may click into the boxes and the respective page will open. The navigation is based on URLs so you may use the **<Back>** navigation button of the browser to return to this page.

#### Setup GUI – SYSTEM – Admin

| News Channel         | SYSTEM               | INTERFACES  | ROUTING           | DOLBY PROCESSI   | NG   | AUDIO PROCESSOR   | COPROCESSOR                                  | MEASUREMENT | EVENTS |
|----------------------|----------------------|-------------|-------------------|------------------|------|-------------------|----------------------------------------------|-------------|--------|
| System Status 🥥      | Overview             | Admin Setup | Remote Access     | s Preset Cleanup | SNMP | Backup / Restore  | Firmware Update                              | Reboot      |        |
| This Device          |                      |             | Netwo             | ork              |      |                   | Device Time                                  |             |        |
| Serial Number 712    | 20800288             | IP Addres   | s                 | 10.110.93.34     |      | Date (Local)      | 2                                            | 016-07-19   |        |
| Name                 | ws Channel           | Netmask     |                   | 255.255.0.0      |      | Time (Local)      |                                              | 17:38       |        |
| Location Rac         | k 13                 | Gateway     |                   | 10.110.0.1       |      | Date (UTC)        | 2                                            | D16-07-19   |        |
| Admin / Contact you  | i@youtv.com          |             |                   |                  |      | Time (UTC)        |                                              | 15:38       |        |
|                      | apply                |             |                   | app              | bly  |                   |                                              |             |        |
|                      |                      |             |                   |                  |      | Get Time from     | 1                                            | NTP Server  |        |
| Graphical User Int   | erface               |             | Transmit Met      | ering Data       |      | Primary NTP Serve | er 192                                       | .53.103.108 |        |
| Startup Page View On | air max / Preset max | Enable      |                   |                  | ~    | Secondary NTP Se  | rver 1                                       | 0.110.2.5   |        |
|                      |                      | _           |                   |                  |      | Update Rate (min) |                                              | 1           |        |
| Authenticatio        | n                    |             | Service 0         | ptions           |      |                   |                                              |             |        |
| Enable 🔽             |                      | Maintena    | nce Interface via | RPC              | ~    | The NTP se<br>and | erver must be an IP a<br>I not a domain name | address     |        |
| Change Password for  | admin                | Telnet Se   | rver              |                  |      | For external NT   | P servers the Netwo                          | ork Gateway |        |
| Password             |                      |             |                   |                  |      | must l            | be correctly configur                        | red.        |        |
| Repeat               |                      |             | Diagnos           | stics            |      |                   |                                              |             |        |
|                      | apply                |             | save diagno       | stics file       |      |                   |                                              |             |        |

| This Device              | Input fields for information utilized by higher level services.                                                                                                    |
|--------------------------|----------------------------------------------------------------------------------------------------|
| Serial Number            | The electronic serial number. It is printed on a label at the rear of the device.                                                                                                    |
| Name                     | Give the device a meaningful name that may be used by name services and SNMP management.                                                                                                    |
| Location                 | The place where the <b>D*AP8</b> is located.                                                                                                    |
| Admin / Contact          | E-mail address of a person in charge.                                                                                                    |
| Graphical User Interface | [Onair max / Preset max, Onair max / Preset min,<br>Onair min / Preset max, Last Used]<br>Defines the appearance of the parameter panes in the ON AIR vs.<br>the PRESETS area (which one will be visible when you open a page).                                                                                                 |
| Authentication           | To prevent non-authorized people from<br>changing <b>D*AP8</b> settings the<br>administrator may assign passwords for<br>either the admin and/or an operator. While the admin is allowed to set<br>everything, an operator is just allowed to load presets. Parameters will be<br>reset if the operator attempted to change it. |
| Enable                   | [ON / OFF]<br>The administrator may turn authentication OFF.                                                                                                    |
| Change Password for      | [admin / operator]<br>Select which password you will set / change                                                                                                    |
| Password                 | type in a password<br>Default passwords are: admin (for admin) and operator (for operator).                                                                                                    |
| Repeat                   | repeat that password                                                                                                    |

**Important Note!** The authentication may be enabled / disabled form the **console** interface as well (see page 8 "1: Manage Password") via USB connection but also via Telnet! If you have higher security demands you should turn the Telnet server off. Authentication will be turned off and passwords will be reset if one initializes the device to factory default (see Reboot - page 19, INIT/RESET rear button - page 4).

If there was an authentication failure, the **admin** will be notified at the next proper login about such conditions. The pop up appears for each login that has failed. It shows the IP address of the device that caused the authentication failure.

After a correct login the status "who" (e.g. admin) and a **<Log Out>** button are available from the GUI :

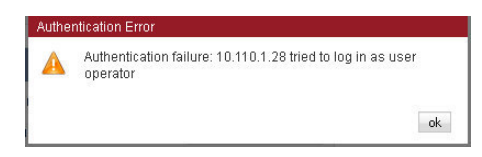

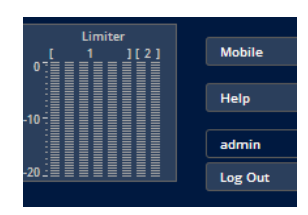

| Network                              | IP address setup, see above:<br>getting started – IP setup of the <b>D*AP8</b> – <b>via web browser</b><br>– <b>via console interface</b>                                                                                                    |
|--------------------------------------|----------------------------------------------------------------------------------------------------|
| IP Address                           | A proper address for your network – default [10.110.xxx.yyy]                                                                                                    |
| Netmask                              | The net mask of your network – default [2555.255.0.0]                                                                                                    |
| Gateway                              | The optional gateway address – default [0.0.0.0]                                                                                                    |
| Transmit Metering Data               | [ON / OFF]<br>Metering data will be streamed via UDP protocol. In order to receive such<br>data by external applications and the GUI, you must enable it.                                                                                                    |
| Service Options                      |                                                                                                    |
| Maintenance Interface via RPC        | [OFF / ON]<br>For administrative use to enable communication with factory tools.                                                                                                    |
| Telnet Server                        | [ON / OFF]<br>Enables a telnet server to connect to the consol interface via<br>TCP (port 23). You must be aware about the security risks if you do that<br>over the internet!                                                                                                    |
| Diagnostics                          |                                                                                                    |
| <save diagnostics="" file=""></save> | Pressing this soft button will start the assembly of a diagnostics file.<br>The file will be presented in XML format for download.<br>If you experience unexpected behavior of the device you may be asked by<br>the Junger service team to send such file by e-mail for analysis. |
| Device Time                          | Allows you to set the device clock. At the factory it will be set to UTC (Coordinated Universal Time).                                                                                                    |
| Date (Local)                         | If you click into the <b>Date (local)</b> input field, a calendar tool:<br>appears to select month and year.                                                                                                    |
| Time (Local)                         | If you click into the <b>Time (local)</b> input field, you will be able to set the device time.                                                                                                    |
| Date (UTC)                           | Similar as above for local date setting.                                                                                                    |
| Time (UTC)                           | Similar as above for local time setting.                                                                                                    |
| Get Time from                        | [Manual Setting / Browser / NTP Server]<br>If set to <b>NTP Server</b> the D*AP4 will look for the below servers to synchronize the internal clock.                                                                                                    |

| Primary NTP Server   | [5.9.110.236] default set to a publicly accessible NTP server via internet.<br>This is used for device testing an may be overwritten at any time.                                                                                                    |
|----------------------|----------------------------------------------------------------------------------------------------|
| Secondary NTP Server | [10.110.2.7] default set to an internal NTP server from Junger Audio.<br>This is used for device testing and may be overwritten at any time.<br>If no secondary NTP server is available set the address to 0:0:0:0 to avoid<br>an error message regarding duplicated NTP server address setting. |

**Important Note!** If it is impossible to synchronize the internal clock to one of the two NTP servers an **SNMP** "ntpStatusTrap" will be issued by the SNMP agent (if enabled SYSTEM > SNMP > Enable = ON).

Update Rate (min)

[1 ... 1440] Interval of synchronizing the internal clock of the **D\*AP4**.

Jünger

| 0                          | N AIR                               | P                                   | RESETS                           |
|----------------------------|-------------------------------------|-------------------------------------|----------------------------------|
|                            |                                     |                                     | KBS1                             |
| Program Configuration      | System Clock                        | Program Configuration               | System Clock                     |
| 5.1 + 2 👻                  | Sample Rate (kHz) Follow Source     | 5.1 + 2 💌                           | Sample Rate (kHz) Follow Source  |
|                            | Fallback Sample Rate (kHz) 48       |                                     | Fallback Sample Rate (kHz) 48    |
| Program Labels             | Fallback Video Rate (fps) 25        | Program Labels                      | Fallback Video Rate (fps) 29.9   |
| Program 1 Program 1        | Working with SDI or Dolby E signals | Working with SDI or Dolby E signals |                                  |
| Program 2 Program 2        | requires a sample rate of 40kHz.    | Program 2 Program 2                 | requires a sample rate of 46kHz. |
| Program 3 Program 3        | Sync Source Priority                | Program 3 Program 3                 | Sync Source Priority             |
| Program 4 Program 4        | Choice 1 Interface 1 SDI I/O        | Program 4 Program 4                 | Choice 1 Interface 1 SDI I       |
|                            | Choice 2 Sync-In AES                |                                     | Choice 2 Sync-In BB/Tri-Le       |
| Current Sync Source Status | Choice 3 Sync-In BB/Tri-Level       |                                     | Choice 3 Sync-In AES             |
| Source Interface 1 SDI I/O | Choice 4 Sync-In AES                |                                     | Choice 4 Sync-In WCLK            |
| (kHz) 48                   | Fallback on Sync Error: Internal    |                                     | Fallback on Sync Error: Internal |
| Video Rate (fps) 25        | AES Select Sync-In AES              |                                     | AES Select Sync-In AES           |
| Show Detailed Status       | Accept SDI Generator 🗂              |                                     | Accept SDI Generator 🗖           |
|                            |                                     |                                     |                                  |
|                            | Video Sync Shift                    |                                     | Video Sync Shift                 |
|                            | Offset (lines)                      |                                     | Offset (lines)                   |
|                            |                                     |                                     |                                  |
|                            | Preset                              | expo                                | rt import                        |

Setup GUI – SYSTEM – Setup

| This is also<br>s. |
|--------------------|
| ill be used        |
| setup.             |
| ation about        |
| •                  |

### Jünger

#### Sync Source Information

| ync-In BB/Tri-Level |        |    |
|---------------------|--------|----|
|                     |        | 25 |
| ync-In WCLK         | 0.000  |    |
| nput AES 1/2 BNC    | 48.001 |    |
| nterface 1 SDI I/O  | 48.001 | 25 |

You will get detailed information about the measured rates of possible sync sources

| System Clock            |                                                                                                    |
|-------------------------|----------------------------------------------------------------------------------------------------|
| Sample Rate             | [Follow Source / 44.1 / 48]                                                                                                    |
| Fallback Sample Rate    | [44.1 / 48]                                                                                                    |
| Fallback Video rate     | [25 / 29,97 / 30]                                                                                                    |
| Sync Source Priority    |                                                                                                    |
| Choice 1 – 4            | [OFF / Internal / Sync-In WCLK / Sync-In AES /<br>Interface 1 SDI I/O (if fitted) / Sync-In Black Burst/Tri-Level]                                                                                                    |
| Fallback on Sync Error: | [Internal]<br>If the selected sync source is not available the next source will be<br>selected. If none of the pre selected sync sources is not available,<br>the source will fall back to the internal clock oscillator.                                                             |
| AES Select              | [Sync-In AES / Input AES 1/2 BNC AES 7/8 BNC]<br>Select from which physical input the AES sync must be taken.                                                                                                    |
| Accept SDI Generator    | [ON / OFF]<br>For rare application you may use the SDI generator (if an SDI I/O<br>interface is installed) as the sync source. In this case downstream<br>equipment must be synchronized to the <b>D*AP8</b> .<br>See <b>INTERFACES &gt; SDI I/O interface &gt; Setup</b> for details |
|                         |                                                                                                    |

**Important note!** It is not possible to gen lock the SDI generator. The generator will run on its own internal 27MHz crystal clock.

| Video Sync Shift | For applications like Dolby E encoding it might be necessary to move the timing reference point.     |
|------------------|----------------------------------------------------------------------------------------------------|
| Offset (lines)   | [-1023 0 1023]<br>The number of lines which the reference point can be moved in<br>either direction. |

#### Setup GUI – SYSTEM – Remote Access – X\*AP Remote

The X\*AP can control multiple D\*AP8s one by one and a single D\*AP8 may be controlled from multiple X\*APs. This requires a flexible remote concept that allows you to recall pre-set configurations via the X\*AP panel or via the Mobile UI. You can control pre-settings of the EVENTS system via remote access from the X\*AP remote panel or from a Mobile UI on a tablet, a smart phone or even via a browser session from any PC in the network.

To better understand the possibilities of these settings it is recommended you study the comprehensive **EVENTS** system of the **D\*AP8**.

At the moment of connecting a particular X\*AP with a D\*AP8 the X\*AP configuration will be transferred to that X\*AP. I.e. configuration must take place at the D\*AP8. You will decide here which feature set a particular X\*AP is allowed to control:

| X*AP Remote Mobile U            | JI                             | For each X*AP you will     | <b>X*AP</b> you will be able to pre-set a <b>Feature Set</b> :                                                     |  |  |  |
|---------------------------------|--------------------------------|----------------------------|----------------------------------------------------------------------------------------------------|--|--|--|
| X*AP Remote                     | X*AP Remote Feature Set        | X*AP Remote                |                                                                                                    |  |  |  |
| IP Address Default / Not listed | Standard Set                   | IP Address                 | In the first line: [Default / Not listed]<br>you define the access                                                 |  |  |  |
| 10.110.68.128                   | Metering and Hotkeys [Hotkeys] |                            | connects with this <b>D*AP8</b> for the first time. The other lines are used to pre-                               |  |  |  |
|                                 | Standard Set                   |                            | define features for known X*APs. When connecting from an unknown X*AP, the respective IP address will be inserted. |  |  |  |
|                                 | Standard Set                   |                            | automatically into the next empty line.                                                                            |  |  |  |
|                                 | Standard Set                   | X*AP Remote<br>Feature Set | You can select between a "Standard Set" that is full access for now and the access                                 |  |  |  |
|                                 | Standard Set                   |                            | to "Metering and Hotkeys".<br>I.e. any user who connects from an X*AP                                              |  |  |  |
|                                 |                                |                            | to metering and pre-defined hot-keys<br>(see EVENTS > Triggers ><br>Remote Hotkeys).                               |  |  |  |

#### Setup GUI - SYSTEM - Remote Access - Mobile UI

For the moment the **Mobile UI** implementation is limited to emulating hotkeys and to triggering actions. Profiles will be coming soon. They will then represent the combination of presets.

| K*AP Remote Mobile   | e UI     |                  |                               |                                                                               |
|----------------------|----------|------------------|-------------------------------|-------------------------------------------------------------------------------|
|                      |          | _                | For each <b>Mobile UI</b> you | will be able to pre-set if the UI is allowed                                  |
| Mobile UI Device     | Mobile U | Features         |                               | to fire Hotkeys or trigger Actions.                                           |
| IP Address           | Hotkeys  | Actions          | Mahila III Daviaa             |                                                                               |
| Default / Not listed | <b>_</b> |                  | MODIle OI Device              |                                                                               |
| 10.110.1.28          | ~        | ~                | IP Address                    | In the first line: [Default / Not listed] you define the access policy for an |
|                      | ▼        |                  |                               | "unknown" device that connects wit                                            |
|                      | <b>V</b> |                  |                               | <b>D*AP8</b> for the first time. The other line                               |
|                      |          |                  |                               | UIs. When connecting from an unkn                                             |
|                      | <b>V</b> |                  |                               | UI, the respective IP address will be                                         |
|                      | <b>V</b> | <u> <u> </u></u> |                               | inserted automatically into the next e<br>line.                               |
|                      | <b>V</b> |                  |                               |                                                                               |
|                      | ন        | <b>T</b>         | Mobile UI Features            |                                                                               |
|                      | ,        | 7                | Hotkeys                       | Pre-defined Hotkeys from EVENTS<br>Triggers > Remote Hotkeys                  |
|                      |          |                  | Actions                       | Pre-defined Actions from<br>EVENTS > Actions.                                 |

#### Setup GUI - SYSTEM - the preset concept in detail

The example above shows the **preset concept** of the **D\*AP8**. It is a general feature of the device and you will come across it in almost every area. For all relevant settings one set of **ON AIR** parameters and a practically unlimited number of **PRESETS** are available. The count depends on the NV memory space left. If you want to load parameters from a preset to the **ON AIR** area or save parameters from the **ON AIR** area to a preset, you must press **<load>** or **<save>** :

| oad Preset  | Save as Preset |
|-------------|----------------|
| Setup PS1 🔻 | New Preset 🔻   |
|             | New Preset     |
|             | Setup PS1      |
| ok cancel   |                |

A dialog opens to select the desired preset. When you press **<ok>** the selected action will be executed. When you press on the little pencil icon the preset name turns *italic* and you may edit it.

To generate a new preset offline, you must click into the preset name field below the **PRESET** headline :

| Setup PS1  |   |   |
|------------|---|---|
| Setup PS1  | ø | Ü |
| Add Preset |   |   |

The pull down offers **"Add Preset"**. If you select this a new entry to the list will be generated. Clicking on the small trash bin symbol will delete that preset. You may change the default name "Preset x" by clicking on the small pencil icon. Now the default name becomes *italic* and you may edit that name.

If you have selected the new preset or one of the existing presets indicated by the name displayed at the top, you may edit the parameter values.

**Important Note!** The presets of the **D\*AP8** are persistent by nature. You are working directly on the preset memory, i.e. you need not worry about storing such presets. The **D\*AP8** does it for you. On the other hand you must be aware that you will **overwrite the actual preset settings!** If you want to keep original values (e.g. from a factory preset) you must simply **copy** the content of an existing one to the clip board, add a new preset, name it differently and **paste** the clip board to it.

At the bottom of the **PRESET** part you will find the soft buttons to **<copy>** the content of that preset to the clip board or to **<paste>** the content of the clip board into an other preset which you have selected before pasting.

You may also <export> or <import> the preset content to / from a file.

#### Setup GUI – SYSTEM – Preset Cleanup

It is sometimes desirable to delete presets which are used by multiple events without stepping through all processing blocks and deleting the respective presets one by one. This pane offers you a tool to delete presets from a central access point:

| News Channel       | SYSTEM   | INTER  | FACES | ROUTING         | DOLBY PROCESSI     | NG    | AUDIO PROCESSOR  | COPROCESSOR     | MEASUREMENT       | EVENTS   |
|--------------------|----------|--------|-------|-----------------|--------------------|-------|------------------|-----------------|-------------------|----------|
| System Status 🔵    | Overview | Admin  | Setup | Remote Access   | s Preset Cleanup   | SNMP  | Backup / Restore | Firmware Update | Reboot            |          |
|                    |          |        |       |                 | desele             | t all | select all p     | ages select th  | nis page 0        | delete   |
| Preset Name 🗢      |          | Туре ≎ |       |                 | Preset Block 🗢     |       |                  |                 | Linked to Event 🗢 | Select 🗢 |
|                    |          | 5.1    |       | Audio Pro       | ocessor - Programs | •     |                  |                 | All               |          |
| CLEAR              |          | 5.1    |       | Audio Processor | - Programs - Level | Magic | 2015-02-02       | 2 02:32:16      | Yes               | Γ        |
| Encoder Protection |          | 5.1    |       | Audio Processor | - Programs - Level | Magic | 2015-02-02       | 2 02:31:11      | No                | Г        |
| .eveler Bypass     |          | 5.1    |       | Audio Processor | - Programs - Level | Magic | 2015-02-02       | 2 02:30:31      | Yes               | Γ        |
| Radio Limiter      |          | 5.1    |       | Audio Processor | - Programs - Level | Magic | 2015-02-02       | 2 02:30:31      | No                | Γ        |
| Moderate -23       |          | 5.1    |       | Audio Processor | - Programs - Level | Magic | 2015-02-02       | 2 02:29:04      | Yes               | Г        |
| Moderate -24       |          | 5.1    |       | Audio Processor | - Programs - Level | Magic | 2015-02-02       | 2 02:29:04      | Yes               | Γ        |
| oudness Limiter    |          | 5.1    |       | Audio Processor | - Programs - Level | Magic | 2015-02-02       | 2 02:29:04      | Yes               | Γ        |
| Movie              |          | 5.1    |       | Audio Processor | - Programs - Level | Magic | 2015-02-02       | 2 02:29:04      | No                | Γ        |
| Universal          |          | 5.1    |       | Audio Processor | - Programs - Level | Magic | 2015-02-02       | 2 02:29:04      | No                | Γ        |
| News Live          |          | 5.1    |       | Audio Processor | - Programs - Level | Magic | 2015-02-02       | 2 02:29:04      | Yes               | Г        |
| nterstitials       |          | 5.1    |       | Audio Processor | - Programs - Level | Magic | 2015-02-02       | 2 02:29:04      | No                | Г        |
|                    |          |        |       |                 |                    |       |                  |                 |                   |          |

You can sort the table by pressing on one of the column headlines. You can qualify your selection by the "Type" selector and / or the "Preset Block", "Linked to Event", "Last Modified" column headlines. The pull down lists allow to reduce the number of presets displayed:

| News Channel    | SYSTEM   | INTERF | ACES ROI  | JTING                  | DOLBY PROCESSIN                        | IG                     | AUDIO PROCESSOR    | COPROCESSOR     | MEASUREMENT       | EVENTS   |
|-----------------|----------|--------|-----------|------------------------|----------------------------------------|------------------------|--------------------|-----------------|-------------------|----------|
| System Status 🔵 | Overview | Admin  | Setup Rem | ote Access             | Preset Cleanup                         | SNMP                   | Backup / Restore   | Firmware Update | Reboot            |          |
|                 |          |        |           |                        | deselect                               | : all                  | select all         | pages select th | nis page 0        | delete   |
| Preset Name 🗢   |          | Туре 🗢 |           |                        | reset Block 🗢                          |                        | Last M             |                 | Linked to Event 🗢 | Select 🗢 |
|                 |          | Stereo |           |                        | All                                    |                        |                    |                 | D02 Legacy        |          |
| CLEAR           |          | Stereo | Audio I   | All<br>Audio Pro       | cessor - Programs                      | - Upmix                |                    | 12 14:51:56     | Yes               | Г        |
| D02 + Expander  |          | Stereo | Audio I   | Audio Pro              | cessor - Programs                      | - Filter -             | Spectral Signature | 12 01:27:17     | Yes               | Г        |
| CLEAR           |          | Stereo | Audio I   | Audio Pro<br>Audio Pro | cessor - Programs<br>cessor - Programs | - Filter -<br>- Output | Equalizer<br>t     | :0 20:00:00     | Yes               | Γ        |
| Leveler Bypass  |          | Stereo | Audio I   | Audio Pro              | cessor - Programs                      | - Level I              | Magic              | 7 13:43:28      | Yes               |          |
| CLEAR           |          | Stereo | Audio I   | Audio Pro<br>Audio Pro | cessor - Programs<br>cessor - Programs | - Voice (<br>- Dynan   | Dver<br>nics       | 2 14:54:15      | Yes               | Γ        |
|                 |          |        |           | Audio Pro              | cessor - Programs<br>171               | - Input                |                    |                 |                   | >> >>    |

The soft buttons at the bottom left hand side may also be used to search through the table by sorting it by the first letter or leading number. The arrow buttons at the bottom right hand side can be used to scroll through the table if the selection is too big for one page:

| News Channel      | SYSTEM   | INTERF | ACES  | ROUTING         | DOLBY PROCESSING         | AUDIO PROCESSOR     | COPROCESSOR                             | MEASUREMENT       | EVENTS   |  |  |
|-------------------|----------|--------|-------|-----------------|--------------------------|---------------------|-----------------------------------------|-------------------|----------|--|--|
| System Status 🔵   | Overview | Admin  | Setup | Remote Access   | Preset Cleanup SNM       | MP Backup / Restore | Backup / Restore Firmware Update Reboot |                   |          |  |  |
|                   |          |        |       |                 | deselect all             | select all p        | ages select thi                         | s page 4          | delete   |  |  |
| Preset Name 🗢     |          | Туре 🗢 |       |                 | Preset Block 🝝           | Last Mo             | dified 🗢                                | Linked to Event 🗢 | Select 🗢 |  |  |
|                   |          | Stereo |       |                 | All                      |                     |                                         | All               |          |  |  |
| Interstitials     |          | Stereo |       | Audio Processor | - Programs - Level Magic | 2014-05-2           | 7 13:43:28                              | No                | Г        |  |  |
| News Live         |          | Stereo |       | Audio Processor | - Programs - Level Magic | 2014-05-2           | 7 13:43:28                              | Yes               | Г        |  |  |
| Universal         |          | Stereo |       | Audio Processor | - Programs - Level Magic | 2014-05-2           | 7 13:43:28                              | No                | Г        |  |  |
| Movie             |          | Stereo |       | Audio Processor | - Programs - Level Magic | 2014-05-2           | 7 13:43:28                              | No                | ~        |  |  |
| Loudness Limiter  |          | Stereo |       | Audio Processor | - Programs - Level Magic | 2014-05-2           | 7 13:43:28                              | Yes               | 2        |  |  |
| Moderate -23      |          | Stereo |       | Audio Processor | - Programs - Level Magic | 2014-05-2           | 7 13:43:28                              | Yes               | 4        |  |  |
| CLEAR             |          | Stereo |       | Audio Processor | - Programs - Output      | 2014-05-22          | 2 14:54:15                              | Yes               |          |  |  |
| LeqA              |          | Stereo |       | Measurement - : | Setup                    | 2015-04-0           | 2 15:49:50                              | No                |          |  |  |
| ITU 1770          |          | Stereo |       | Measurement - ! | Setup                    | 2015-04-0           | 2 15:49:48                              | No                |          |  |  |
| 0-9 A-E F-J K-O F | -T U-Z   |        |       |                 | 3/3                      |                     | < <                                     |                   |          |  |  |

A selection is made by clicking on a line to activate the check box. Once you have made  $\checkmark$  your selection (highlighted lines), you can press the **<delete>** soft button to execute the process. This will remove the selected presets permanently from the device.

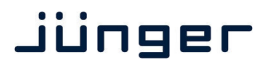

#### Setup GUI – SYSTEM – **SNMP**

| News Channel                        | SYSTEM      | INTERFACES          | ROUTING          | DOLBY PROCESSIN | IG       | AUDIO PROCESSOR  | COPROCESSOR     | MEASUREMENT | EVENTS |
|-------------------------------------|-------------|---------------------|------------------|-----------------|----------|------------------|-----------------|-------------|--------|
| System Status 🔵                     | Overview    | Admin Set           | ip Remote Access | Preset Cleanup  | SNMP     | Backup / Restore | Firmware Update | Reboot      |        |
| SNMP                                | 9 Agent     |                     | Traps            |                 |          |                  |                 |             |        |
| Enable                              |             | Power S<br>Cold Sta | upply            |                 | V<br>V   |                  |                 |             |        |
| Community                           | public      | Warm S              | tart             |                 | ~        |                  |                 |             |        |
| Trapsink IP Address                 | 10.110.1.28 | Temper              | ature            |                 | <b>V</b> |                  |                 |             |        |
| Trapsink IP Port                    | 162         | Fan                 |                  |                 | ~        |                  |                 |             |        |
|                                     | apply       | Sync                |                  |                 | ~        |                  |                 |             |        |
|                                     | -           | NTP Sta             | tus              |                 | <b>V</b> |                  |                 |             |        |
| Trap Repeat<br>Trap Repeat Rate (s) | 60          | Authent             | ication Error    |                 |          |                  |                 |             |        |
|                                     |             | Hardwa              | re Status        |                 | ~        |                  |                 |             |        |
|                                     |             | Process             | ing Status       |                 | <b>V</b> |                  |                 |             |        |
|                                     |             | Input Si            | gnal Status      |                 |          |                  |                 |             |        |

This pane is meant for basic settings of the **SNMP Agent** of the device. If you are not familiar with the use of SNMP protocol for system monitoring you should not enable the SNMP agent.

#### Setup GUI - SYSTEM - Backup / Restore

| News Channel                                                                           | SYSTEM    | INTERFACES                                                                                                    | ROUTING                                                                                    | DOLBY PROCESSI | NG   | AUDIO PROCESSOR  | COPROCESSOR     | MEASUREMENT | EVENTS |
|----------------------------------------------------------------------------------------|-----------|----------------------------------------------------------------------------------------------------|--------------------------------------------------------------------------------------------|----------------|------|------------------|-----------------|-------------|--------|
| System Status 🔵                                                                        | Overview  | Admin Setu                                                                                                    | o Remote Access                                                                            | Preset Cleanup | SNMP | Backup / Restore | Firmware Update | Reboot      |        |
| Backup Device Configuration<br>This includes all settings and pres<br>save backup file | n<br>ets. | Restore Back<br>Browse<br>Load All Activ<br>Overwrite Cu                                                                        | re Device Configur<br>up File<br>No file selected,<br>e Settings<br>rrent IP Configuration | ation<br>F     |      |                  |                 |             |        |
|                                                                                        |           | Load Presets<br>Include These<br>System<br>Interfaces<br>Routing<br>Dolby Proces<br>Audio Proces<br>Measuremen<br>Load Events ( | Preset Groups<br>sing<br>sor<br>t<br>configuration<br>restore                              |                |      |                  |                 |             |        |

Here you can **backup** the complete **device** and **restore** parts or all of it .If you press **<backup>** the device controller will collect all necessary data and assemble it to an XML file. Finally you will get a pop up message:

| Opening backup-10.110.64.128.xml                       | You must select :                     | Enter name of file to save to             | ? 🗙  |
|--------------------------------------------------------|---------------------------------------|-------------------------------------------|------|
| You have chosen to open                                | 🥕 <save file="">.</save>              | Save in: 🗁 TAP_Backups 🔹 🥥 🧊 🔛 🖽 -        |      |
| 📄 backup-10.110.64.128.xml                             | After pressing <b><ok></ok></b> , the | Mu Barast                                 |      |
| which is a: XML Document<br>from: http://10.110.64.128 | system file dialog opens :            | Performance                               |      |
| What should Firefox do with this file?                 | , ,,                                  | Desktop                                   |      |
| Open with Internet Explorer (default)                  | Select a folder                       |                                           |      |
| ⊙ Save File                                            | and alter that default file name      | My Documents                              |      |
| Do this automatically for files like this from now on. | if needed.                            |                                           |      |
|                                                        |                                       | My Computer                               |      |
| OK Cancel                                              |                                       | File name: backup-10.110.64.128.xml 💌 Sav | ve   |
|                                                        |                                       | My Network Save as type: XML Document Can | icel |

Similar applies to the restore process. You must select the desired backup file which you want to restore and check the necessary option(s) under "Restore Device Configuration".

#### Setup GUI – SYSTEM – Firmware Update

The file to update the **D\*AP8** comes in **ZIP** format. You must unpack it to your PC's hard drive. It contains also the manual a quick start guide the version history and a folder with the firmware for the **X\*AP** remote panel. The folder /base\_unit\_image contains the so called "image" file for the **D\*AP8**. Here an example: "rel\_dap8\_mei\_1\_2\_3-34186.img". It is a bundle that brings the latest firmware versions for all interfaces and Dolby modules with it.

| News Channe                                            | el System                                                        | INTER        | FACES ROUTING DOLBY PROCESSING AUDIO PR                         |                |                        |           | DCESSOR | COPROCESSOR                                  | MEAS                    | UREMENT | EVENTS      |    |
|--------------------------------------------------------|------------------------------------------------------------------|--------------|-----------------------------------------------------------------|----------------|------------------------|-----------|---------|----------------------------------------------|-------------------------|---------|-------------|----|
| System Status 🧲                                        | Overview                                                         | Admin        | Admin Setup Remote Access Preset Cleanup SNMP Backu             |                |                        |           | Backup  | / Restore                                    | Firmware Update         | Reboot  |             | -  |
|                                                        |                                                                  |              |                                                                 |                |                        | 50        |         |                                              |                         |         | _           |    |
| Syst                                                   | tem / Controller                                                 |              | Inter                                                           | face 1         |                        | SD        | 11/0    | _                                            | Licens                  | sing    |             |    |
| Bootloader                                             | V2.02_25170                                                      |              | Firm                                                            | vare           | 51.0.0.0               |           |         | Extend                                       | ed SNMP                 |         | not license | ed |
| Firmware                                               | trunk_35893                                                      |              | Status The latest firmware is installed. Extended Routing Delay |                |                        |           |         |                                              |                         |         | not license | ed |
| DSP                                                    | 431.35602                                                        |              | Upda                                                            | te Firmware    |                        |           |         | Fail Ov                                      | er / Upmix              |         | license     | ed |
| FPGA 1                                                 | 39                                                               |              |                                                                 | Load Externa   | l File                 |           |         | Spectro                                      | al Signature            |         | license     | ed |
| FGPA 2                                                 | 06                                                               |              | Browse No file selected.                                        |                |                        |           |         | Equaliz                                      | er                      |         | license     | ed |
| Metadata Processor                                     | 25                                                               |              |                                                                 |                |                        |           |         | Dynam                                        | lics                    |         | license     | ed |
| Update System Firmwa                                   | are                                                              |              |                                                                 |                | start update           |           |         | Voice (                                      | Over                    |         | license     | ed |
| Browse No file sele                                    | ected.                                                           |              | _                                                               |                |                        |           |         | Level N                                      | lagic                   |         | license     | ed |
| <b>X</b>                                               | ctart undate                                                     |              | Slot                                                            | A Dolby        | y Decoder / E-Enco     | ler (CAT1 | 100)    | Dolby I                                      | Decoder / Emulation     |         | license     | ed |
|                                                        | start upuate                                                     |              | Firmware 2.1.0.4                                                |                |                        |           |         | Dolby E Encoder (CAT1100 in Slot A) licensed |                         |         | ed          |    |
| Option Bas                                             | ard Update Procedure                                             |              | Statu                                                           | s The lat      | est firmware is inst   | alled.    |         | GfK Wa                                       | atermarking (JDSPA in   | Slot B) | not license | ed |
| Update option boards                                   | automatically to                                                 | _            |                                                                 | reset dolby de | ecoder / e-encoder (ca | :1100)    |         | FM Cor                                       | nditioner (JDSPA in Sla | ot B)   | license     | ed |
| maintain consistency v                                 | with system firmware                                             | <b>V</b>     | Update Firmware                                                 |                |                        |           |         |                                              |                         |         |             |    |
| Reboot on completion                                   |                                                                  | V            | Load External File                                              |                |                        |           |         |                                              | save licen:             | se into |             |    |
|                                                        |                                                                  |              |                                                                 |                |                        |           |         | Load Li                                      | cense File              |         |             |    |
| These settings control th                              | he automatic update of option                                    |              | Browse No file selected.                                        |                |                        |           |         | Browse No file selected.                     |                         |         |             |    |
| To avoid overwriting ind                               | dividual updates, checkboxes                                     |              | start update                                                    |                |                        |           |         | apply new license                            |                         |         |             |    |
| need to be disabled.                                   |                                                                  |              |                                                                 |                |                        |           |         |                                              |                         |         |             |    |
| Procedure                                              |                                                                  |              | Slot I                                                          | 3              | Coproc                 | essor (JD | SPA)    |                                              |                         |         |             |    |
| - Select new firmware im                               | nage file                                                        |              | Seria                                                           | l Number       | N/A                    |           |         |                                              |                         |         |             |    |
| - Update status and pro                                | gress will be displayed                                          | $\mathbf{N}$ | Boot                                                            | oader          | 0.10.0.0_35460         |           |         |                                              |                         |         |             |    |
| - Do not interrupt powe                                | er during the process                                            |              | Firm                                                            | vare           | 0.5.0.0 35711          |           |         |                                              |                         |         |             |    |
| Warning                                                |                                                                  |              | Statu                                                           | s The lat      | est firmware is inst   | alled.    |         |                                              |                         |         |             |    |
| Audio and signal routing                               | g will be interrupted during th                                  | e            |                                                                 | reset          | conrocessor (idsna)    |           |         |                                              |                         |         |             |    |
| update process.                                        |                                                                  |              |                                                                 |                |                        |           |         |                                              |                         |         |             |    |
| Information                                            |                                                                  |              | Upda                                                            | ite Firmware   |                        |           |         |                                              |                         |         |             |    |
| The system firmware cor                                | ntains firmware images for all                                   | option       | -                                                               | Lond Externa   | l File                 |           |         |                                              |                         |         |             |    |
| boards. Alternatively, op<br>separately using their re | ption boards may also be upda<br>spective individual image files | ited         | Bro                                                             | wse No file se | elected.               |           |         |                                              |                         |         |             |    |
|                                                        |                                                                  |              |                                                                 |                |                        |           |         |                                              |                         |         |             |    |
|                                                        |                                                                  |              |                                                                 |                | start update           |           |         |                                              |                         |         |             |    |

To update the **D\*AP8**, you must **<Browse** ...> to find the respective firmware file (which you have unzipped before) and press **<start update>**. If you do not want to upload all individual module firmware files for any reason, you may take the "rel\_dap8\_mei\_4\_3\_4-basic-34186.img" file. After finishing the update the device will automatically reboot.

**Important Note!** After the update of the latest firmware image you must observe the **Status** messages displayed in the middle below the firmware version of Interfaces x or modules in Slot A / B. If it indicates that you don't have the latest firmware installed you should select the respective file(s) via the drop down box and press the **<start update>** soft button afterwards. But you can also upload an external file in case you need a specialized version for any reason that is not contained in the uploaded firmware image. Same applies to all interface boards and the Dolby OEM boards. See Interface 1 below as an example.

You must secure the power connection during the update procedure. Especially if you have turned on automatic update of option boards. There is a potential risk to crash the **Dante** board firmware when you lose power during the module update (see interface description how to recover).

### jünger

| Interface 1                                                       | SDI/O                                                                                                    |
|-------------------------------------------------------------------|----------------------------------------------------------------------------------------------------|
|                                                                   | You may also update the firmware of an optionally installed SDI board or other interface boards.                                                                                                    |
| Firmware                                                          | Display of actual installed firmware.                                                                                                    |
| Status                                                            | [The latest firmware is installed. / A firmware update is available]                                                                                                    |
| Update Firmware                                                   | [Load External File / x.y.z.]<br>You can decide if you want to upload it manually or take the latest<br>module firmware "x.y.z" that came with the release image<br>(recommended). You may <b>Browse&gt;</b> the file system and select a file<br>of your choice.         |
| Interface 2                                                       | If you have two interface boards installed, similar applies to the second one.                                                                                                    |
| Slot A                                                            | Dolby Decoder / E-Encoder (CAT1100)                                                                                                    |
|                                                                   | For the example above we have the optional Dolby decoder installed.<br>It is based on the Dolby OEM board CAT1100.<br>The status says: "The latest firmware is installed".                                                                                                |
| <reset <br="" decoder="" dolby="">e-encoder (cat1100)&gt;</reset> | Pressing this soft button will warm start that module.                                                                                                    |
| Slot B                                                            | Coprocessor (JDSPA)                                                                                                    |
|                                                                   | For the example above we have the optional <b>Coprocessor</b> installed.<br>It is based on the <b>JDSPA</b> module.                                                                                                    |
| <reset coprocessor<br="">jdspa)&gt;</reset>                       | Pressing this soft button will warm start that module.                                                                                                    |
| Licensing                                                         | Here you can see a list of the licensed options of the <b>D*AP</b> family.                                                                                                    |
| <save info="" license=""></save>                                  | When you buy a license you must provide the " <b>license info"</b> file which you may obtain here.                                                                                                    |
| Load License File                                                 | In return you will get a " <b>license</b> " file which you must apply to the device here. You must <b><browse< b="">&gt; to find the respective license file (which you have unzipped before) and press <b><apply b="" license<="" new="">&gt;.</apply></b></browse<></b> |

#### Setup GUI – SYSTEM – Reboot

| News Channel                                                                 | SYSTEM        | INTERI | FACES | ROUTING       | DOLBY PROCESSIN | G    | AUDIO PROCESSOR  | COPROCESSOR     | MEASUREMENT | EVENTS |
|------------------------------------------------------------------------------|---------------|--------|-------|---------------|-----------------|------|------------------|-----------------|-------------|--------|
| System Status 🔵                                                              | Overview      | Admin  | Setup | Remote Access | Preset Cleanup  | SNMP | Backup / Restore | Firmware Update | Reboot      |        |
| Reboot                                                                       |               |        |       |               |                 |      |                  |                 |             |        |
| Rebooting the device activates change<br>the network configuration.          | es made to    |        |       |               |                 |      |                  |                 |             |        |
| Warning! Changing the IP address may<br>loss of communication with the devic | y cause<br>e. |        |       |               |                 |      |                  |                 |             |        |
| Restore Factory Default Settings                                             | Г             |        |       |               |                 |      |                  |                 |             |        |
| Overwrite Current IP Configuration                                           |               |        |       |               |                 |      |                  |                 |             |        |
| reboot                                                                       |               |        |       |               |                 |      |                  |                 |             |        |

#### **Restore Factory defaults**

Overwrite Current IP IP Configuration

Will clean up the parameter and preset memory and will initialize all parameters to their factory default values and will reset passwords and turn authentication off.

You may exclude the current IP settings from this process to keep your existing settings.

#### Setup GUI - INTERFACES - AES I/O

| News Channel                   | SYSTEM      | INTERFACES        | ROUTING            | DOLBY PROCESSING   | AUDIO PROCESSOR | MEASUREMENT | EVENTS |
|--------------------------------|-------------|-------------------|--------------------|--------------------|-----------------|-------------|--------|
| System Status 🥥                | AES I/O     | SDI I/O Interface | •                  |                    |                 |             |        |
|                                |             |                   | ON AIR             | PRESETS            |                 |             |        |
|                                | AES 1/2     | AES 3/4           | AES                | 5/6 AES 7/8        |                 |             |        |
| Status                         | •           | •                 |                    | • •                |                 |             |        |
| Input Signal Status            | ок          | ок                | F                  | ail Fail           |                 |             |        |
| Input Signal Type              | PCM         | Non PCM           | M                  | ute Mute           |                 |             |        |
| Settings                       |             |                   |                    |                    |                 |             |        |
| Enable Relay Bypass            |             |                   |                    |                    |                 |             |        |
| (All Channels)                 |             |                   |                    |                    |                 |             |        |
| Input Sample Rate<br>Converter |             |                   | [                  |                    |                 |             |        |
| Output Channel Status          | Transparent | Transparer        | nt Trans           | parent Transparent |                 |             |        |
|                                |             | k                 | Preset<br>pad save |                    |                 |             |        |

| Status              | [green / red / yellow] The soft LED represents the status                                                                                                    |
|---------------------|----------------------------------------------------------------------------------------------------|
| Input Signal Status | [OK / Fail]<br>Fail = no carrier, unlock, cranky [too much jitter]                                                                                                    |
| Input Signal Type   | [Mute / PCM / Non PCM]<br>The <b>Non PCM</b> (e.g. Dolby encoded signal) status will be retrieved<br>from a logical combination of the Validity flag and the channel<br>status. |

**Important Note!** The input signal status is logically combined and represented as part of the System Status. If one of the inputs is not assigned by the ROUTING matrix, its status will not be incorporated into the System Status. If non of the inputs is routed the Interface Status > AES I/O status soft LED becomes grey.

#### Settings

| Enable Relay Bypass            | [ON / OFF]<br>For fail save operation bypass relays are provided to con<br>AES IN / OUT in case of a power fail. One may enable so<br>manually here.                                                                                                    | nect<br>uch relays                                                  |
|--------------------------------|----------------------------------------------------------------------------------------------------|---------------------------------------------------------------------|
| Input Sample Rate<br>Converter | [ON / OFF]<br>For asynchronous sources it is possible to turn a <b>SRC</b> or<br>If an <b>SRC</b> is turned on and the input status becomes <b>Not</b><br><b>SCR</b> will be turned OFF automatically in order to maintai<br>original data structure of the encoded bit stream (e.g. Do | n.<br><b>n-PCM</b> , the<br>n the<br>Iby E).                        |
| Output Channel Status          | [Transparent / Prof PCM / Prof Non-PCM / Cons PCM /<br>Cons Non-PCM]<br>The channel status can either be transparent from the<br>input source of the <b>D*AP8</b> or may be overwritten.                                                                                                | Transparent<br>Prof PCM<br>Prof Non-PCM<br>Cons PCM<br>Cons Non-PCM |
|                                |                                                                                                    | Transparent                                                         |

**Important note!** The AES relay bypass circuit of the AES I/Os may be deactivated inside the **D\*AP8.** You must open the cover plate from the **D\*AP8** unit and locate the red jumpers shown in the schematic below:

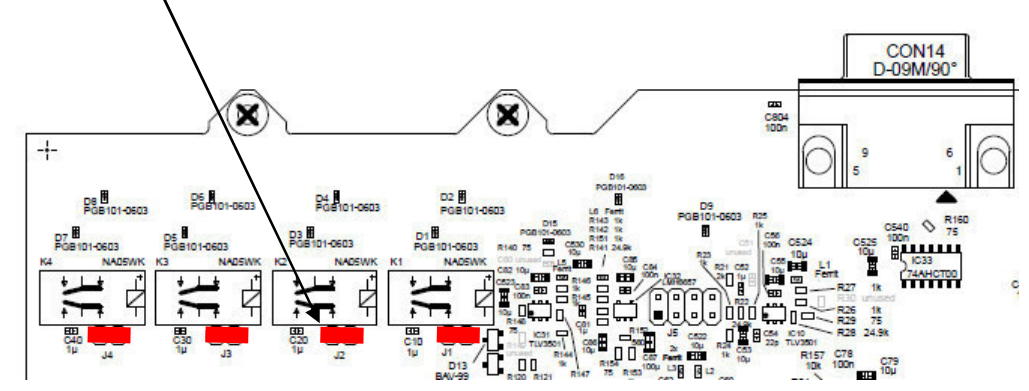

You must remove the jumper to de-activate the respective AES I/O relay power fail circuit.

#### Setup GUI - INTERFACES - SDI I/O interface - Overview

If the **D\*AP8** is equipped with an optional **SDI** interface the following settings will be available. This pane has five sub panes embedded:

| N                                                                                                    | lews Channel                                                            | SY            | STEM                       | INTERFACES        | ROUTING                 | DOLBY PROCESSING                | AUDIO PRO                                                                   | DCESSOR                                                                                                    | MEASUREMENT                                       | EVENTS |
|----------------------------------------------------------------------------------------------------|-------------------------------------------------------------------------|---------------|----------------------------|-------------------|-------------------------|---------------------------------|-----------------------------------------------------------------------------|----------------------------------------------------------------------------------------------------|---------------------------------------------------|--------|
| 9                                                                                                    | System Status 🔵                                                         | AE            | 5 1/0 🌒                    | SDI I/O Interface |                         | No.                             |                                                                             | 27                                                                                                    |                                                   | 17     |
| Overview                                                                                                    | Local Routing S                                                         | etup De-Embed | der Emb                    | edder             |                         |                                 |                                                                             |                                                                                                    |                                                   |        |
|                                                                                                    | SDI Status<br>Locked                                                    | Vide          | o Format<br>HD             | Vic               | leo Standard<br>1080i50 |                                 |                                                                             |                                                                                                    |                                                   |        |
| Audio De-<br>G1 CH1/2<br>G1 CH3/4<br>G2 CH1/2<br>G2 CH3/4<br>G3 CH3/4<br>G3 CH3/4<br>G4 CH1/2<br>G4 CH3/4<br>VANC Met<br>SDID 1<br>SDID 2 | Embedder Status<br>PCM<br>PCM<br>PCM<br>PCM<br>PCM<br>PCM<br>PCM<br>PCM | Status<br>> < | SDI IN<br>VANC<br>Metadata | PUT               | Mdeo<br>Delay           | SDI OUTPUT<br>Embedder<br>Delay | Audio Embe<br>Group 1<br>Group 2<br>Group 3<br>Group 4<br>VANC Metad<br>Dis | dder Status<br>AUTO - En<br>AUTO - En<br>AUTO - En<br>AUTO - En<br>AUTO - En<br>Iata Embedde<br>sabled - SDID | nbedding<br>nbedding<br>nbedding<br>v Status<br>1 |        |
| SDID 3                                                                                                    | (G1 CH3/4)                                                              | 0             |                            | INTERFACI         | E · Local Audio Ro      | uting                           |                                                                             |                                                                                                    |                                                   |        |
| SDID 4                                                                                                    | (G2 CH1/2)                                                              | 0             |                            |                   |                         | 1                               | ARIB STD-B                                                                  | 39 Control Dat                                                                                                | ta Status                                         |        |
| SDID 5                                                                                                    | (G2 CH3/4)                                                              | •             |                            | SYSTE             | M. Audio Routing        |                                 | Status                                                                      | Not Availa                                                                                                    | ble                                               |        |
| SDID 6                                                                                                    | (G3 CH1/2)                                                              |               |                            | 51512             | an years rooting        |                                 | Audio Mode                                                                  | Unused                                                                                                    |                                                   |        |
| SDID 7<br>SDID 8<br>SDID 9                                                                                                    | (63 CH3/4)<br>(64 CH1/2)<br>(64 CH3/4)                                  |               | +                          | SYSTEM            | I - Metadata Routin     | 9                               |                                                                             |                                                                                                    |                                                   |        |

The overview pane shows all relevant information of that interface:

| SDI Status                          | [Locked / Unlocked]                                                                                                    |
|-------------------------------------|----------------------------------------------------------------------------------------------------|
| Video Format                        | [SD / HD /3G / N/A]                                                                                                    |
| Video Standard                      | [actual decoded standard (e.g. 1080i50) / No SDI Lock]                                                                                                    |
| Audio De-Embedder<br>Status         | [PCM / Dolby E / Dolby Digital / Dolby Digital Plus / MPEG-4 HE AAC / MPEG-4 AAC / N/A]                                                                                                    |
| VANC Metadata<br>De-Embedder Status | The respective soft LED will turn green to indicate the SDID found in the stream while the angle brackets indicate the SDID one has selected in the de-embedder set-up as a pre-selected stream. |
| Audio Embedder<br>Status            | [AUTO – Embedding / AUTO – Replace Audio / OFF / Delete]                                                                                                    |

| Group 1 – 4                         | The embedding process distinguishes between 4 different modes for each group independently:<br><b>Embedding</b> – a new group will be built<br><b>Replace</b> – the structure of the group from the input is kept and the audio content is simple replaced<br><b>Delete</b> – the group from the input is deleted<br><b>OEE</b> – the ombedder for that group is turned off |  |  |
|-------------------------------------|----------------------------------------------------------------------------------------------------|--|--|
|                                     |                                                                                                    |  |  |
| VANC Metadata<br>Embedder Status    | [Enabled - / Disabled – (selected SDID#)]<br>For details see <b>SMPTE 2020-2</b> standard.                                                                                                    |  |  |
| ARIB STD-B39<br>Control Data Status | Meta information standard.                                                                                                    |  |  |
| Status                              | [Available / Not Available]                                                                                                    |  |  |
| Audio Mode                          | See <b>ARIB</b> Japanese standard "Structure of Inter-Stationary Control Data<br>Conveyed by Ancillary Data Packets"<br><u>http://www.arib.or.jp/english/html/overview/doc/2-STD-B39v1_2.pdf</u>                                                                                                    |  |  |

#### Setup GUI - INTERFACES - SDI I/O interface - Local Routing

The SDI interface comes with a local routing matrix to shuffle audio signals from and to the system (device) (i.e. to and from the central device router) and from and to the physical de-embedders / embedders. The example below shows the default routing that sends all signals 1:1 from the physical de-embedders [INTERFACE – SDI IN G1 CH1 ... SDI IN G4 CH4] to the internal device matrix

[SYSTEM - SDI De-Embedder DEM 1 ... DEM 16].

The signals from the device router [SYSTEM – SDI Embedder EMB 1 ... EMB 16] are routed by default 1:1 to the physical embedders [INTERFACE – SDI OUT G1 CH1 ... G4 CH4].

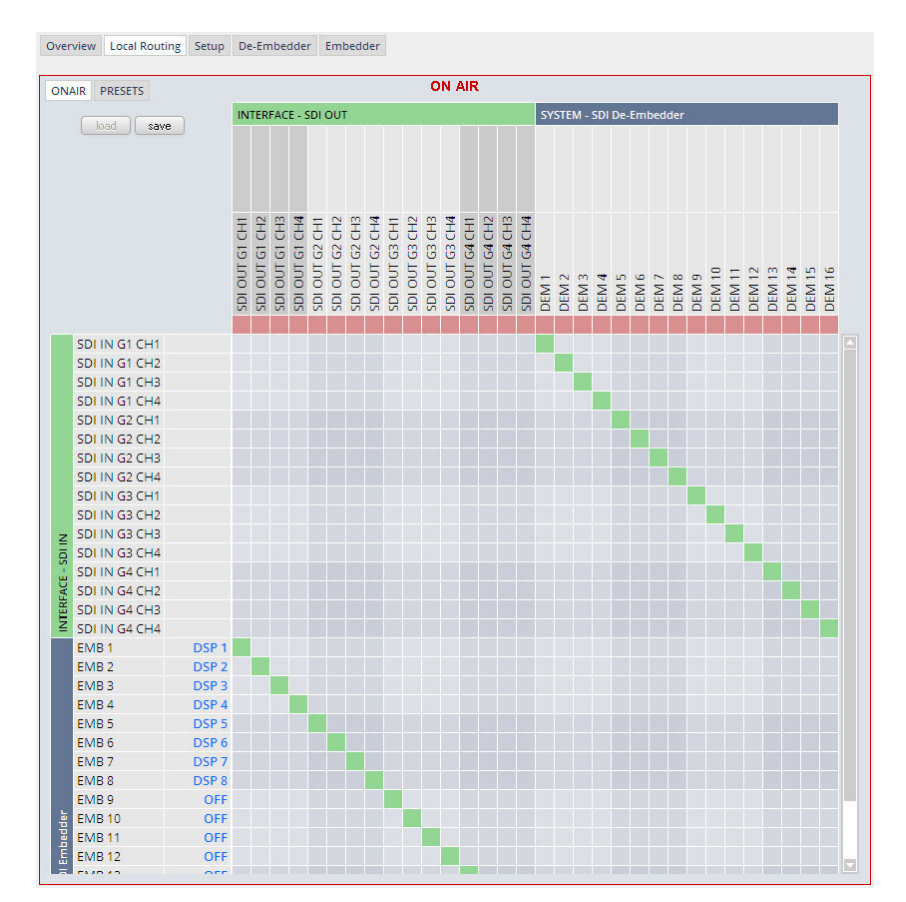

You must use the scroll bar to navigate through the matrix. In the upper left corner you can select between the **ONAIR** and the **PRESETS** view of the matrix. On the **ON AIR** page you will also see the device signal labels (see ROUTING section further below for details).

| Channel Linking | [mono / stereo]<br>You can decide if the routing must be performed in mono or stereo mode<br>(where adjacent add/oven channels are routed at appea) |
|-----------------|----------------------------------------------------------------------------------------------------|
|                 | (where adjacent odd/even channels are routed at once).                                                                                              |

You may select cross points by hovering with the mouse over the little squares and select / deselect cross points with a left mouse button click. The color of the respective squares changes:

| Mouse over              | Color codes of cross points:                                                                                                    |  |  |
|-------------------------|----------------------------------------------------------------------------------------------------|--|--|
| dark blue               | Possible new cross point.                                                                                                    |  |  |
| orange                  | You are about to reconnect a cross point.                                                                                            |  |  |
| grey                    | Cross point is not allowed (i.e. routing will cause a loop and will not therefore be performed) or dedicated input is not activated. |  |  |
| red                     | You are about to disable a cross point                                                                                               |  |  |
| An animated signal flow | will help you when navigating through the matrix.                                                                                    |  |  |

#### Setup GUI - INTERFACES - SDI I/O interface - Setup

| Overview Local Routing Setup                                                                 | De-Embedder Embedder          | SDI Bypass                             |                                                                                                    |
|----------------------------------------------------------------------------------------------|-------------------------------|----------------------------------------|----------------------------------------------------------------------------------------------------|
| SDI Bypass<br>SDI Relay Bypass<br>SDI Embedder Bypass<br>Video Delay<br>Video Delay (frames) | ON AIR<br>OFF<br>OFF<br>0FF   | SDI Relay Bypass                       | Will deactivate the <b>Bypass</b><br><b>Relay</b> . It provides a shortcut from<br><b>SDI-IN</b> to <b>SDI-OUT1</b> and<br>disconnects the de-embedder<br>from the SDI input. This relay<br>also serves as a <b>fail bypass</b> if<br>the power is off. This feature<br>maintains the SDI signal for<br>downstream equipment. |
| 3G SDI Mode<br>Level B Stream Select<br>Test Pattern Generator<br>Mode<br>Video Format       | Stream 1<br>OFF<br>Last Valid | SDI Embedder<br>Bypass                 | Will pass the embedded audio<br>data from the de-embedder to the<br>embedder 1:1. This function<br>preserves the original<br>Ancillary Data structure.                                                                                                    |
|                                                                                              | Preset<br>load save           | Video Delay<br>Video Delay<br>(frames) | [0 15]<br>For compensation of any kind of<br>audio processing delay within the<br>chain of devices you may use a<br><b>Video Delay</b> . Position "0" turns<br>off the delay function.                                                                                                    |

| 3G SDI Mode              |                                                                                                    |  |
|--------------------------|----------------------------------------------------------------------------------------------------|--|
| Level B Stream<br>Select | A 3G-SDI signal may have two HD sub streams (e.g. for 3-D TV),<br>AKN as 3G-B standard select between stream 1 or 2 for embedded<br>audio. See SMPTE 425M for details.                                                                           |  |
| Test Pattern Generator   | The interface offers a test generator to either check downstream connections during installation or for use in case of an input fail but you may also use it to move 16 independent audio channels over a single coax cable from point to point. |  |
| Mode                     | [OFF / AUTO (Input Loss) / Always ON]                                                                                                    |  |
| Video Format             | [Last valid / one of the defined SD / HD 3G formats (see specs)]<br>[Color Bars / Black Frame]                                                                                                    |  |

#### Setup GUI – INTERFACES – SDI I/O interface – **De-Embedder**

| Overview Local Routing Setup D                     | e-Embedder Embedder | Audio Sync Source | The HD SDI standard allows                                                                                                    |
|----------------------------------------------------|---------------------|-------------------|----------------------------------------------------------------------------------------------------|
| Audio Sync Source (Async HD)<br>Embedded Wordclock | ON AIR *            |                   | critical if you have decided to<br>synchronize the device on such<br>signal. Here you find a solution.<br>You may either use the<br>embedded word clock |
| VANC Metadata De-Embedder                          |                     | Embedded Word     | [Auto / De-Embedder CH1                                                                                                    |
| Enable                                             | OFF                 | Clock             | (DEM 1) / OFF                                                                                                    |
| Stream Select (SDID)                               | SDID 6              |                   | OFF = synchronized to the<br>SDI carrier                                                                                                    |

- Auto = In case of a-sync audio it is synchronized automatically to the SDI carrier
- DEM1= from de-embedder channel 1

#### Setup GUI – INTERFACES – SDI I/O interface – Embedder

| Overview Local Routing Setup De-E | mbedder Embedder                                                                                                    | Audio Embedder                 | Here you set the      | general                |
|-----------------------------------|----------------------------------------------------------------------------------------------------|--------------------------------|-----------------------|------------------------|
|                                   | ON AIR                                                                                                    | Doloto Evicting Dota           |                       |                        |
|                                   |                                                                                                    | Delete Existing Data           | / OFF]                | ic Structure           |
| Audia Embaddae                    |                                                                                                    | Group 1 – 4 Mode               | [OFF / AUTO – I       | Embedding              |
| Audio Embedder                    |                                                                                                    | ·                              | AUTO – Replac         | ce Audio               |
| Group 1 Mode                      | All - New HANC Structure                                                                                                    |                                | / Delete]             |                        |
| Group 7 Mode                      |                                                                                                    |                                | See SDI I/O Inte      | rface < Overview       |
| Group 3 Mode                      | AUTO - Embedding                                                                                                    |                                | For details           |                        |
| Group 4 Mode                      |                                                                                                    |                                | I UI UELAIIS          |                        |
| AFS Channel Status (All)          | Drofessional                                                                                                    | AES Channel                    | [Transparent / P      | rofessional]           |
| Tes channel status (m)            | Professional                                                                                                    | Status                         | In case of Profes     | ssional these          |
| VANC Metadata Embedder            |                                                                                                    |                                | values are used:      |                        |
| Enable                            | OFF                                                                                                    |                                | Format :              | Professional           |
| Delete Existing Metadata          | All                                                                                                    |                                | Audio Mode ·          | [Audio / Non           |
| Stream Select (SDID)              | SDID 1                                                                                                    |                                | Audio Mode .          |                        |
| Video Line                        | AUTO                                                                                                    |                                | <b>F</b>              | Audioj                 |
| Embedder Audio Delay              |                                                                                                    |                                | Emphasis :            | None                   |
| SDI OUT G1 CH1 (ms)               | 0.0000                                                                                                    |                                | Freq. Mode :          | Locked                 |
| SDI OUT G1 CH2 (ms)               | 0.0000                                                                                                    |                                | Sample Freq. :        | 48kHz                  |
| SDI OUT G1 CH3 (ms)               | 0.0000                                                                                                    |                                | Channel Mode :        | Not Indicated          |
| SDI OUT G1 CH4 (ms)               | 0.0000                                                                                                    |                                | User Bits :           | None                   |
| SDI OUT G2 CH1 (ms)               | 0.0000                                                                                                    |                                | Auxiliary Bits        | 24Bit                  |
| SDI OUT G2 CH2 (ms)               | 0.0000                                                                                                    |                                | Audio Word            | 2180                   |
| SDI OUT G2 CH3 (ms)               | 0.0000                                                                                                    |                                | Longth :              | Not indicated          |
| SDI OUT G2 CH4 (ms)               | 0.0000                                                                                                    |                                | Length .              | NUL INUICALEU          |
| SDI OUT G3 CH1 (ms)               | 0.0000                                                                                                    | Important note! If you         | generate a new A      | ES channel             |
| SDI OUT G3 CH2 (ms)               | 0.0000                                                                                                    | status the Audio Mode          | will be automatic     | ally set to <b>Non</b> |
| SDI OUT G3 CH3 (ms)               | 0.0000                                                                                                    | Audio (AKA "other") fo         | r hoth channels if    | an adiacent nai        |
| SDI OUT G3 CH4 (ms)               | 0.0000                                                                                                    | (1/2) 2/4 ) carries a          | Dolby E stroom fo     | r overnele             |
| SDI OUT G4 CH1 (ms)               | 0.0000                                                                                                    | (1/2, 3/4) Cames a             | DOIDY E Stream it     | n example.             |
| SDI OUT G4 CH2 (ms)               | 0.0000                                                                                                    | VANC Metadata                  | The embedder c        | an insert one          |
| SDI OUT G4 CH3 (ms)               | 0.0000                                                                                                    | Embedder                       | Dolby metadata        | stream into the        |
| SDI OUT G4 CH4 (ms)               | 0.0000                                                                                                    |                                | Vertical Ancillary    | n Data                 |
|                                   |                                                                                                    |                                | vertieur / trioinar y | Dulu                   |
|                                   | load save                                                                                                    | Enable                         | [ON / OFF]            |                        |
| Delete Existing<br>Metadata       | [AII / OFF]                                                                                                    |                                |                       |                        |
| Stream Select<br>(SDID)           | <b>[</b> SDID 1 SI                                                                                                    | DID 9]                         |                       |                        |
| Video Line                        | [Auto / 9 44]<br>The line number depends on the actual video standard how many VAN<br>lines are available for data insertion. |                                |                       |                        |
| Embedder Audio<br>Delay           | Each embedder signal may be delayed independently. This may be useful for Lips Sync alignment if a video delay is used.       |                                |                       |                        |
| ortant Notel You must             | t take care that for Doll                                                                                                    | ,<br>ov encoded signals the ac | liacent nairs must    | he set to the          |

**Important Note!** You must take care that for Dolby encoded signals the adjacent same delay values not to destroy the data structure.

| SDI OUT G1 CH1 (ms)  | [0.0000 340.000] |
|----------------------|------------------|
| to                   |                  |
| SDI OUT G4 CH16 (ms) | [0.0000 340.000] |
#### Setup GUI - INTERFACES - MADI Interface - Status / Setup

The implementation of MADI for the **D\*AP8** is based on the option module **O\_DAP\_MB** (BNC) or **O\_DAP\_MO\_MM** (MADI optical multi mode fiber) or **O\_DAP\_MO\_SM** (MADI optical single mode fiber). Since the **D\*AP8** is an eight channel processing device not all 64 MADI channels are available for device I/O. The first 16 channels are available via the MADI local router to the device router. They appear at the device router pane as MDIN 1 ... 16 and MDOUT 1 ... 16. These channels can be routed to and from any of the local routing sources MADIRX 1 ... 64 and MADITX 1 ... 64 respectively.

| Status / Setup Local Routing                                                                                                    |                                                                                                    |
|----------------------------------------------------------------------------------------------------|----------------------------------------------------------------------------------------------------|
|                                                                                                    | ON AIR                                                                                                    |
| MADI INPUT Status<br>MDIN 1/2 PCM<br>MDIN 3/4 Dolby D<br>MDIN 5/6 Dolby D<br>MDIN 5/6 MPE6-2<br>MDIN 11/12 MPE6-2<br>MDIN 11/12 MPE6-2<br>MDIN 11/12 MPE6-2<br>MDIN 13/14 Dolby E<br>MDIN 15/16 N/A | igital Plus<br>igital<br>layer 1/2/3<br>layer 2/3<br>igital<br>layer 2/3<br>igital<br>layer 2/3<br>igital<br>interface- Local Audio Routing<br>MADI NPUT<br>SYSTEM- Audio Routing |
|                                                                                                    | ON AIR PRESETS                                                                                                    |
| MADI Receiver                                                                                                    |                                                                                                    |
| Status                                                                                                    | Locked                                                                                                    |
| Receiver Sample Rate                                                                                                    | 44.1 kHz                                                                                                    |
| Receiver Channel Count                                                                                                    | 17                                                                                                    |
| Input Channel Status (MDIN)                                                                                                    | Transparent                                                                                                    |
| MADI Transmitter                                                                                                    |                                                                                                    |
| Transmitter Channel Count                                                                                                    | 64                                                                                                    |
| Transmitter Channel Status                                                                                                    | Transparent                                                                                                    |
| Optical Module                                                                                                    | Unknown Module<br>Nominal Rate: Unknown<br>Wavelength: Unknown                                                                                                    |

#### **MADI Receiver**

| Status                      | [Locked / Locked-Async / Error]<br>The timing of the audio decoding is locked to the MADI clock. If the<br>internal timing of the <b>D*AP8</b> is different "Locked-Async" is displayed. |
|-----------------------------|----------------------------------------------------------------------------------------------------|
| Receiver Sample Rate        | [44.1 / 32 / 48 / 88.2 / 96kHz / Unknown]<br>The measured sample rate from the received MADI stream.                                                                                     |
| Receiver Channel Count      | [32 / 56 / 64]<br>Depends on the upstream MADI transmitter settings.                                                                                                    |
| Input Channel Status (MDIN) | [Transparent / Professional]<br>One may overwrite the input channel status by a set of professional<br>ones.                                                                             |
| Channel Mapping @ 96 kHz    | [Normal]                                                                                                    |

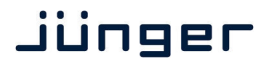

#### **MADI Transmitter**

| Transmitter Channel Count  | [64 (32) / 56 (28)]<br>Depends on the internal sample rate and the desired number of<br>MADI channels. The numbers in brackets are valid for 96kHz. |
|----------------------------|----------------------------------------------------------------------------------------------------|
| Transmitter Channel Status | [Transparent / Professional]                                                                                                    |
| Channel Mapping @ 96 kHz   | [Normal]                                                                                                    |

The connection for fiber cable is made by a LC connector. Looking at the rear panel the transmitter is the left one and the receiver the right one.

#### Setup GUI - INTERFACES - MADI Interface - Local Routing

Below are some excerpts from the local routing pane. Single channels from or to the **D\*AP8** may be connected with the MADI transmitter or MADI receiver respectively.

The example below shows the first eight MADI channels from the receiver (MADI RX 1 ... MADI RX 8) connected with the device inputs **SYSTEM - MADI INPUT** (MDIN 1 ... MDIN 8):

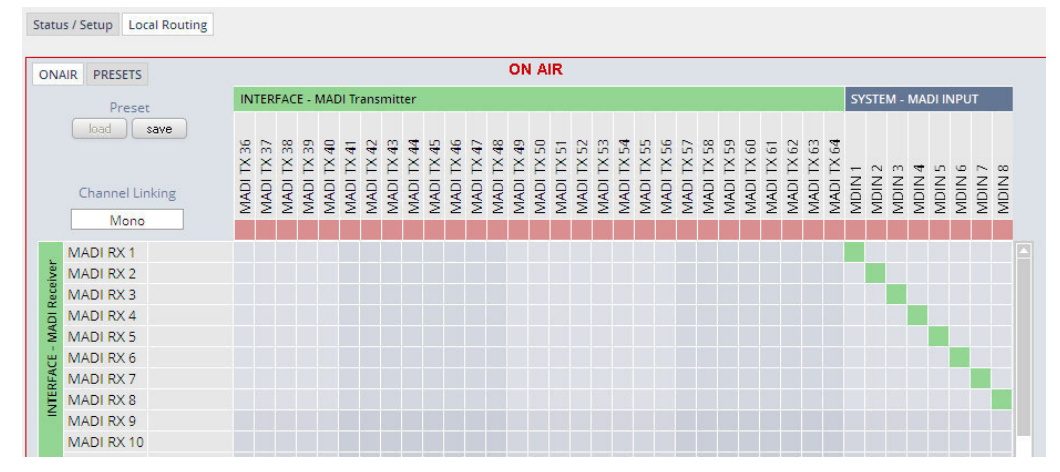

The **Local Routing** pane can also be used to route MADI signals from the receiver directly to the transmitter and vice versa:

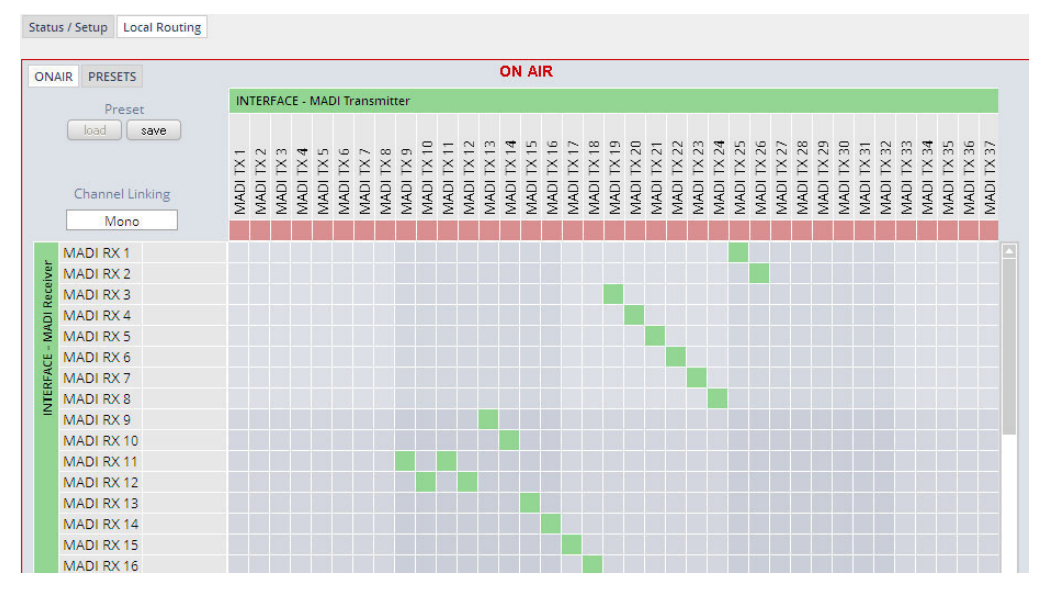

You can also assign device outputs (MAOUT 1 ... MDOUT 16) to MADI transmitter channels For better visibility the matrix has been divided by cutting off the middle part:

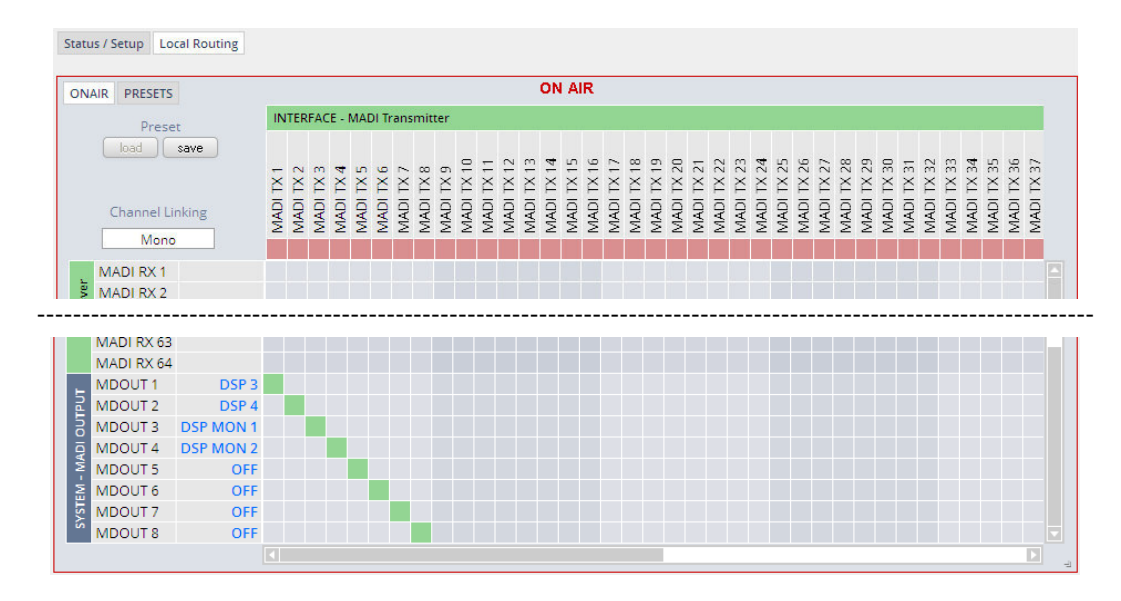

You must use the scroll bars to navigate through the huge matrix.

#### Setup GUI - INTERFACES - Dante I/O Interface - Status

The **Dante** interface connects a **D\*AP8** to an audio over IP (AoIP) network. Junger Audio has committed itself to the quasi industry standard **Dante** developed by the company **Audinate**.

"Based on industry standards, Audinate created **Dante**, an uncompressed, multi-channel digital media networking technology, with near-zero latency and synchronization ... One cable does it all. **Dante** does away with heavy, expensive analog or multicore cabling, replacing it with low-cost, easily-available CAT5e, CAT6, or fiber optic cable for a simple, lightweight, and economical solution. **Dante** integrates media and control for your entire system over a single, standard IP network."

The network infrastructure for AoIP must be able to handle the IP multicast. The recommendation is to separate the control network from the audio network.

For details pls. refer to the Audinate web-site: <u>https://www.audinate.com</u>. Here you will find many useful application videos and FAQs.

To configure such an audio network you need the **DanteController** software. You can download it from the **Audinate** web site. People who want to interface a PC or MAC to such an audio network can use the **VirtualSoundcard** software from **Audinate**. It provides standard audio drivers to connect with common sound tools.

We highly recommend to read the **Audinate** documents to understand how to set-up and operate a real-time **AoIP** network.

Looking at the rear panel the RJ45 connector on the left is the primary port while the second connector acts either as a redundant or as a switch port. Both RJ45s have built in LEDs. The left one shows network activities (flashing green) while the right one indicates the interface speed, with **green=1Gbit/s** and **off=100MBit/s**.

Below is the Status page of the **Dante** interface board:

| Status Inputs Outputs Network |               |
|-------------------------------|---------------|
|                               | ON AIR        |
|                               |               |
|                               |               |
|                               |               |
| Dante                         |               |
| Device Name                   | DAP8-LM       |
| Primary Network Status        | Connected 1G  |
| Secondary Network Status      | Offline       |
| Clock Synchronization         |               |
| Mute Status                   | OK (Unmuted)  |
| Sync Source                   | Dante Network |
| Sync Status                   | Locked        |
| Preferred Master              | No            |
| Network Audio Sample Rate     | 48 kHz        |
| Device Latency Setting        | 1000 us       |
|                               |               |
|                               |               |
|                               |               |
|                               |               |
|                               |               |
|                               |               |
|                               |               |

The parameters you see here must be set via the **DanteController** software.

Dante

| Device Name              | The name you gave the interface board via the DanteController.                                        |
|--------------------------|----------------------------------------------------------------------------------------------------|
| Primary Network Status   | [Offline / Connected + bandwidth]                                                                     |
| Secondary Network Status | [Offline / Connected + bandwidth]                                                                     |
| Clock Synchronization    |                                                                                                    |
| Mute Status              | [OK (Unmuted) / Muted]                                                                                |
| Sync Source              | [Dante Network / DA*P is Master]<br>Here you define the reference clock for this <b>Dante</b> module. |

**Important Note!** If this parameter is set to "Dante Network", the **D\*AP8** must be synchronized to the same clock as the network clock master (whoever it is). It **must** be set to "Dante Network" if this module is to become the "Preferred Master" of the network.

| Sync Status               | [Unlocked / Locked / Locked-Async]<br>The sync source for the <b>Dante</b> interface is the <b>Dante</b> network.<br>If no network cable is connected the interface is "Unlocked". If it is<br>connected to a network it will be "Locked". If the <b>D*AP8</b> is set to<br>synchronize to other than the <b>Dante</b> interface it will show<br>"Locked-Async". |
|---------------------------|----------------------------------------------------------------------------------------------------|
| Preferred Master          | [No / Yes]<br>The <b>Dante</b> algorithm automatically looks for the best clock master<br>inside the network but one may force a <b>Dante</b> module to become<br>the clock master.                                                                                                    |
| Network Audio Sample Rate | [44.1 kHz / 48 kHz / 88.2 kHz / 96 kHz]<br>Depending on the A*P device type the sample rate is limited to the<br>device specification.                                                                                                    |
| Device Latency Setting    | $[1000 \ \mu s]$<br>You can allow for a certain transmission latency if you face network problems of any kind.                                                                                                    |

#### Setup GUI - INTERFACES - Dante I/O Interface - Inputs

The **DanteController** software gives you an overview of all members of such a **Dante** network. You can assign channel labels for the inputs (from the network to the device interface). Those labels will automatically appear in the **D\*AP8** and will be displayed there.

Here is a glimpse on the GUI of the DanteController:

| Dante Controller - Network View                                                                                                    |               |                  |           |                                                                                                    |           |           |        |       |       |       | C     |       |      |      | _ |
|----------------------------------------------------------------------------------------------------|---------------|------------------|-----------|----------------------------------------------------------------------------------------------------|-----------|-----------|--------|-------|-------|-------|-------|-------|------|------|---|
|                                                                                                    |               |                  |           | 417 484                                                                                                    |           |           |        |       |       |       |       |       |      |      | _ |
| 🐓 💼 🚖 🚠 🔤 🕀                                                                                                    |               |                  |           | Master Clock: DAP8-Martin                                                                                                    |           |           |        |       |       |       |       |       |      |      | 3 |
| Routing Device Info Clock Status Network                                                                                                    | Stat          | us               | Ev        | ents                                                                                                    |           |           |        |       |       |       |       |       |      |      |   |
| @Dante <sup>®</sup>                                                                                                    |               | <b>FEPDKFK</b> + | P8-Alex + | AP8-LM<br>21,1/1<br>21,1/2<br>21,1/2<br>21,1/3<br>21,1/5<br>21,1/5<br>21,1/5<br>21,1/1<br>21,1/1<br>21,1/2<br>21,1/1<br>21,1/2<br>21,1/2<br>22,1/1/2<br>22,1/1/2<br>22,1 | -Martin + | -Sascha + | Martin | PCM 1 | PCM 2 | PCM 3 | t MD4 | 8 8   | 07   | 8    |   |
| Filter Transmitters                                                                                                    | ters          | DAN              | A         | 0<br>1<br>1<br>1<br>1<br>1<br>1<br>1<br>1<br>1<br>1<br>1<br>1<br>1<br>1<br>1<br>1<br>1<br>1<br>1                                                                                                    | DADS      | DAP8      | VSC    |       |       |       |       |       |      |      |   |
| Filter Receivers                                                                                                    | ante Transmit |                  |           |                                                                                                    | 5         |           |        |       |       |       |       |       |      |      |   |
| Dante Receivers                                                                                                    |               | Ħ                | Ŧ         |                                                                                                    | H         |           | Ħ      |       |       |       |       |       |      |      |   |
|                                                                                                    |               |                  |           |                                                                                                    | E         |           | I      |       |       |       |       |       |      |      |   |
|                                                                                                    | (#1)          | H                | I         |                                                                                                    |           |           |        |       |       |       |       |       |      |      |   |
| DAP8-LM 2/1<br>DAP8-LM 2/2<br>DAP8-LM 2/3<br>DAP8-LM 2/4<br>DAP8-LM 2/5<br>DAP8-LM 2/5<br>DAP8-LM 2/6<br>DAP8-LM 2/7<br>DAP8-LM 2/7<br>DAP8-LM 2/9<br>DAP8-LM 2/10<br>DAP8-LM 2/11 | 0000          |                  |           |                                                                                                    |           |           |        | 2     | 0     | 2     | 2     |       |      |      |   |
| -DAP8-LM 2/12<br>-DAP8-LM 2/13<br>-DAP8-LM 2/14                                                                                                    |               |                  |           |                                                                                                    |           |           |        |       |       |       |       |       |      |      |   |
| -DAP8-LM 2/15                                                                                                    |               |                  |           |                                                                                                    |           |           |        |       |       |       |       |       |      |      |   |
| DAP8-LM 2/16                                                                                                    | 0             |                  |           |                                                                                                    |           | 1         |        |       |       |       |       |       |      | -    |   |
| T DAPo-martin                                                                                                    |               | E                | E         |                                                                                                    | 1<br>I    |           | E      |       |       |       |       |       |      |      |   |
| - VSC-Martin                                                                                                    | (22)          |                  | E         |                                                                                                    |           |           |        |       |       |       |       |       |      |      |   |
| -01<br>-02<br>-03<br>-04<br>-05                                                                                                    | 0000          |                  |           | 00000                                                                                                    |           |           |        |       |       |       |       |       |      |      |   |
| -06<br>-07<br>-08                                                                                                    |               |                  |           |                                                                                                    |           |           |        |       |       |       |       |       |      |      |   |
|                                                                                                    |               | •                |           |                                                                                                    |           |           |        |       |       |       |       |       |      | Þ    |   |
| p. 🔲 s. 🗔                                                                                                    |               |                  |           | Multicast Bandwidth: Obos                                                                                                    |           | 1.00      |        | _     | ch    | ock ( | Sta   | tue l | Moni | tor: |   |

As an example you see here a "DAP8-LM" (name given by the DanteController) that has assigned the labels DAP8-LM 2/1 ... 2/16 for the inputs and DAP8-LM 2/1/1 ... 2/1/16 for the outputs. For the outputs you can assign up to 16 different labels used for multi layer routing.

Beside a few more devices on that network, we see the unfolded outputs of a **DanteVirtualSoundcard** (VSC) named **"VSC-MARTIN"** on the upper right hand side. The top horizontal area shows the transmitters while the receivers are shown vertically on the left hand side.

The outputs PCM 1 ... PCM 4 from the VCS are assigned to the **D\*AP8** inputs DAP8-LM 2/1 ... 2/4 while four outputs DAP-8 LM 2/1/1 ... 2/1/4 are assigned to the VSC inputs 01 ... 04.

We see the labels assigned by the **DanteController** software in the "Channel" column:

| Status I | Outputs Network |              |                    |                     |
|----------|-----------------|--------------|--------------------|---------------------|
|          | Inputs          | Channel      | Connected          | Status              |
| DTIN 1   | DCM             | DAP8-LM 2/1  | PCM 1 @ VSC-Martin | Connected (Unicast) |
| DTIN 2   | PCM             | DAP8-LM 2/2  | PCM 2 @ VSC-Martin | Connected (Unicast) |
| DTIN 3   | DCM             | DAP8-LM 2/3  | PCM 3 @ VSC-Martin | Connected (Unicast) |
| DTIN 4   | PCM             | DAP8-LM 2/4  | PCM 4 @ VSC-Martin | Connected (Unicast) |
| DTIN 5   | DCM             | DAP8-LM 2/5  | no subscription    | No Subscription     |
| DTIN 6   | PCM             | DAP8-LM 2/6  | no subscription    | No Subscription     |
| DTIN 7   | D DCM           | DAP8-LM 2/7  | no subscription    | No Subscription     |
| DTIN 8   | PCM             | DAP8-LM 2/8  | no subscription    | No Subscription     |
| DTIN 9   | DCM             | DAP8-LM 2/9  | no subscription    | No Subscription     |
| DTIN 10  | PCM             | DAP8-LM 2/10 | no subscription    | No Subscription     |
| DTIN 11  | DCM             | DAP8-LM 2/11 | no subscription    | No Subscription     |
| DTIN 12  | PCM             | DAP8-LM 2/12 | no subscription    | No Subscription     |
| DTIN 13  | DCM             | DAP8-LM 2/13 | no subscription    | No Subscription     |
| DTIN 14  | PCM             | DAP8-LM 2/14 | no subscription    | No Subscription     |
| DTIN 15  | DCM             | DAP8-LM 2/15 | no subscription    | No Subscription     |
| DTIN 16  |                 | DAP8-LM 2/16 | no subscription    | No Subscription     |

#### Inputs

| soft LEDs (green = PCM audio / yellow = non audio/ grey no audio).                                                                                                    |
|----------------------------------------------------------------------------------------------------|
| The labels assigned to that channel by the DanteController.                                                                                                    |
| The source of the audio signal.                                                                                                    |
| [No Subscription / Subcription Unresolved / Wait / Naming Problem /<br>Loopback / Idle / Subscription in Progress / Connected (Unicast) /<br>Connected (Multicast) / Manual Config / Format Problem /<br>QoS Problem / Latency Problem / Clock Domain Problem /<br>Link Down / Fail / Unknown]<br>The <b>Dante</b> module provides very detailed status information. In<br>regular operation one will not see much of it. |
|                                                                                                    |

16 inputs are pre-defined for the **Dante** interface installed in a **D\*AP8**. They are organized in pairs and the input status is shown by

### Setup GUI - INTERFACES - Dante I/O Interface - Outputs

| Status Inputs Outputs Network |         |                                 |         |                                                                   |
|-------------------------------|---------|---------------------------------|---------|-------------------------------------------------------------------|
| Outputs                       | Channel | Channel Label                   | Outputs | The signals from the <b>Dante</b> board to the network. They will |
| DTOUT 1                       | 01      | DAP8-LM 2/1/1                   |         | also appear in the device                                         |
| DTOUT 2                       | 02      | DAP8-LM 2/1/2                   |         | ROUTING Section.                                                  |
| DTOUT 3                       | 03      | Channel Label 02: DAP8-LM 2/2/2 | Channel | Numeric count of the channels.                                    |
| DTOUT 4                       | 04      | DAP8-LM 2/1/4                   | Channel | Lip to 16 labols can be assigned                                  |
| DTOUT 5                       | 05      | DAP8-LM 2/1/5                   | Label   | for each stream from the                                          |
| DTOUT 6                       | 06      | DAP8-LM 2/1/6                   |         | interface to the network                                          |
| DTOUT 7                       | 07      | DAP8-LM 2/1/7                   |         | interface to the network.                                         |
| DTOUT 8                       | 08      | DAP8-LM 2/1/8                   |         | When you hover with the mouse                                     |
| DTOUT 9                       | 09      | DAP8-LM 2/1/9                   |         | over the channel labels, you will                                 |
| DTOUT 10                      | 10      | DAP8-LM 2/1/10                  |         | get a tool tip that that shows the                                |
| DTOUT 11                      | 11      | DAP8-LM 2/1/11                  |         | other (if any) labels assigned to                                 |
| DTOUT 12                      | 12      | DAP8-LM 2/1/12                  |         | the same outputs assigned fro                                     |
| DTOUT 13                      | 13      | DAP8-LM 2/1/13                  |         | multi layer routing.                                              |
| DTOUT 14                      | 14      | DAP8-LM 2/1/14                  |         |                                                                   |
| DTOUT 15                      | 15      | DAP8-LM 2/1/15                  |         |                                                                   |
| DTOUT 16                      | 16      | DAP8-LM 2/1/16                  |         |                                                                   |

#### Setup GUI - INTERFACES - Dante I/O Interface - Network

|                            | ON AIR                 |                         |  |
|----------------------------|------------------------|-------------------------|--|
|                            |                        | defaults apply          |  |
| Dante Redundancy           | Current Network Status | Change Network Settings |  |
| Mode                       | Switched               | Switched                |  |
| Primary Address Setup      |                        |                         |  |
| Network Status             | Connected 1G           |                         |  |
| DHCP - Automatic IP Config | ON                     | OFF                     |  |
| IP Address                 | 10.110.1.107           | 10.110.1.207            |  |
| Netmask                    | 255.255.0.0            | 255.255.0.0             |  |
| DNS Server                 | 10.110.0.11            | 10.110.0.11             |  |
| Gateway                    | 10.110.0.1             | 10.110.1.1              |  |
| MAC Address                | 00:1D:C1:04:46:F0      |                         |  |
| Secondary Address Setup    |                        |                         |  |
| Network Status             | Offline                |                         |  |
| DHCP - Automatic IP Config | ON                     | ON                      |  |
| IP Address                 | 0.0.0.0                | 0.0.0                   |  |
| Netmask                    | 0.0.0.0                | 0.0.0.0                 |  |
| DNS Server                 | 0.0.0.0                | 0.0.0                   |  |
| Gateway                    | 0.0.0.0                | 0.0.0                   |  |
| MAC Address                | unknown                |                         |  |

#### **Dante Redundancy**

The **Dante** interface allows redundant network operation. Pls. refer to manufacturer's documentations of your Ethernet equipment on supported redundant operation.

## Jünger

| Mode [Switched / R<br>Redundant ·<br>Switched ·                                                                                                    | [Switched / Redundant]<br>Redundant – The interface will duplicate the audio traffic<br>Ethernet ports. Both ports must have diffe |                                                                                                    |  |  |  |  |  |
|----------------------------------------------------------------------------------------------------|----------------------------------------------------------------------------------------------------|----------------------------------------------------------------------------------------------------|--|--|--|--|--|
|                                                                                                    | Switched –                                                                                                    | The second port behaves like an Ethernet switch<br>port allowing daisy-chaining through the interface.<br>I.e. IP configuration of the second port is only<br>available for redundant mode.                                            |  |  |  |  |  |
| Important Note! When set to switche<br>(same Ethernet switch) if it does not s<br>the off-the-shelf (office) switches. Doin<br>from the external switch to the second<br>your network and may create a bunch | d mode, do <b>not</b><br>upport STP (Spa<br>ng so will cause<br>I <b>Dante</b> (switch)<br>of new "friends'                        | connect both ports to the same network<br>anning Tree Protocol). This is the case for most of<br>a race condition where IP packets are circling around<br>port and back via the first port. This will tear down<br>' in your facility. |  |  |  |  |  |

| Primary Address Setup       | Setup of the primary network interface   |
|-----------------------------|------------------------------------------|
| Network Status              | [Offline / Connected + bandwidth]        |
| DHCP – Automatic IP Config. | [OFF / ON]                               |
| IP-Address                  |                                          |
| Netmask                     |                                          |
| DNS Server                  |                                          |
| Gateway                     |                                          |
| MAC Address                 |                                          |
| Secondary Address Setup     | Setup of the secondary network interface |
| Network Status              | [Offline / Connected + bandwidth]        |
| DHCP – Automatic IP Config. | [OFF / ON]                               |
| IP-Address                  |                                          |
| Netmask                     |                                          |
| DNS Server                  |                                          |
| Gateway                     |                                          |
| MAC Address                 | [unknown / address]                      |
|                             |                                          |

**Important Note!** It may happen by accident that the update of the Dante module fails. E.g. if the firmware update option: SYSTEM > Firmware Update > Option Board Update is set to "Update option boards automatically ...." and the device loses power during this process, the Dante module will be in the fail-save state. This is indicated in the Dante Controller software.

In this case you must repair it by aid of a Dante tool. You can download it from the website: <u>https://www.audinate.com/content/dante-firmware-update-manager-v31009-windows</u>

Pls. keep in mind that the PC, that runs the Dante update manager must be in the Dante network (if you have separated the networks as recommended) and not in the device control network.

The update manager performs two tasks, the recovery from the fail-safe state and the update of an valid Junger basic firmware for the Dante module.

After you have managed to recover from fail-safe you must power cycle the **D\*AP8** and update the module manually to the latest Junger firmware using the Dante update manager. The file is part of the zip file that you can download from the Junger web-site.

You will find the Junger recovery firmware here (version numbers are examples only): rel\_dap8\_mei\_4\_3\_4.zip > junger\_dap8\_mei\_firmware > Dante\_recovery\_image > DT-100-v1.0.3-7.dnt

#### Setup GUI - INTERFACES - 8 Ch Analog Out Interface

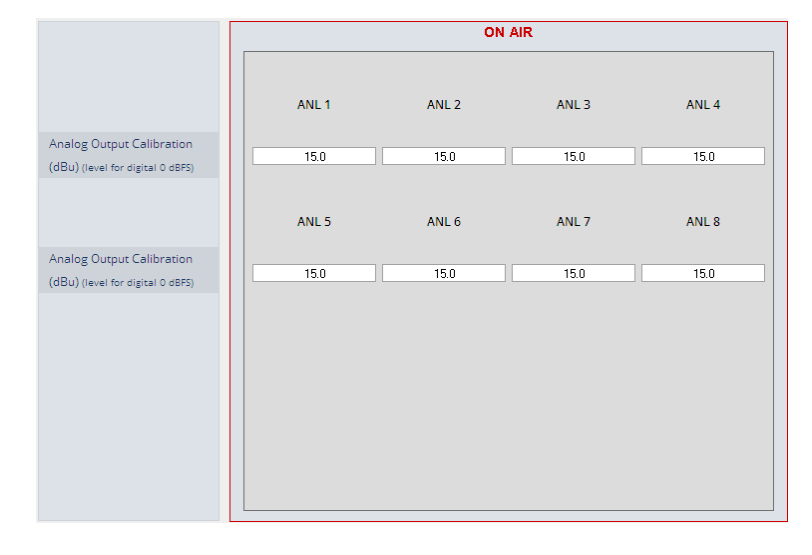

Analog Output Calibration<br/>(dBu) (level for digital 0 dBFS)sets the factorANLx (dBu)[0.0 ... 15.0 .<br/>output level for

sets the factor for D/A conversion

 $[0.0 \dots 15.0 \dots 24.0]$ output level for output "x" at 0dBFS. The default setting of 15.0dBu correlates to the 6dBu = -9dBFS conversion.

#### Setup GUI - INTERFACES - 4 Ch Analog I/O Interface

An additional analog interface can be installed in the **Interface** slot. It provides 4 additional analog line inputs and outputs on a 25pin D-Sub connector:

|                                  | ON AIR |       |       |       |
|----------------------------------|--------|-------|-------|-------|
|                                  | ANL 1  | ANL 2 | ANL 3 | ANL 4 |
|                                  |        |       |       |       |
| Enable Relay Bypass              |        |       |       |       |
| (All Channels)                   |        | [     | ]     |       |
|                                  |        |       |       |       |
| Analog Input Calibration         | 15.0   | 15.0  | 15.0  | 15.0  |
| (dbd) (lever for digital o obro) |        |       |       |       |
| Analog Output Calibration        |        |       |       |       |
| (dBu) (level for digital O dBFS) | 15.0   | 15.0  | 15.0  | 15.0  |
|                                  |        |       |       |       |
|                                  |        |       |       |       |
|                                  |        |       |       |       |
|                                  |        |       |       |       |
|                                  |        |       |       |       |
|                                  |        |       |       |       |
|                                  |        |       |       |       |

Enable Relay Bypass (All Channels)

Analog Input Calibration (dBu) (level for digital 0 dBFS)

Analog Output Calibration (dBu) (level for digital 0 dBFS)

[ON / OFF] Power fail bypass relay that may be activated from the GUI [0 ... 15.0 ... 24.0] A/D conversion parameter. It defines the analog input level in dBu to reach a digital full scale signal.

 $[0\ ...\ 15.0\ ...\ 24]$  D/A conversion parameter. It defines the analog output level in dBu for a digital full scale signal.

### Setup GUI - INTERFACES - AES Interface - Status / Setup

An additional AES3 interface can be installed in the **Interface** slot. It provides 4 additional AES3 inputs and outputs on a 25pin D-Sub connector:

|                                                   |             | ON          | AIR         |                                           |
|---------------------------------------------------|-------------|-------------|-------------|-------------------------------------------|
|                                                   | AES 1/2     | AES 3/4     | AES 5/6     | AES 7/8                                   |
| Status                                            | •           | •           | •           | •                                         |
| Input Signal Status                               | ок          | Fail        | ОК          | ОК                                        |
| Input Signal Type                                 | PCM         | Mute        | Non PCM     | PCM                                       |
| Settings<br>Enable Relay Bypass<br>(All Channels) |             | C           | ]           | Transparent<br>Prof PCM –<br>Prof Non-PCM |
| Input Sample Rate<br>Converter                    |             |             |             | Cons PCM<br>Cons Non-PCM                  |
| Output Channel Status                             | Transparent | Transparent | Transparent | Transparent                               |
|                                                   |             | Pre         | set<br>save |                                           |

#### Status

| Input Signal Status                   | green [OK] / red [Fail]                                                                                                    |
|---------------------------------------|----------------------------------------------------------------------------------------------------|
| Input Signal Type                     | [Mute / PCM / Non PCM]}                                                                                                    |
| Settings                              |                                                                                                    |
| Enable Relay Bypass<br>(All Channels) | [ON / OFF]<br>Power fail bypass relay that may be activated from the GUI                                                                                                    |
| Input Sample Rate<br>Converter        | [ON / OFF]                                                                                                    |
| Output Channel Status                 | [Transparent / Prof PCM / Prof Non-PCM / Cons PCM /<br>Cons Non-PCM]<br>Controls the channel status for the AES output. It provides a set of<br>useful channel status information (e.g. to prevent non audio signals<br>to be fed to speakers). |

**Important note!** The AES relay bypass circuit of the I/Os is activated on the option board. It is possible to deactivate it if necessary. You must open the cover plate from the **D\*AP8** unit and locate the jumper shown in the schematic below. You must remove the jumpers • to de-activate the AES I/O relay power fail circuit.

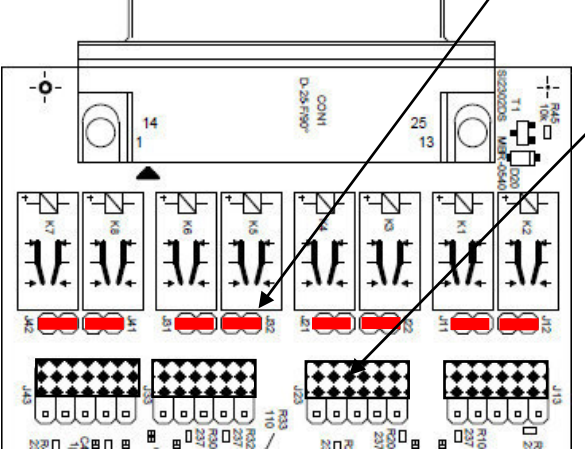

The bulk jumpers J13, 23, 33, 43
at the bottom of the picture are meant for setting the I/Os to unbalanced operation.

Putting them into the lower position will turn to unbalanced. Factory default setting is balanced.

### Setup GUI - ROUTING

This is the core of the **D\*AP8** because it defines the audio signal flow inside the device:

Each functional block of the device has a source- and a destination-label. **Vertically** at the left hand side you will find the outputs of function blocks / hardware interfaces. The labels are organized hierarchically. I.e. we have source group names like DSP OUTPUT, AES INPUT, DECODER EMULATION OUTPUT etc. And single channel (AKA mono) signal labels like **DTIN x** [x=1 ... 16] for the **Dante** interface, **AESx** [x=1 ... 8] for the AES inputs or **DEC x** [x=1 ... 10] for the Dolby interface. CAT1100.

If applicable the labels have bluish dynamical signal descriptors [e.g. 1L / 1R / 1C and so forth].

**Horizontally** at the top of the ROUTING pane you will find the group names for destinations like, DSP INPUT, AES OUTPUT, ANALOG OUTPUT, Dante OUTPUT, DECODER/EMULATION etc. and their respective single channel labels like **DSP x** [x=1 ... 8] **AUX 1,2** for the 10 audio processor outputs or feeds to the hardware interfaces, like **AESx** [x=1 ... 8] for the AES outputs, **MADOUTx** [x=1 ... 16] for MADI outputs or ENCx [x=1 ... 8] for the Dolby encoder inputs.

If applicable the labels have bluish dynamical signal descriptors [e.g. 1L / 1R / 1C and so forth].

Green quads show active cross points. Due to the number of I/Os in total one must scroll through the matrix to set or disable cross points. To give you an indication while scrolling which outputs have an active connection, red quads are shown in the top of the matrix beneath the output labels.

The matrix is organized for single channel (mono) routing but it may also be controlled in 2-channel (stereo) mode:

#### **Channel Linking**

[mono / stereo]

You may set cross points either in mono mode or pair wise for stereo routing.

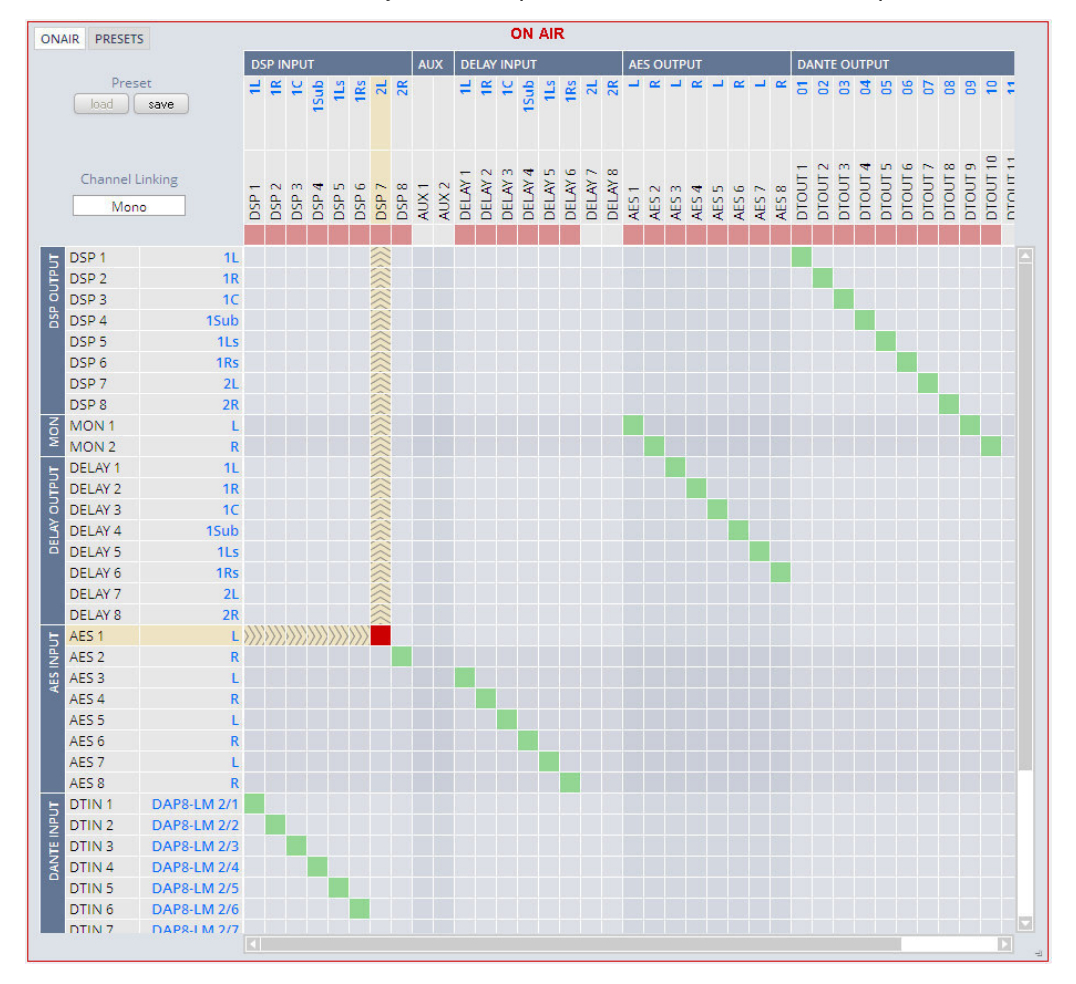

Due to the size of the graphic you must select between **<ONAIR>** and **<PRESET>** view in the upper left corner.

**Important Note!** If a different optional interface board is installed the matrix will be expanded by the pre-defined number of **Inputs and Outputs** for the **D\*AP8** platform with their labels:

| <u>Signal:</u>      | Option board: Input label: Output label:                          |                        |                           |
|---------------------|-------------------------------------------------------------------|------------------------|---------------------------|
| SDI                 | [O_DAP_SDI_a] DEM 1 DEM 16 E                                      |                        | EMB 1 EMB 16              |
| MADI                | [O_DAP_MB_a /<br>O_MO_MM_a / _MS_a]                               | MDIN 1 MDIN 16         | MDOUT 1 MDOUT 16          |
| Dante               | [O_DAP_Dante_a]                                                   | DTIN 1 DTIN 16         | DTOUT 1 DTOUT 16          |
| 4 Ch ANALOG I/O     | [O_DAP_ADDA_a]                                                    | ANL 1 ANL 4            | ANL 1 ANL 4               |
| 8 Ch ANALOG out     | [O_DAP_8DA_a]                                                     |                        | ANL 1 ANL 8               |
| AES                 | [O_DAP_AES_a]                                                     | AES 1 AES 8            | AES 1 AES 8               |
| Dolby Decoder       | [O_DAP_Dolby_DEC_b]                                               | DEC 1 DEC 10           | DEC 1 DEC 8               |
| Dolby E Encoder (A) | [O_DAP_Dolby_EENC_b]                                              | ENC 1 ENC 8            | ENC 1/ENC 2               |
| Dolby D Encoder (B) | [O_DAP_Dolby_DENC_a]                                              | ENC 1 ENC 8            | ENC 1 ENC 4               |
| Dolby E Encoder (B) | [O_DAP_Dolby_EENC_a]                                              | ENC 1 ENC 8            | ENC 1/ENC 2               |
| Source label        |                                                                   |                        |                           |
| DSP x               | Outputs of the audio proce                                        | essor (DSP)            |                           |
| MON x               | Monitor outputs of the aud                                        | lio processor (DSP)    |                           |
| DELAY x             | Outputs of the extra delay lines (independent from the audio DSP) |                        |                           |
| AES x               | Outputs from the hardware AES receiver on the motherboard         |                        |                           |
| DEM x               | Outputs of the SDI local routing matrix                           |                        |                           |
| MDIN x              | Outputs of the MADI local                                         | routing matrix         |                           |
| DTIN x              | Outputs of the Dante Inter                                        | face                   |                           |
| DEC x               | Output of the optional Dolt                                       | by decoder / emulation | board                     |
| ENC x               | Output of the Dolby encod                                         | ers                    |                           |
| Destination label   |                                                                   |                        |                           |
| DSP x               | Inputs of the audio proces                                        | sor (DSP)              |                           |
| AUX x               | Aux inputs of the audio processor (DSP)                           |                        |                           |
| DELAY x             | Inputs of the extra delay lines (independent from the audio DSP)  |                        |                           |
| AES x               | Inputs of the AES transmitters on the motherboard                 |                        |                           |
| EMB x               | Inputs of the SDI Local Routing matrix                            |                        |                           |
| MDOUT x             | Inputs of the MADI local routing matrix                           |                        |                           |
| DTOUT x             | Inputs of the Dante Interface                                     |                        |                           |
| DEC x               | Input of the optional Dolby decoder / emulation board             |                        |                           |
| ENC x               | Inputs of the optional Dolb                                       | y encoders             |                           |
| Mouse over          | Pls. see "Setup GUI – INT<br>for details.                         | ERFACES – SDI I/O ir   | nterface – Local Routing" |

#### Setup GUI - DOLBY PROCESSING in general

The Dolby metadata system is quite complex to describe in detail in a product manual such as this. If you are not familiar with it, we recommend you study the many publications from **Dolby Inc.** Especially the **Dolby Metadata Guide** is essential for understanding the parameters. For details please visit the Dolby web site:

http://www.dolby.com/gb/en/professional/technology/landing.html

We cannot guarantee that the link is active forever so you may browse other Dolby resources as well. Specifically concerning metadata we also recommend the SMPTE document RDD6-2008.

So we must assume that you are familiar with this topic.

Metadata emulation means that Dolby metadata will be applied to listen to the effect of it without the need for encoding / decoding that may become a costly setup and introduces a lot of latency.

The aim is to check the influence of the **Dialnorm** (dialog normalization) value and the **DRC** (dynamic range control) settings.

**Important Note!** The **D**\***AP8** platform is designed to operate an "all Dolby format" decoder and two independent encoders **A** and **B**. Encoder **B** can be consumer format (D-D, D-D+, AAC) or Dolby E professional while encoder **A** can be a second Dolby E. All solutions are based on the **D**\***AP8** options model and require extra hardware and/or licenses.

#### Setup GUI – DOLBY PROCESSING – Decoder/Emulation

The Decoder/Emulation functions are built from the Dolby OEM board **CAT1100**. The graphic below illustrates the signal flow through it.

**Important Note!** The module **must** be routed into both the audio- **and** the metadata-signal paths. In order to decode a Dolby stream you **must** feed it to input **DEC1**/2. The metadata must be routed by the metadata router: **DOLBY PROCESSING > Metadata > Routing**.

The page embedded graphic shows the building blocks of the CAT1100 module. On the left hand side you have the decoding blocks, a signal router in the middle, and on the right hand side you have the downmix and the emulation part. You also can see the actual signal flow and their labels depending on the input signal status.

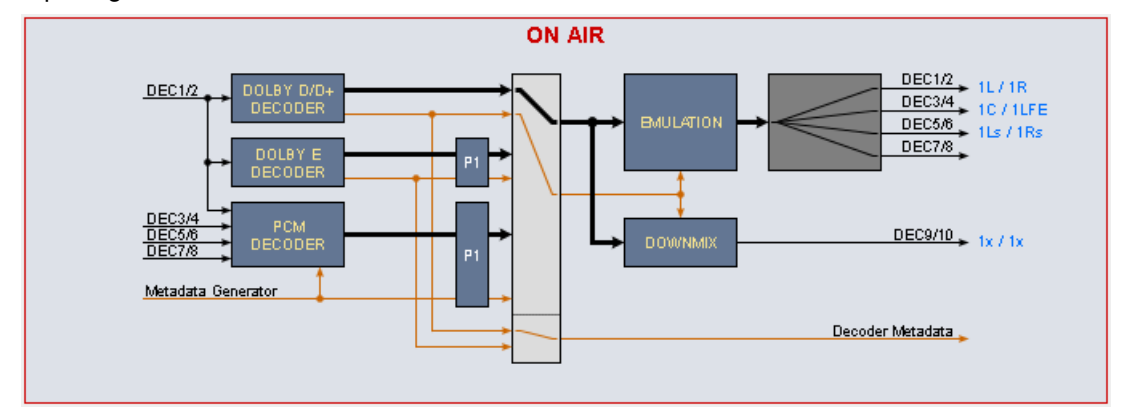

The emulation of the influence of metadata can be performed only on one program at a time. In the above case program 1 "P1" is pre-selected for emulation. But the signal is actually coming from the D/D+ decoder because a D+ signal is present at DEC 1/2 input and will be decoded automatically. The metadata set of the D+ stream has a channel mode of 3/2. Therefore the output labels show a surround signal 1L/1R, 1C/1LFE, 1Ls/1Rs, while the downmix output label is Lx/Rx.

If you feed PCM signals you have the setup mostly used for live or post pro mixing. The **D\*AP8** may be connected to a monitoring insert of the mixing desk. The sound engineer can now switch between his mix and the emulated version of his surround mix or the downmix of it. He may now change DRC and downmix metadata by the generator to see how it would sound at home.

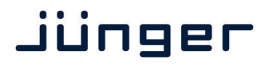

But he can also use external metadata from 9-pin input or from a SDI VANC stream which are routed to the metadata generator.

(see DOLBY PROCESSING > Metadata > Routing > Metadata Destination = D.Sub In).

Similar applies if one wants to listen to the influence of metadata from encoded streams. A professional decoder would normally not apply metadata to the decoded audio as a TV set or a STB implementation would do. With emulation you can listen to it. This example shows a **Dolby E** decoding situation with **metadata** for **emulation** coming from

the decoder:

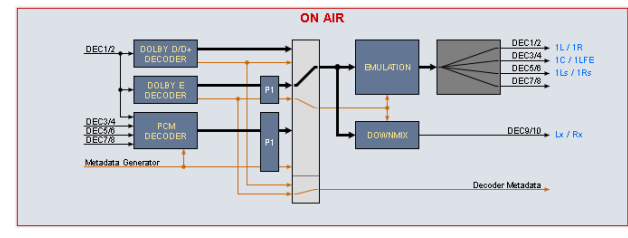

and alternatively from the generator:

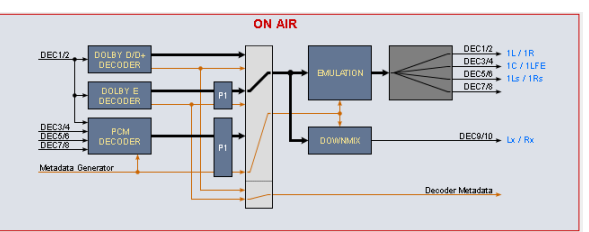

The right hand scenario allows for partially or fully overwriting the encoded metadata (see DOLBY PROCESSING > DECODER/ EMULATION > Emulation > MD Generator overwrites encoded Metadata = ON)

Same applies to Dolby D / D+ decoding.

Metadata from decoder:

metadata from generator:

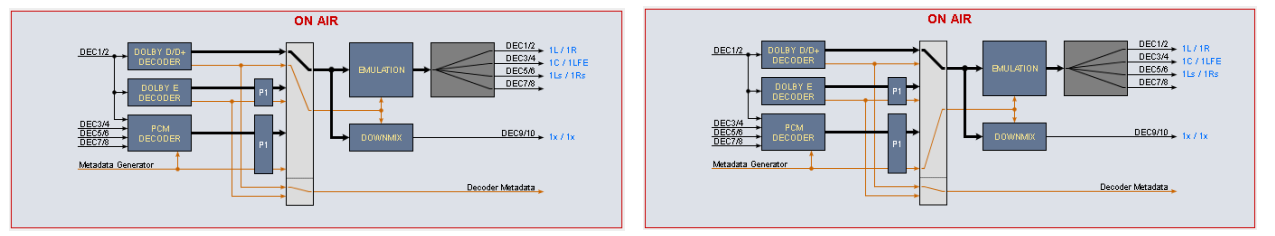

A special application is **Dolby Pro Logic** decoding. The **Pro Logic** technology does not have metadata like its younger digital family members. So in case a **Dolby Pro Logic** signal must be evaluated it will be passed straight through to the **Pro Logic** decoder.

But you may also listen to the Lt/Rt downmix (the Pro Logic format) by decoding it.

Decoding of **Pro Logic** from PCM input:

Pro Logic decoding from a D-E stream:

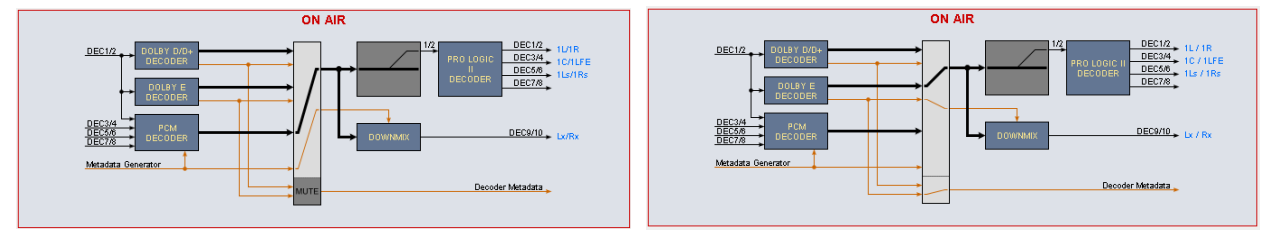

The configuration at the right hand side will only work if the channel mode of the selected program is 2/0. It will be used if the **Dolby Surround Mode** is set to **"Dolby surround encoded"** and one wants to listen to the decoded surround signals.

The **D\*AP8** distinguishes between two major modes: **Decoding** (only) and **Decoding/Emulation**. For the decoding part we have pre-settings for each decoding type. The format detection is automatic so the desired general settings like DRC modes must be set manually prior to decoding.

**Important Note!** For parameter consistency reasons the preset editor can only be used for the respective active mode of the ON AIR area. If the preset active mode does not match the one from ON AIR, preset set-up is disabled and you will get the message "Setup not available for this mode".

### Setup GUI – DOLBY PROCESSING – Decoder/Emulation - Decoder

|                                                                                                    | ON AIR                                           | •                                                                                                    |                                                                                                    |                                                                                                    |
|----------------------------------------------------------------------------------------------------|--------------------------------------------------|----------------------------------------------------------------------------------------------------|----------------------------------------------------------------------------------------------------|----------------------------------------------------------------------------------------------------|
| Active Mode                                                                                                    | Decoder                                          |                                                                                                    | Active Mode                                                                                                    | = Decoder                                                                                                    |
|                                                                                                    |                                                  |                                                                                                    | Decoder                                                                                                    |                                                                                                    |
| Decoder<br>Bitstream Format<br>Bitstream Data Rate<br>Decoder Status<br>Program Configuration<br>Channel Mode<br>Dolby E Frame Rate | Dolby E 20 Bit                                   |                                                                                                    | Bitstream Forma                                                                                                    | t [PCM / Dolby E 16/20/24 Bit<br>Dolby Digital / Dolby Digital<br>plus (I0, I0D0, I0I1, I0D0I1)]<br>where Ix and Dx stands for<br>independent and dependent<br>sub stream IDs                                                                                                    |
| Dolby D+ Decoding<br>Downmix / PL II Program                                                                                        | Main Only<br>Program 1                           |                                                                                                    | Bitstream Datara                                                                                                    | te [of a D-D or D-D+ stream]                                                                                                    |
| Decoder Status<br>Program Config<br>Channel Mode                                                                                    | uration                                          | [OK / Fa<br>[in case<br>[in case                                                                                                    | il]<br>of D-E]<br>of D-D / D-D plus]                                                                                                    |                                                                                                    |
| Dolby E Frame F                                                                                                    | Dolby E Frame Rate [detected by the D-E decoder] |                                                                                                    |                                                                                                    |                                                                                                    |
| Dolby D+ Decod                                                                                                    | ling                                             | [Main On<br>Dolby Di<br>extra <b>dia</b><br><b>visually</b><br>that may<br>on the co<br>This sele<br>main and<br>together<br>It works<br>streams<br>streams<br>independ<br>decoder | hly, Mixed Main & AD, a<br>gital plus supports ass<br>alog or sending an aud<br>impaired people or al<br>be mixed automatical<br>onsumer decoder imple<br>ection allows you to list<br>d the associated audio<br>or the associated audio<br>or the associated audio<br>only for streams where<br>are multiplexed (AKA<br>you may listen to the m<br>dently only, because th<br>input. | AD Only]<br>sociated services like the provision of<br>lio descriptive (AD) track for<br>lows for separate <b>commentary</b> etc.<br>ly or by user intervention (depending<br>ementation).<br>ten to the main program only, the<br>description (AD) signals mixed<br>io descriptive (AD) signal only.<br>two <b>Dolby Digital plus</b> elementary<br>single PID operation). For dual PID<br>main and the associated signals<br>the Dolby OEM module has only one |
| Downmix / PL II                                                                                                    | Program                                          | [Program<br>Selects field bec<br>(e.g. PL                                                                                                    | n 1 / Program 2]<br>the program for downm<br>omes red colored if the<br>II decoding from a D-D                                                                                                    | nix or PL II decoding. The drop dowr<br>ere is no second program available<br>) / D-D+ stream).                                                                                                    |
| Downmix Outpu                                                                                                    | t Format                                         | [AUTO /<br>AUTO=f<br>Pro Logi                                                                                                    | Lt/Rt / Lo/Ro / Pro Log<br>rom Metadata, Lt/Rt (P<br>c II encoded.                                                                                                    | gic II]<br>Pro Logic encoded), Lo/Ro (Stereo),                                                                                                    |

The decoding functions of the **D**\***AP8** are implemented to meet all possible applications in the field. Besides monitoring for QA, broadcasters use decoded consumer format (D-D/D+) streams for turn around or backup applications. On the one hand they receive it from suppliers to add content to their bouquet and on the other hand they must maintain older distribution systems (cable head ends) which are based on AC3 encoding but (e.g.) are fed by D-D+. So often they can not / will not rely on the received Dialnorm / DRC settings because they prefer to add automatic levelling and standard DRC settings to all signals to have seamless loudness across their bouquet. That's why we offer to skip DRC & Dialnorm if it makes sense for the application.

**Important Note!** Metadata will be applied to the downmix output at any time. Either from the decoder or from the MD Generator (if input format is PCM). The selection is only regarding the DRC profile which will be used.

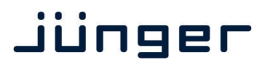

General settings are available for each of the possible input signal types (Dolby D/D+ / Dolby E / PCM):

| Decoding and DRC                                                                                                   |                                                                                                    | Decoding and DRC                                                                                                    |                                                                                                    |
|----------------------------------------------------------------------------------------------------|----------------------------------------------------------------------------------------------------|----------------------------------------------------------------------------------------------------|----------------------------------------------------------------------------------------------------|
| Dolby D/D+ Main<br>Dolby D/D+ Downmix<br>Dolby E Main<br>Dolby E Downmix<br>PCM Main<br>PCM Downmix<br>PCM Latency | Line Mode<br>Line Mode<br>Bypass DRC & Dialnorm<br>Line Mode<br>Bypass DRC & Dialnorm<br>Line Mode<br>Minimum | Dolby D/D+ Main                                                                                                    | [Bypass DRC & Dialnorm,<br>Apply Dialnorm Only<br>Line Mode, RF Mode,<br>Mute Dolby D/D+]<br>This is a common setting for<br>both D-D or D-D+.          |
| D/D+ Downmix                                                                                                    | [Line I                                                                                                    | Node, RF Mode]                                                                                                    |                                                                                                    |
| Dolby E Main                                                                                                    | [Bypa:                                                                                                    | ss DRC & Dialnorm / Mute I                                                                                                    | Dolby E]                                                                                                    |
| Dolby E Downm                                                                                                    | ix [Line l                                                                                                    | Mode / RF Mode]                                                                                                    |                                                                                                    |
| PCM Main                                                                                                    | [Mute<br>Mute<br>(if one<br>to swi<br>decod<br>Bypas<br>(Mute                                                 | PCM / Bypass DRC & Dialr<br><b>PCM</b> is useful if one expect<br>e runs a VTR or a switching<br>tch within the Dolby E guarc<br>ed Dolby E will not be audit<br><b>ss DRC &amp; Dialnorm</b> must b<br>PCM=OFF). | norm]<br>s corrupted Dolby E blocks<br>device upstream is expected not<br>l band). In this case other than<br>ble.<br>we used as an alternative setting |
| PCM Downmix                                                                                                    | [Line I                                                                                                    | Mode / RF Mode]                                                                                                    |                                                                                                    |
| PCM Latency                                                                                                    | [Matcl                                                                                                    | ned, Minimum]                                                                                                    |                                                                                                    |

### ProLogic II Decoding

There are a lot of **Pro Logic / Pro Logic II** consumer decoders installed and a lot of archived footage still has this sound track format. If you either must check such existing tracks or eventually produce such a sound track using the **Dolby DP563** (Pro Logic II encoder), you may also listen to the decoded signal via the **D\*AP8**.

| Pro Logic II Decoding  |                                     | Pro Logic II Decodi | ng                                                                                                    |
|------------------------|-------------------------------------|---------------------|----------------------------------------------------------------------------------------------------|
| Enable<br>Decoder Mode | OFF<br>Movie<br>Preset<br>load save | Enable              | [OFF / ON]<br>When you hover with the<br>mouse over that pull down, a<br>hint will be displayed:<br>Pro Logic II decoding requires an input signal with Channel Mode 2/0 |

**Decoder Mode** 

[Movie / ProLogic Emulation]

#### Setup GUI – DOLBY PROCESSING – Decoder/Emulation – Decoder & Emulation

For emulation five more parameters are available:

|                | ON AIR 🍼            |
|----------------|---------------------|
| Active Mode    | Decoder & Emulation |
| Program Select | Program 1           |

| Active Mode    |
|----------------|
| Program Select |
|                |

#### = Decoder & Emulation

[Program 1 ... Program 8] SMPTE RDD6 standard defines up to 8 independent programs. For the emulation process you must select one program at a time.

Pls. refer to the **Decoder > Program Configuration** to see how many programs belong to an actual Dolby E stream.

## D\*AP8

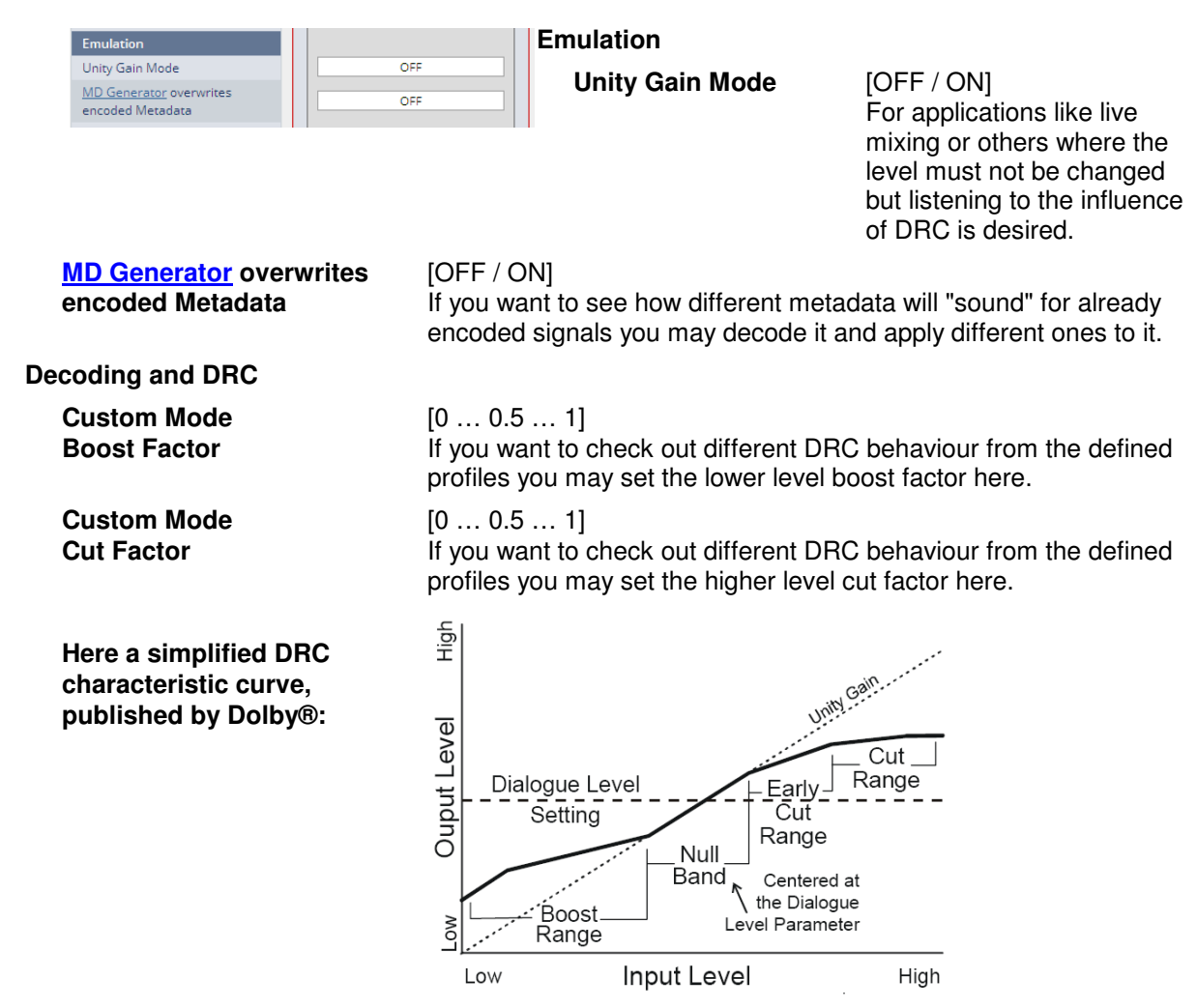

**Important Note!** Dolby Digital and Digital plus encoded streams do **not** contain metadata for DRC but pre-calculated gain words which may be applied to the decoded audio to decrease dynamic range for home reproduction. That's why you will **not** get a display of such metadata from the **Input** if consumer format streams are decoded. Similar applies to the professional metadata which is used to setup consumer format encoders (e.g. filters) and which is not present in the metadata stream as well.

| Status display of Decoder/Emulation / Encoder A / Encoder B / Metadat | a (soft LEDs) |
|-----------------------------------------------------------------------|---------------|
|-----------------------------------------------------------------------|---------------|

| System Status 🔵 | Decoder/Emulation 🧅 Encoder A 🧅 Encoder B 🛑 Metadata 🛑                                                                                                    |
|-----------------|----------------------------------------------------------------------------------------------------|
| Green           | <ul><li>* Dolby encoded stream at the input</li><li>* Metadata valid from the generator</li></ul>                                                                  |
| Orange          | <ul> <li>* Dolby E frame rate mismatch</li> <li>* MD generator has entered the reversion mode</li> <li>* Dolby E encoder has entered the reversion mode</li> </ul> |
| Red             | <ul> <li>* If the decoder receives corrupted (e.g. asynchronous)<br/>or no metadata</li> <li>* Internal error</li> </ul>                                           |

**Important Note!** If no input metadata is available for PCM emulation and you tick a **<Follow Input>** checkbox, the generator enters the reversion mode as well.

#### Setup GUI - DOLBY PROCESSING - Metadata - Routing

The center of the **D\*AP8** Dolby processing is the **Metadata Processor**. It can be the point of origin of metadata but it may also modify existing metadata from available sources:

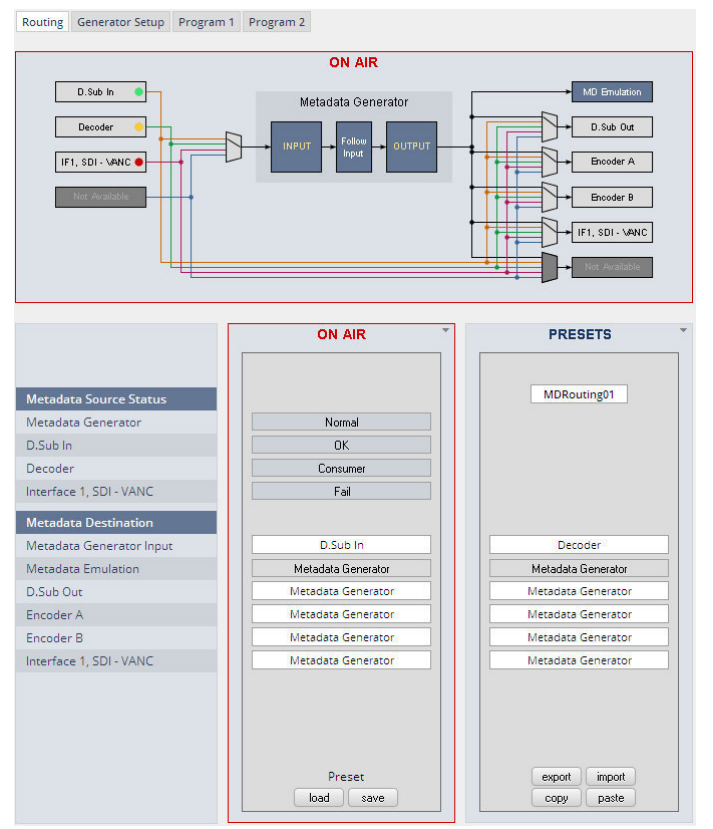

#### Metadata Destination

The metadata processor of the **D\*AP8** has a maximum of seven metadata destinations and four sources which can be routed individually.

The **Metadata Generator** in the middle can run independently but may take metadata from an available source at the **"Input"**, may select some or all of it in the **"Follow Input"** section and present a complete set of metadata at the **"Output"**.

Metadata Source Status - colors The respective soft LED turns red if no metadata is present or the metadata are corrupted.

It turns **green** if a **RDD 6** compliant metadata stream is detected. It turns **yellow** if an AC3 or similar (D-D+) signal is decoded.

#### Metadata Source Status

[OK / Consumer / Fail / Not Available] The word "**CONSUMER''** will be displayed to indicate that only a metadata subset is provided.

[OFF / D.Sub In / SDIx - VANC (if present) / DECODER (if present)] The destinations can have any of the system sources assigned except of the emulation engine [MD Emulation].

#### Setup GUI – DOLBY PROCESSING – Metadata – Generator Setup

The metadata processor generates **SMPTE RDD 6** standard compliant metadata. It supports the most relevant program configurations for broadcast applications (5.1 / 5.1+2 / 3x2 / 4x2) used with Dolby E 16 or 20Bit bit depth. Since the number of programs from an external RDD 6 stream may differ from the generator setup, "off-size" program configurations will be handled this way:

If the input program configuration has more programs (e.g. 4x2) than the generator setup (e.g. 5.1+2) and you click on a "surplus" program (Program 3 or Program 4), only an Input table will be displayed while for the other programs an input and an output table is shown.

If the input program configuration has less programs (e.g. 3x2) than the generator setup (e.g. 4 x 2) and you click on a "surplus" program (e.g. Program 4), an empty input table will be shown.

If the metadata generator is set up for "Follow Input" and the input program configuration does not match the possible ones of the metadata generator it enters the reversion mode.

The output from the **metadata generator** is the source for the **emulator engine** but may also be selected for optional built-in encoders and for metadata transport interfaces like **9-pin** (RS485) or **VANC** (SMPTE 2020).

# D\*AP8

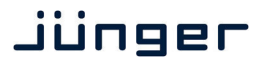

| Routing Generator Setup Program 1 Program 2                                                            | 2                                     | Metadata Generator                                                                            |                                                                                             |  |
|----------------------------------------------------------------------------------------------------|---------------------------------------|-----------------------------------------------------------------------------------------------|---------------------------------------------------------------------------------------------|--|
| Generator Setup                                                                                        | ON AIR                                | Generator<br>Program Config.                                                                  | [Follow Input / 5.1+2 / 4 x 2 / 5.1 / 3 x 2]                                                |  |
| Metadata Generator Generator Program Config Current Program Config Frame Rate                          | 5.1 + 2<br>5.1 + 2<br>25 fps          | Current<br>Program Config.                                                                    | displays the actual program<br>configuration used by the<br>generator.                      |  |
| Generator used for Emulation<br>(depends on Decoder setup) Reversion Metadata Reversion Status         | OFF                                   | Frame Rate                                                                                    | display of the frame rate<br>SYSTEM > Setup ><br>Video Rate (fps).                          |  |
| Metadata Reversion Mode Reversion Program Config Reversion Preset Program 1 Reversion Preset Program 2 | Preset<br>5.1 + 2<br>prog_1<br>prog_2 | Generator used for<br>Emulation (depends<br>on Decoder Setup)                                 | [OFF / ON]<br>shows if the generator is<br>used for emulation or not.                       |  |
| Reversion Preset Program 3                                                                             | 270                                   | Reversion                                                                                     |                                                                                             |  |
| Reversion Preset Program 4                                                                             | Preset<br>load save                   | Metadata Reversion<br>Status                                                                  | [Normal / Reversion]<br>Display of the reversion<br>mode status.                            |  |
|                                                                                                    |                                       | Metadata Reversion<br>Mode                                                                    | [Last Valid / Preset]<br>Selection of what happens in<br>case of input metadata<br>failure. |  |
| Reversion Program<br>Program Config.                                                                   | [5.1+2, 4<br>Pre-sele                 | k 2, 3 x 2]<br>ction of the program configu                                                   | ration for reversion mode.                                                                  |  |
| Reversion Preset<br>Program x                                                                          | You can<br>Reversic                   | You can select a preset for <b>Program x</b> to become the Reversion preset for that program. |                                                                                             |  |

**Important Note!** There is only one set of reversion presets for all programs. You must be careful when you assign reversion presets to programs. It may be a good idea to name the presets used for reversion mode after the program number it is meant for.

Setup GUI – DOLBY PROCESSING – Metadata – Program x

| Routing Generator Setup Program 1 | Program 2                                                                                                    |              |                            |              |                            |
|-----------------------------------|----------------------------------------------------------------------------------------------------|--------------|----------------------------|--------------|----------------------------|
|                                   |                                                                                                    | ON AIR       | v                          | 1            | PRESETS                    |
|                                   |                                                                                                    |              |                            |              | prog_1                     |
|                                   | Input 🔵                                                                                                    | Follow Input | Output 🔵                   | Follow Input | Output                     |
| General                           |                                                                                                    | al           |                            | all          |                            |
| Program Configuration             | 5.1 + 2                                                                                                    |              | 5.1 + 2                    |              |                            |
| Frame Rate                        | 25 fps                                                                                                    |              | 25 fps                     |              |                            |
| Program Description Text          | Program 1                                                                                                    |              | Program 1                  |              | pdtext                     |
| Channel Mode                      | 3/2                                                                                                    |              | 2/0                        |              | 2/0                        |
| LFE Channel                       |                                                                                                    |              |                            |              |                            |
| Bitstream mode                    | complete main                                                                                                    |              | complete main              |              | complete main              |
| Dynamic Range Control             |                                                                                                    |              |                            |              |                            |
| Dialog Normalization (dB)         | -31                                                                                                    |              | -26                        |              | -31                        |
| Line Mode Profile                 | Film, Standard                                                                                                    |              | Film, Standard             |              | none                       |
| RF Mode Profile                   | Film, Standard                                                                                                    |              | Film, Standard             |              | none                       |
| Filter                            | -                                                                                                    |              |                            |              |                            |
| DC Filter                         | V                                                                                                    |              |                            |              |                            |
| Lowpass Filter                    |                                                                                                    |              |                            |              | <b>V</b>                   |
| LFE Filter                        |                                                                                                    |              |                            |              |                            |
| Surround Phase Shift              |                                                                                                    |              |                            |              |                            |
| Surround 3dB Attenuation          | Image: A start and a start a start |              |                            |              |                            |
| Downmix                           |                                                                                                    |              |                            |              |                            |
| Center Downmix Level              | -3.0 dB                                                                                                    |              | -4.5 dB                    |              | -3.0 dB                    |
| Surround Downmix Level            | off                                                                                                    |              | -6.0 dB                    |              | -3.0 dB                    |
| Dolby Surround Mode               | NOT Dolby surround encoded                                                                                                    |              | NOT Dolby surround encoded |              | NOT Dolby surround encoded |
| Extended Bitstream Info 1 exists  |                                                                                                    |              |                            |              |                            |
| Preferred Downmix                 | Lo/Ro downmix preferred                                                                                                    |              | Lo/Ro downmix preferred    |              | not indicated              |
| Lt/Rt Center Downmix Level        | -3.0 dB                                                                                                    |              | -3.0 dB                    |              | -3.0 dB                    |
| Lt/Rt Surround Downmix Level      | -3.0 dB                                                                                                    |              | -3.0 dB                    |              | -3.0 dB                    |
| Lo/Ro Center Downmix Level        | -3.0 dB                                                                                                    |              | -3.0 dB                    |              | -3.0 dB                    |
| Lo/Ro Surround Downmix Level      | off                                                                                                    |              | -3.0 dB                    |              | -3.0 dB                    |
| Expert                            |                                                                                                    | Preset       |                            |              | export import              |
|                                   |                                                                                                    | load save    |                            |              | copy paste                 |

Above you can see the input metadata of the processor and you can decide about the metadata output. You may set it to follow the input or you may overwrite it. The table shows the most relevant metadata.

The Expert checkbox gives you access to more specific metadata:

|                                  |                             | _      |                             |                    |
|----------------------------------|-----------------------------|--------|-----------------------------|--------------------|
| Copyright                        | protected                   |        | protected                   | not protected      |
| Original Bitstream               | original bitstream          |        | original bitstream          | original bitstream |
| RF Overmodulation Protection     |                             |        |                             |                    |
| Audio Production Info exists     |                             |        |                             |                    |
| Vixing Level (dB SPL)            | 80                          |        | 80                          | 80                 |
| Room Type                        | not indicated               |        | not indicated               | not indicated      |
| extended Bitstream Info 2 exists |                             |        |                             |                    |
| Dolby Surround EX Mode           | not indicated               |        | not indicated               | not indicated      |
| Dolby Headphone Mode             | not Dolby Headphone encoded |        | not Dolby Headphone encoded | not indicated      |
| VD Converter Type                | standard                    |        | standard                    | standard           |
| Datarate                         | not specified               |        | not specified               | 384 kbps           |
|                                  |                             | Preset |                             | export import      |
|                                  |                             | load s | ave                         | copy paste         |

**Important Note!** Dolby advises that the **RF Overmodulation Protection must be off**. Therefore Junger automatically turns it off. You are not able to set this parameter and no <Follow Input> check box exists, except for the preset parameters which will be ignored when loading it.

If **Emulation** is active and the option "<u>MD Generator</u> overwrites encoded Metadata" is turned on, the metadata are used for emulation are highlighted by a yellowish background:

|                                  |                            | ON AIR       |                            |
|----------------------------------|----------------------------|--------------|----------------------------|
| Emulation Active                 |                            | ·            |                            |
|                                  | Input 🔵                    | Follow Input | Output 🔵                   |
| General                          |                            | al           |                            |
| Program Configuration            | 5.1 + 2                    |              | 5.1 + 2                    |
| Frame Rate                       | 25 fps                     |              | 25 fps                     |
| Program Description Text         | Program 1                  |              | Program 1                  |
| Channel Mode                     | 3/2                        |              | 3/2                        |
| LFE Channel                      |                            |              |                            |
| Bitstream mode                   | complete main              |              | complete main              |
| Dynamic Range Control            |                            |              |                            |
| Dialog Normalization (dB)        | -31                        |              | -23                        |
| Line Mode Profile                | Film, Standard             |              | Film, Light                |
| RF Mode Profile                  | Film, Standard             |              | Music, Light               |
| Filter                           |                            |              |                            |
| DC Filter                        |                            |              |                            |
| Lowpass Filter                   |                            |              |                            |
| LFE Filter                       |                            |              |                            |
| Surround Phase Shift             |                            |              |                            |
| Surround 3dB Attenuation         |                            |              |                            |
| Downmix                          |                            |              |                            |
| Center Downmix Level             | -3.0 dB                    |              | -3.0 dB                    |
| Surround Downmix Level           | off                        |              | -6.0 dB                    |
| Dolby Surround Mode              | NOT Dolby surround encoded |              | NOT Dolby surround encoded |
| Extended Bitstream Info 1 exists |                            |              | <b>V</b>                   |
| Preferred Downmix                | Lo/Ro downmix preferred    |              | Lo/Ro downmix preferred    |
| Lt/Rt Center Downmix Level       | -3.0 dB                    |              | 0.0 dB                     |
| Lt/Rt Surround Downmix Level     | -3.0 dB                    |              | -4.5 dB                    |
| Lo/Ro Center Downmix Level       | -3.0 dB                    |              | -1.5 dB                    |
| Lo/Ro Surround Downmix Level     | off                        |              | -4.5 dB                    |
| Expert                           |                            | Preset       |                            |
|                                  |                            | load save    |                            |

This example shows the metadata from **Program 1** of a Dolby E encoded stream.

#### Setup GUI – DOLBY PROCESSING – optional Dolby E encoder – Encoder A

If the optional Dolby E **encoder** is **licensed** (see SYSTEM > Firmware Update > Licensing) the UI shows it as Encoder A:

| System Status 🔵                                       | Decoder/Emulation 🔵 Encoder A | 🌖 Encoder B 🥚 | Encoder                      |                                                    |
|-------------------------------------------------------|-------------------------------|---------------|------------------------------|----------------------------------------------------|
|                                                       | ON AIR                        | PRESETS       | Encoder Mode                 | [Dolby E]                                          |
| Encoder<br>Encoder Mode                               | Dollar F                      |               | Encoder Status               | [Active / Metadata<br>Reversion / Fail]            |
| Encoder Status<br>Program Configuration<br>Frame Rate | Active 5.1 + 2 25             |               | Program<br>Configuration     | [3x2 / 4x2 / 5.1 / 5.1 +2]<br>Set by the generator |
| Bit Depth                                             | 20 bits                       |               | Frame Rate                   | [25 / 30 / 29,97 / Unknown]                        |
| Metadata Bitstream Status                             | Normal                        |               | Bit Depth                    | [20 bits / 16 bits]                                |
| Video Frame Sync Status                               | Normal                        |               | Metadata Reversion<br>Status | [Normal / Reversion]                               |
|                                                       |                               |               | Metadata Bitstream<br>Status | [Normal / Fail]                                    |
|                                                       | Preset                        |               | Video Frame Sync<br>Status   | [present at Dolby E frame rate]                    |

Setup GUI – DOLBY PROCESSING – optional consumer format encoder – Encoder B

The **D\*AP8** offers the option to install a consumer format (Dolby Digital / Dolby Digital plus / HE-AAC (v1/v2) / AAC) or another optional Dolby E encoder. If an encoder is installed it shows up under **DOLBY PROCESSING**. This example has a consumer format encoder installed:

| System Status 🧶                       | Decoder/Emulation 🔵 Encoder / | A 🔵 🛛 Encoder B 🌒 🛛 Metadata 🔵 |  |  |  |
|---------------------------------------|-------------------------------|--------------------------------|--|--|--|
|                                       | ON AIR *                      |                                |  |  |  |
|                                       | Encoder 1                     | Encoder 2                      |  |  |  |
| Encoder                               |                               |                                |  |  |  |
| Encoder Mode                          | Dolby Digital Plus            | Dolby Digital Plus             |  |  |  |
| Bitstream Packing Format              | LATM/LOAS, impl. SBR          | LATM/LOAS, impl. SBR           |  |  |  |
| Encoder Status                        | ОК                            | ОК                             |  |  |  |
| Encoder Configuration                 | 5.1 (surround)                | 2 (two-channel)                |  |  |  |
| Data Rate                             | 384 kbps                      | 96 kbps                        |  |  |  |
| Latency Compensation                  |                               |                                |  |  |  |
| Metadata Program Select               | Program 1                     | Program 2                      |  |  |  |
| Metadata Bitstream Status             | Metadata valid                | Metadata valid                 |  |  |  |
| Dolby D+ Parameters                   |                               |                                |  |  |  |
| Stream Type                           | Independent                   | Independent                    |  |  |  |
| Stream Multiplexing                   |                               | OFF (Dual PID)                 |  |  |  |
| Substream ID                          | 0                             | 1                              |  |  |  |
| Audio Description                     |                               |                                |  |  |  |
| Mixing Metadata Enable                |                               |                                |  |  |  |
| External Program Scale<br>Factor (dB) |                               | 0                              |  |  |  |

The **OEM** module from Dolby called **CAT561**. The implementation for the **D\*AP8** platform provides two encoded outputs. Both outputs may have independent consumer formats. If both encoders are set for **Dolby Digital plus** encoding special features like providing associated services (e.g. an extra audio track for visually impaired people, AKA audio descriptive service - AD) are available.

## Jünger

D\*AP8

| Encoder                          | <b>Encoder 1</b> (similar applies to <b>Encoder 2</b> accept from setup where both encoders are used for associated services).                                                                                                    |
|----------------------------------|----------------------------------------------------------------------------------------------------|
| Encoder Mode                     | [Dolby Digital plus, Dolby Digital, Dolby Digital Puls HE-AAC v1,<br>Dolby Digital Pulse HE-AAV v2, Dolby Digital pulse AAC]<br>Here you may select the encoding format for the respective encoder                                                                                                    |
| Bitstream Packing Format         | AAC encoded bit-streams may be packed in different container formats. This parameter allows you to select one from the many possible formats.                                                                                                    |
| Encoder Status                   | [OK, Fail]                                                                                                    |
| Encoder Configuration            | [2 (two-channel), 5.1 (surround)]                                                                                                    |
| Data Rate                        | The data rate that is used for encoding                                                                                                    |
| Latency compensation             | [ON / OFF]<br>For parallel encoding of different formats the same latency may be<br>desirable. In this case both encoders will have the same latency of<br>305ms. If you turn latency compensation OFF, latency will be reduced<br>to 135ms for Dolby Digital.                                                                                                    |
| Metadata Program Select          | [Program 1 Program 8]<br>Here you can select a program number of the RDD6 metadata set that<br>shall be used for consumer encoding. If you are about to encode a 5.1<br>program that comes with a Dolby E stream as program 1, you must<br>select Program 1 here.                                                                                                    |
| Metadata Bitstream Status        | [Metadata valid, Metadata not present]                                                                                                    |
| Dolby D+ Parameters              |                                                                                                    |
| Stream Type                      | [Independent, Dependent]<br>The streams which are encoded by both encoders can either be<br>independent (i.e. there is no signal relationship of the audio signals)<br>or dependent (if you use both encoders to encode 8 audio channels for<br>7.1 encoding).                                                                                                    |
| Stream Multiplexing              | [OFF (Dual PID) / ON /Single PID]]                                                                                                    |
| Substream ID                     | [1, 2, 3]<br>Since the encoded streams can be multiplexed by an on-board<br>multiplexer they must have individual (sub-) stream IDs,<br>so a de-multiplexer "knows" which data belong to which stream.<br>If there is no intention to multiplex them together, the D*AP8 sets both<br>IDs to "0".                                                                                       |
| Audio Description                | Audio description service employs both encoders to allow for the so called <b>receiver mix</b> . I.e. the mix between the program sound and the narrator who performs the audible scene description can be done in the decoder. This saves a lot of audio bandwidth compared to the so called broadcast mix, where two independent audio mixes are transmitted to the receiver at home. |
| Mixing Metadata Enable           | [ON / OFF]                                                                                                    |
| External Program<br>Scale Factor | [-50 0 12]<br>To remote control the mixing of associated services you can change<br>the level of the main program with this parameter.                                                                                                    |

| Auto Mixing                |                     |                     |
|----------------------------|---------------------|---------------------|
| Auto Voice Over Mode       |                     | OFF                 |
| Trigger Level (dBFS)       |                     | -95                 |
| Trigger Delay Time (ms)    |                     | 0                   |
| Trigger Hold Time (ms)     |                     | 0                   |
| Duck Attack Time (ms)      |                     | 64                  |
| Duck Release Time (ms)     |                     | 960                 |
| Look Ahead Time (ms)       |                     | 85                  |
| Mono Panning (deg)         |                     | 0.0                 |
| Warble Tone                |                     |                     |
| Warble Tone Control Mode   |                     | OFF                 |
| Warble Tone Status         |                     | Unknown             |
| Warble Tone Reversion Mode |                     | Last Valid          |
|                            | Preset<br>load save | Preset<br>load save |

## Audio Mixing

| Auto Voice Over Mode      | [OFF / ON]                                                                                                    |
|---------------------------|----------------------------------------------------------------------------------------------------|
|                           | In case of ON, the ducking parameter below will be used by the receiver to perform the mixing.                                                    |
| Trigger Level (dBFS)      | [-96 0]<br>Level of the associated audio channel that will turn on the ducking.                                                                   |
| Trigger Delay Time (ms)   | [0 4992]<br>Time that must elapse before ducking becomes active after the trigger<br>detects a signal that is above the trigger level.            |
| Trigger Hold Time (ms)    | [0 … 4992]<br>Time the ducker stays open after trigger becomes active.                                                                            |
| Duck Attack Time (ms)     | [0 … 4992]<br>Time the ducker needs to fully open up.                                                                                             |
| Duck Release Time (ms)    | [0 … 4992]<br>Time the ducker needs to fully close.                                                                                               |
| Look Ahead Time (ms)      | [0 85]<br>Time to look in advance for the level in the associated channel.                                                                        |
| Warble Tone               | Warble tone is a BBC invention to encode the volume and PAN values into one audio track while the other track carries the narrators voice signal. |
| Warble Ton Control Mode   | [OFF / ON]                                                                                                    |
| Warble Tone Status        | [Unknown / Not Available / Not Valid / Valid]                                                                                                    |
| Warble Tone Reversion Mod | e [Last Valid / Internal / Automatic]                                                                                                    |

#### Setup GUI - AUDIO PROCESSOR - Overview

The overview shows the actual signal flow and the audio processor blocks, rendered by the DSPs.

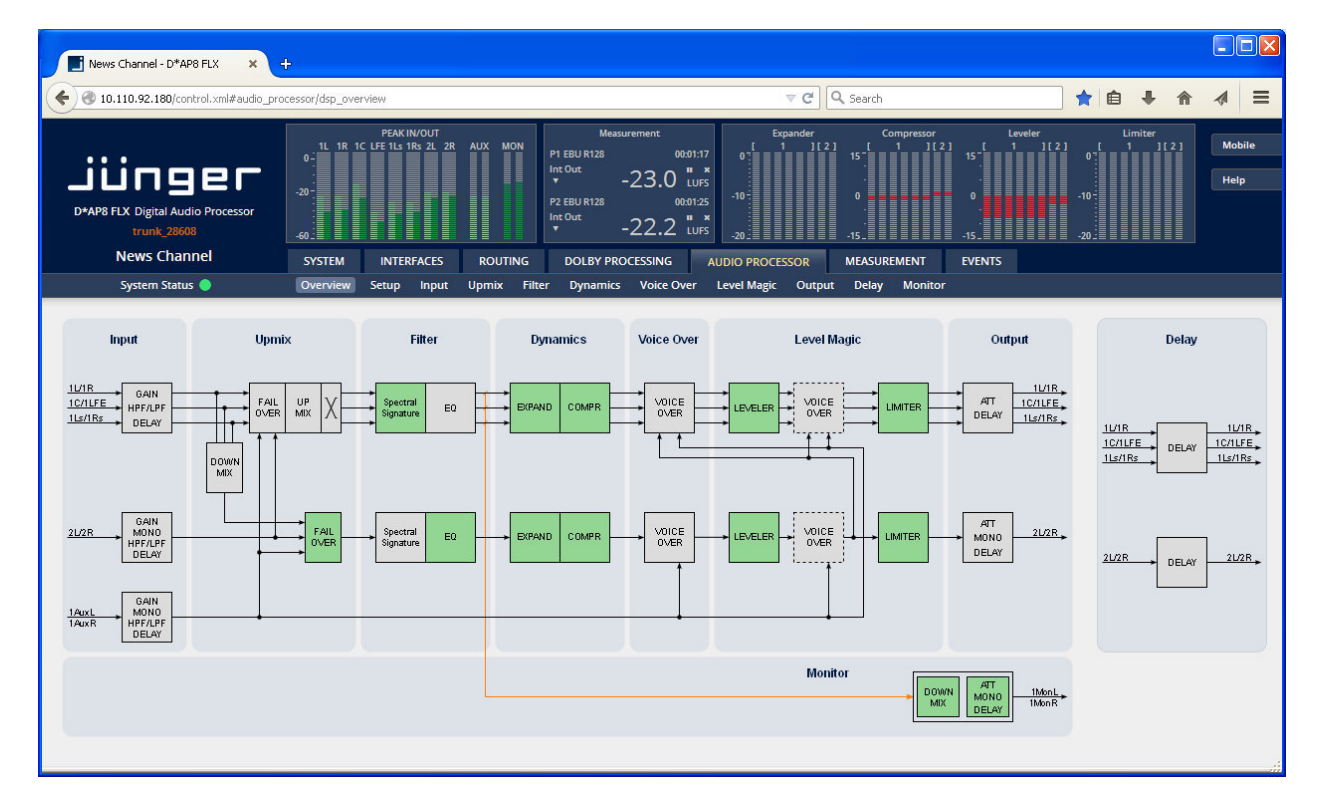

The processing blocks in use, which may be activated from their individual setup panes, will be indicated in green. I.e. blocks shown in grey are not activated by the user.

To navigate through the various processing blocks you may either click on the graphical block above or use the tabs provided in the navigation bars below the bar graph displays.

The **D\*AP8** knows two major setups fro the number of programs which may be processed.

See SYSTE > Setup > Program Configuration

This is a general setting and has influence on all following GUI pages of the audio processor. Above we see the appearance for 5.1 + 2. If the device is set for  $4 \times 2$  it will look this way:

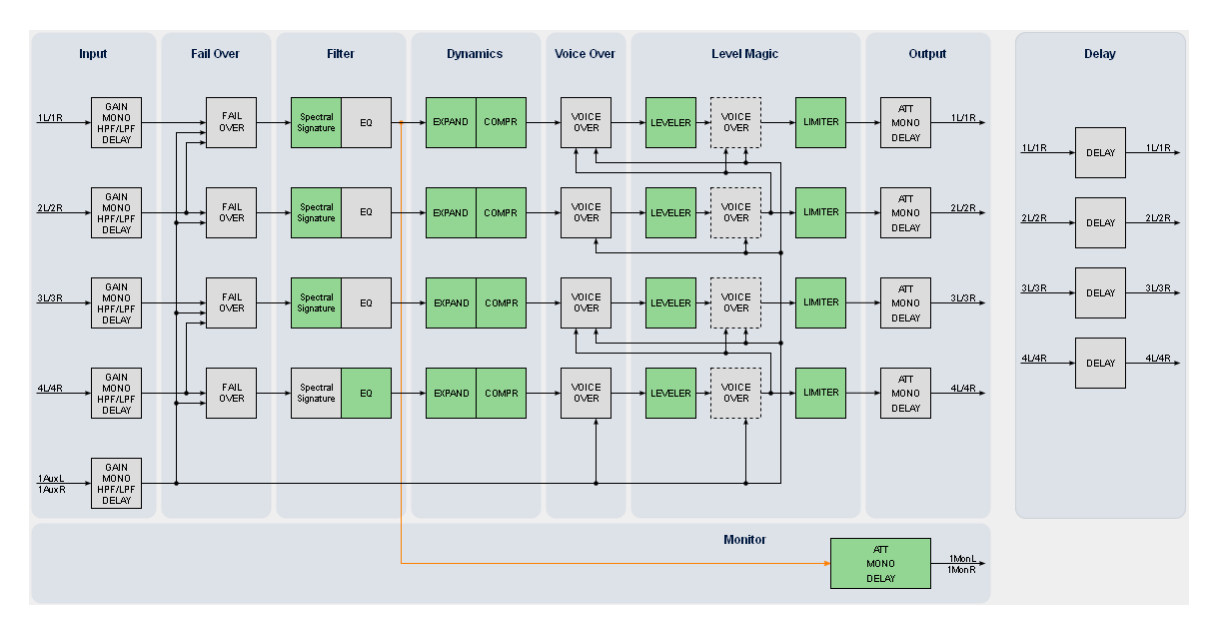

**Important Note!** The explanation of the Audio Processor functions and their respective parameters will be done for the 5.1 + 2 program configuration. The  $4 \times 2$  values are a subset and may contain less functions (e.g. no upmix is available in that mode) but if necessary both configurations will be explained.

## Setup GUI - AUDIO PROCESSOR - Setup

| ON AIR                                                                                        | Loudness Mode<br>All Programs                     | In order to meet the regulations of                                                                                                    |
|-----------------------------------------------------------------------------------------------|---------------------------------------------------|----------------------------------------------------------------------------------------------------|
| Loudness Mode                                                                                 | EBU R128                                          | loudness control mode here. Beside of                                                                                                    |
| All Programs EBU R128                                                                         | ITU B5.1770-1<br>ITU B5.1770-2<br>ITU B5.1770-3   | the weighting curves several<br>measurement duration and loudness<br>ranges have bee defined. Some                                                              |
| Processing Bypass                                                                             | ITU BS.1770-4                                     | regulations are based on the same                                                                                                    |
| All Programs 🗌 Bypass                                                                         | EBU R128<br>ATSC A/85 (2011)                      | defined in a different regional norm. You must check with your local authority for                                                                              |
| Bypass functionality can be configured<br>under ' <u>EVENTS</u> '                             | ATSC A/85 (2013)<br>Free TV OP-59<br>Portaria 354 | correct settings if you must comply with regulations.                                                                                                    |
| Latency Management                                                                            | Processing Bypass                                 | [ON / OFF]<br>You may turn the bypass ON/OFE from                                                                                                    |
| Audio Processor Latency (ms)                                                                  |                                                   | here by activating the check box.                                                                                                    |
| Program 1 44.2                                                                                |                                                   | The bypass functionality may be                                                                                                    |
| Program 2 44.2                                                                                |                                                   | configured at the <b>EVENTS</b> > <b>Actions</b><br>pane where the link will direct you to.                                                                     |
| Input and output delay is not included.<br>Interface latency is not included.                 | Latency Management                                | In a latency critical environment it might<br>be desirable to have the lowest possible                                                                          |
| Latency Mode Compensated                                                                      |                                                   | a process that is not in use. In normal                                                                                                    |
| Minimal: Disabled DSP blocks have no latency.<br>(Switching blocks on or off may be audible.) |                                                   | operation, switching audio processing<br>modules on and off does not result in a<br>change of latency and thus does not<br>cause audible glitches or clicks.    |
| Bit Iransparency                                                                              | Program 1 / 2                                     | Display of the actual latency. This                                                                                                    |
| 1L/1R 1L/1R • OFF                                                                             |                                                   | example has turned upmix on for                                                                                                    |
| 1C/1LFE 2L/2R OFF                                                                             |                                                   | program 1. I.e. program 2 is                                                                                                    |
| 1Ls/1Rs 3L/3R OFF                                                                             |                                                   | compensated so both have 40+ ms.                                                                                                    |
| 2L/2R 4L/4R OFF                                                                               | Latency Mode                                      | [Minimal / Compensated]<br>"horizontal" compensation for one<br>program. Disabled audio processing                                                              |
| Preset<br>load save                                                                           |                                                   | blocks are taken out of the processing<br>chain and are no longer causing a<br>delay. However switching blocks on or<br>off can cause clicks and glitches, even |

#### **Bit Transparency**

| 1L/1R   | 1L/1R  |
|---------|--------|
| 1C/1LFE | 1L/2R  |
| 1Ls/1Rs | 1Ls/Rs |
| 2L/2R   | 2L/2R  |

For non audio signals which may be appear at the input of a program chain permanently or time by time you can select the behavior here.

compensation is recalculated.

| [OFF / ON / AUTO] |
|-------------------|
| [OFF / ON / AUTO] |
| [OFF / ON / AUTO] |
| [OFF / ON / AUTO] |

You may force the DSP to pass through the audio stream untouched in case there is encoded audio present. The AUTO mode is triggered by the AES channel status.

## Setup GUI – AUDIO PROCESSOR – Input

| Link 11/1<br>Input 11/1<br>Mute Input Gain (dB) 11/1 | ON AIR Program 1 Linked & LFE                     | Program 2  Linked   Linked | Link                       | ON All<br>AUX<br>Linked |
|------------------------------------------------------|---------------------------------------------------|----------------------------|----------------------------|-------------------------|
| Link 11/1<br>Input Mute Input Gain (dB) Mono         | Program 1<br>Linked & LFE V<br>TR/1C/1LFE/1LS/1RS | Program 2                  | Link<br>Input              | AUX<br>Linked           |
| Link 11/1<br>Input 11/1<br>Mute 11put Gain (dB) 11/1 | Linked & LFE                                      | Linked ▼     2L/2R         | Link<br>Input              | - Linked                |
| IL/1 IL/1 Mute Input Gain (dB) Mono                  | 11R/1C/1LFE/1Ls/1Rs                               |                            | Input                      | AUX L/AU                |
| Vlute<br>nput Gain (dB)<br>Vlono                     | 0.0                                               |                            | input                      |                         |
| nput Gain (dB)                                       | 0.0                                               |                            | Mute                       |                         |
| Viono                                                |                                                   |                            | Input Gain (dB)            | 0.0                     |
|                                                      |                                                   | Stereo                     | Mono                       | Stereo                  |
| nput HPF (Hz)                                        | OFF                                               | OFF                        | Input HPE (Hz)             | OFF                     |
| nput LPF (kHz)                                       | OFF                                               | OFF                        | Input LPF (kHz)            | OFF                     |
| nput Delay Coarse (ms)                               | 0.0                                               | 0.0                        | Input Delay Coarse (ms)    | 0.0                     |
| nput Delay Fine (samples)                            | 0                                                 | 0                          | Input Delay Fine (samples) | 0                       |

You may set the input conditions for both programs (Program 1 and 2) and the AUX path here:

| Link (Program 1)           | [Quad / Movie / Live / Linked / Linked & LFE]<br>You may select one of the possible multichannel modes to enable<br>gang setting of the parameter values |
|----------------------------|----------------------------------------------------------------------------------------------------|
| Link (Progarm 2)           | [Linked / Unlinked]<br>For stereo operation you may link the setup parameters<br>Similar applies fro the AUX path.                                       |
| Input                      | [Enable / Disable]<br>Enables or disables the input section                                                                                              |
| Mute                       | [ON / OFF]                                                                                                    |
| Input Gain (dB)            | [-80.0 0.0 20.0]                                                                                                    |
| Mono                       | [Stereo / L+R Mono / L/L Mono / R/R Mono]<br>Not applicable for multichannel program 1                                                                   |
| Input HPF (Hz)             | [OFF / 20 / 40 / 80 / 120]                                                                                                    |
| Input LPF (kHz)            | [OFF / 15 / 20 / 22]                                                                                                    |
| Input Delay Coarse(ms)     | [0.0 2000.0]                                                                                                    |
| Input Delay Fine (samples) | [0 2000]                                                                                                    |
|                            |                                                                                                    |

## Setup GUI – AUDIO PROCESSOR – Upmix (5.1 + 2) & 2ch Fail Over

|                            | ON         | AIR                                    |                            |
|----------------------------|------------|----------------------------------------|----------------------------|
| 11/1R<br>10/1FE<br>11s/TRS | Surround   | L OVER                                 | 1L/IR<br>1C/IFE<br>1Ls/IRs |
| 2L/2R                      |            | L OVER<br>Upmix<br>Latency<br>Compens. | 2L/2R                      |
| Downmix                    |            | Surround De                            | tect                       |
| Out Gain (dB)              | 0.0        | Switch                                 | AUTO                       |
| Center Mix Level (dB)      | -3.0       | Detection                              | Center                     |
| Surround Mix Level         | -3.0       | Fail Threshold (dBFS)                  | -60                        |
| (dB)                       | -510       | Fail Wait (s)                          | 1.0                        |
| Fail Over Up               | nix        | Fail Return (s)                        | 60.0                       |
| Mode AUTO 1L/1             | R -> 2L/2R | Upmix                                  |                            |
| Dual Mono                  | OFF        | Enable                                 | ON                         |
| Fail Threshold (dBFS)      | -60        | Upmix Mode                             | AUTO                       |
| Fail Wait (s)              | 1.5        | Profile 3 B                            | alanced                    |
| Fail Return (s)            | 0.0        | Processing Time (ms)                   | 40                         |
| Side Chain Filter          | OFF        | Center Divergence                      | 0.70                       |
| Fail O <u>ver 2L</u>       | 2R         | Surround Gain (dB)                     | -6.0                       |
| Mode EIX 2                 | /28        | Surrnd Balance Stereo                  | 0.50                       |
| Dual Mono                  | OFF        | Surrnd Balance Mono                    | 0.40                       |
| Fail Threshold (dBFS)      | -60        | LFE Enable                             | ON                         |
| Fail Wait (s)              | 1.5        | LFE Cutoff Freq (Hz)                   | 80                         |
| Fail Return (s)            | 0.0        | LFE Gain (dB)                          | -10.0                      |
| Side Chain Filter          | OFF        | LFE Effect Gate<br>Threshold (dB)      | -6.0                       |
|                            | Pr         | eset                                   |                            |
|                            | load       | save                                   |                            |

Junger Audio provides a **new** 5.1 upmix algorithm for upmixing stereo or even mono sources to multichannel surround sound while remaining acoustically downmix compatible. This is a real-time process which does a frequency analysis of the input signal. As known from the mathematical theory, the longer the time for such an analysis the better the result. But this will introduce more delay for the audio path, compared to the video. This delay, if acceptable in general, may be compensated by the video delay of the SDI embedder.

Please note that presets created with earlier firmware version are **not compatible** with the new upmix algorithm!

You may take the upmix source signal from either the surround Left/Right input (in case it provides stereo PCM instead of surround L/R) or from pre-selectable inputs (2L/2R or AUX).

The **Surround Detect** circuit monitors the input channels to decide if the surround signal has disappeared in order to do an automatic upmix if desired. But the upmix may also be forced by an event of the system that loads a preset configuration, that turns the upmix permanently on.

| -        |   |
|----------|---|
| INAMPRIN |   |
|          |   |
|          | - |
|          |   |

| Out Gain (dB)           | [-20.0 20.0]<br>output gain of the downr                                                                                                    | nix signal                                                                                                    |
|-------------------------|----------------------------------------------------------------------------------------------------|----------------------------------------------------------------------------------------------------|
| Center Mix Level (dB)   | [0.012.0]                                                                                                    |                                                                                                    |
| Surround Mix Level (dB) | [0.012.0]                                                                                                    |                                                                                                    |
| Fail Over Upmix         | switch that provides the pass through if the source                                                                                                    | upmix block with an input signal for upmix or ce is not intended do be used for upmixing.                                                                                                    |
| Mode                    | FIX 1L/1R<br>FIX 2L/2R<br>FIX AUX<br>AUTO 1L/1R -> AUX<br>AUTO 1L/1R -> AUX<br>AUTO 1L/1R -> AUX, no Upmix<br>AUTO 1L/1R -> 2L/2R, no Upmix<br>AUTO 1L/1R -> 2L/2R, no Upmix | The switch may be permanently [FIX]<br>connected with either the 1L/1R, 2L/2R or<br>AUX input but it may also perform an [AUTO]<br>switch over from 1L/1R to AUX or 1L/1R to<br>2L/2R if the first signal fails.<br>Both options may also turn the upmix off<br>[no Upmix]. I.e. the fail over signal will not be<br>upmixed. |
| Dual Mono               | [OFF / AUTO]<br>A detector looks after the<br>converts that signal eithe                                                                                                    | e input signal. If it is a left [L] or right [R] only it<br>er to [L/L] or [R/R].                                                                                                    |
| Fail Threshold (dBFS)   | [-6040]<br><b>RMS</b> weighted input leve                                                                                                    | el for fail detection.                                                                                                    |
| Fail Wait (s)           | [1.5 10.0]<br>Elapsed time after fail de                                                                                                    | etection until the switch over will happen.                                                                                                    |

| Fail Return (s)       | [0.0 10.0]<br>Elapsed time a<br>back to the pro                                                                                               | fter detection of a proper input signal until the switch ogram input.                                                                                                    |
|-----------------------|----------------------------------------------------------------------------------------------------|----------------------------------------------------------------------------------------------------|
| Side Chain Filter     | [OFF / ON]<br>A high pass filt<br>the detector sid<br>from blocking f                                                                         | er (300Hz) and a low pass filter (3000Hz) is applied to de chain (not the audio path) to prevent hum and noise fail over switching.                                                                                                    |
| Fail Over 2L/2R       | Switch that pro                                                                                                    | vides an independent stereo fail over circuit.                                                                                                    |
| Mode                  | FIX Downmix<br>FIX 2L/2R<br>FIX AUX<br>AUTO Downmix -> AUX<br>AUTO Downmix -> 2L/2f<br>AUTO 2L/2R -> Downmi<br>AUTO 2L/2R -> AUX<br>FIX 2L/2R | the switch may be permanently [FIX]<br>connected with either the Downmix, 2L/2R or<br>the AUX input but may also perform an<br>[AUTO] switch over from the first input to the<br>alternative input.                                                                                                    |
| Dual Mono             | [OFF / AUTO]<br>A detector look<br>converts that s                                                                                            | ts after the input signal. If it is a left [L] or right [R] only it ignal either to [L/L] or [R/R].                                                                                                    |
| Fail Threshold (dBFS) | [-6040]                                                                                                    | see description for Fail Over Upmix block above.                                                                                                    |
| Fail Wait (s)         | [1.5 10.0]                                                                                                    | see description for Fail Over Upmix block above.                                                                                                    |
| Fail Return (s)       | [0.0 10.0]                                                                                                    | see description for Fail Over Upmix block above.                                                                                                    |
| Side Chain Filter     | [OFF / ON]                                                                                                    | see description for Fail Over Upmix block above.                                                                                                    |
| Surround Detect       |                                                                                                    | To perform an automatic upmix in case the main surround signal fails.                                                                                                    |
| Switch                | AUTO<br>FIX Surround<br>FIX Upmix<br>FIX Upmix                                                                                                | The surround switch may be permanently<br>[FIX] connected with the surround input or the<br>upmix output but it may also perform an<br>[AUTO] switch over in case the surround<br>input fails.                                                                                                    |
| Detection             | Center<br>Surround<br>Center or Surr.<br>Signal Loss<br>Signal Loss                                                                           | Here you can decide which channels must be<br>observed for signal loss to operate the<br>surround switch. This switch is independent<br>from the upmix state! You are able to feed<br>the 1L/1R output even if the upmix is not<br>activated either by " <b>Upmix Enable</b> =Off"<br>or by " <b>Fail Over Upmix</b> =AUTO no upmix"<br>setting of that switch.<br>Signal Loss=All channels are gone. |
| Fail Threshold (dBFS) | [-8040]                                                                                                    | see description for Fail Over Upmix block above.                                                                                                    |
| Fail Wait (s)         | [0.0 10.0]                                                                                                    | see description for Fail Over Upmix block above.                                                                                                    |
| Fail Return (s)       | [0.0 120.0]                                                                                                    | see description for Fail Over Upmix block above.                                                                                                    |
| Upmix                 |                                                                                                    |                                                                                                    |
| Enable                | [OFF / ON]                                                                                                    |                                                                                                    |
| Upmix Mode            | [Mono / Stereo                                                                                                    | / Auto]                                                                                                    |
| Profile               | [1 Front Projec<br>Surround, 5 W                                                                                                    | tion, 2 Emphasize Front, 3 Balanced, 4 Emphasize rap Surround]                                                                                                    |
|                       | 1 Front Project<br>independent fro<br>presentation or<br>ambience crea                                                                        | ion – Optimized for a stable surround image,<br>om correlation of the input signal. Opens a stage-like<br>ver the front speakers and uses the rear channels for<br>tion.                                                                                                    |

|                                   | 2 Emphasize Front – Based on setting 1 with a less strict front projection.                                                                                                    |
|-----------------------------------|----------------------------------------------------------------------------------------------------|
|                                   | 3 Balanced – A balanced distribution of the signal between the front and rear channels. Without overemphasizing the rear channels.                                                                                                    |
|                                   | 4 Emphasize Surround – The distribution between the front and rear<br>channels is highly dependent on the correlation of the input signal.<br>Highly uncorrelated signals may create emphasized surround channels.<br>5 Wrap Surround – Even distribution of the signal between all channels,<br>to create a feeling of being 'wrapped in sound' for creating spectacular<br>effects.                                                                                      |
| Processing Time (ms)              | [3 100]<br>the processing time has great influence on the quality of the upmix<br>process but of course alters the latency of the audio signal. It is highly<br>recommended to allow as much processing time as possible. One can<br>e.g. rise the processing time instead of adding audio delay to<br>compensate for a delayed video line. Depending on the system latency<br>requirements (ingest vs. live broadcast) you may change the<br>processing time accordingly. |
| Center Divergence                 | $[0.0 \dots 1.0]$ the upmix process assembles a center signal from the input stereo. It may either be fed to the center channel only (0.0) or spread between L/R (1.0). The effect will be a wider presentation of center signals in a surround sound image. Please note that the signal does not completely disappear from one source (L/R or C) depending on the selected profile.                                                                                       |
| Surround Gain (dB)                | [024.0]<br>sets the level of Ls/Rs channels.                                                                                                    |
| Surround Balance Stereo           | [0.0 1.0]<br>defines the amount of direct sound mixed into the surround channels.<br>0.0 provides pure ambient sound while 0.1 to 1.0 will increase the<br>amount of direct sound. Works only, when upmix mode is set to Stereo<br>or switched to Stereo in Auto mode.                                                                                                    |
| Surround Balance Mono             | [0.0 1.0]<br>defines the amount of direct sound mixed into the surround channels.<br>0.0 provides pure ambient sound while 0.1 to 1.0 will increase the<br>amount of direct sound. Works only, when upmix mode is set to Mono<br>or switched to Mono in Auto mode. For Auto mode lower values (0.2 –<br>0.4) are recommended to prevent unwanted effects when auto<br>switching between Mono and Stereo.                                                                   |
| LFE Enable                        | [OFF / ON / Effect Gate]<br>you may turn this option on if the upmix process shall generate a<br>subwoofer signal that will appear in the LFE channel. When using the<br>Effect Gate function the system interactively processes the subwoofer<br>signal and generates a signal that comes very close to a real LFE<br>signal, without creating permanent rumble and bass excitation.                                                                                      |
| LFE Cutoff Freq (Hz)              | [60, 80, 100, 120]<br>set the cutoff frequency for the generated LFE signal.                                                                                                    |
| LFE Gain (dB)                     | [-20.0 … 20.0]<br>you can set the LFE level here                                                                                                    |
| LFE Effect Gate<br>Threshold (dB) | [0.020.0] set the relative threshold of the Effect Gate processor.                                                                                                    |

**Important Note!** If you encode the surround signals from the upmix to Dolby format we recommend to set the center and the surround downmix level to -3dB for best downmix compatibility.

#### setup GUI - AUDIO PROCESSOR - Fail Over (4 x 2 program configuration)

For the **4x2 Program Configuration** (SYSTEM > Setup > Program Configuration) the **D\*AP8** offers **four** independent **Fail Over** circuits (see Overview sketch).

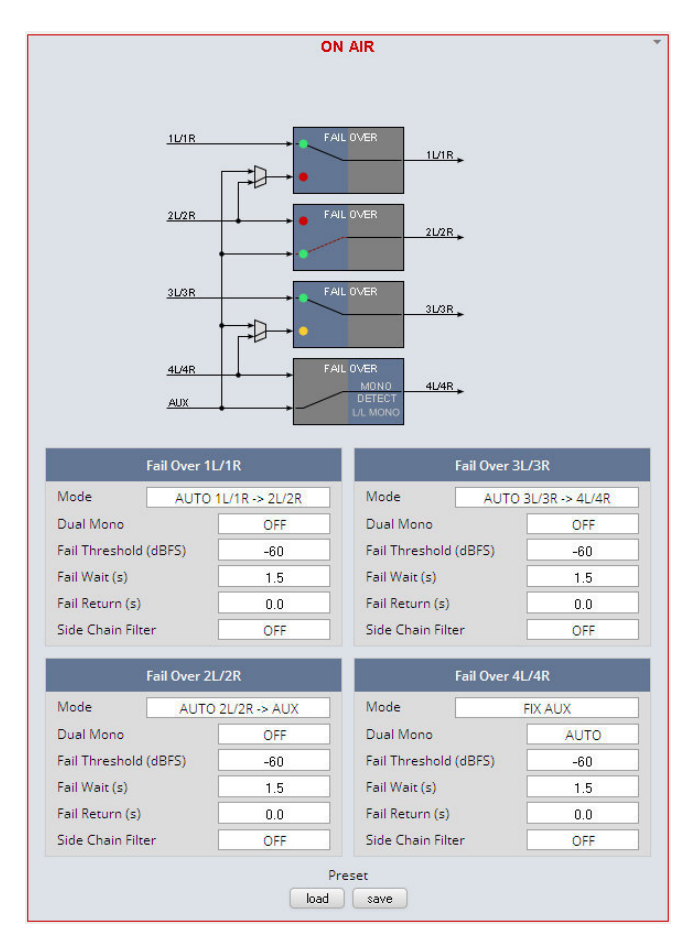

The source for the Fail Over circuit can be either the adjacent program input (e.g. input 2L/R for the program input 1L/1R) or the **AUX** input. The **Mode** switch will select the respective signal path.

See the example above for the four program outputs :

| program 1 (1L/1R) | has a valid input sigr<br>to the second progra                                                       | al and is prepared for auto switch over m input <b>2L/2R.</b>                                                                                                    |
|-------------------|----------------------------------------------------------------------------------------------------|----------------------------------------------------------------------------------------------------|
| program 2 (2L/2R) | has no valid input an to the <b>AUX</b> input.                                                       | d has automatically switched over                                                                                                    |
| program 3 (3L/3R) | has a valid input and<br>to input <b>4L/4R,</b> input<br>This is indicated by t                      | is prepared for auto switch over<br><b>4L/4R</b> has valid input.<br>he <b>yellow</b> soft LED.                                                                            |
| program 4 (4L/4R) | is fix connected to A                                                                                | UX. Signal input is mono L.                                                                                                    |
| Fail Over 1L/1R   | Example description                                                                                  | of the fail over function blocks                                                                                                    |
| MODE              | FIX 1L/1R<br>FIX 2L/2R<br>FIX AUX<br>AUTO 1L/1R -> AUX<br>AUTO 1L/1R -> 2L/2R<br>AUTO 1L/1R -> 2L/2R | The Fail Over output can be permanently<br>connected to:<br>* its program input <b>1L/1R</b><br>* its adjacent program input <b>2L/2R</b><br>* or to the <b>AUX</b> input. |
|                   |                                                                                                    | Automatic switch over in case of an input                                                                                                    |

| Dual Mono             | [OFF / AUTO]<br>A detector looks for the input signal. If it is a left [L] or right [R] only it<br>converts that signal either to [L/L] or [R/R].                                                    |
|-----------------------|----------------------------------------------------------------------------------------------------|
| Fail Threshold (dBFS) | [-8040]<br>RMS weighted input level for fail detection                                                                                                    |
| Fail Wait (s)         | [1.5 10.0] elapsed time after fail detection until the switch over will happen                                                                                                    |
| Fail Return (s)       | [0.0 10.0]<br>elapsed time after detection of a proper input signal until the switch<br>back to the program input                                                                                    |
| Side Chain Filter     | [OFF / ON]<br>a high pass filter (300Hz) and a low pass filter (3000Hz) is applied to<br>the detector side chain (not the audio path) to prevent hum and noise<br>from blocking fail over switching. |

### Setup GUI - AUDIO PROCESSOR - Filter - Spectral Signature

Spectral Signature is a highly sophisticated dynamic multiband filter to boost (or reduce) spectral parts of the processed audio signal dynamically. It punches through a reference spectrum to the processed audio signal.

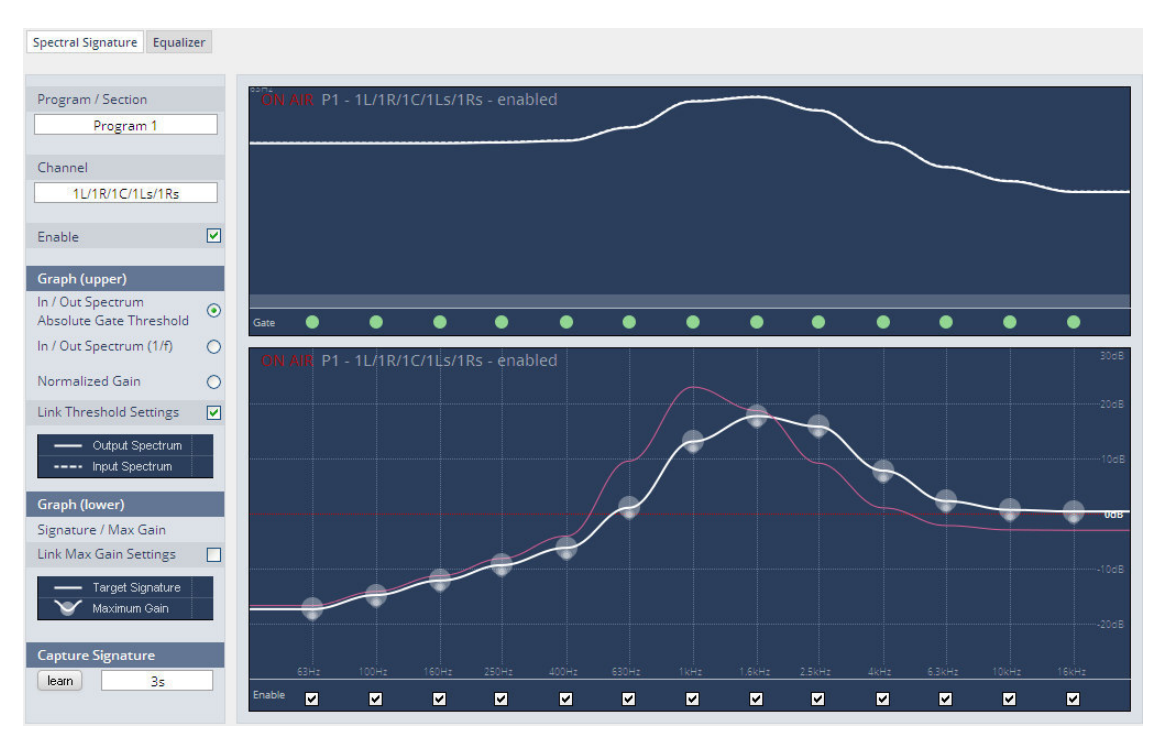

| Program / Section | [Program1 / Program2 / Preset]<br>Selects the program for which Spectral Signature will be displayed.<br>Since this view does not allow the display of a preset page side by side<br>as usual one must select "Preset" to get to the preset editor. |
|-------------------|----------------------------------------------------------------------------------------------------|
| Channel           | [1L/1R, 2L/2R, 1L, 1R, 2L, 2R]<br>Depending on the program selected and the link status (see below<br>lower graph) the channel under control will be displayed here.                                                                                |
| Enable            | [ON / OFF]<br>Enables / disables Spectral Signature for the selected program.<br>Please note: For convenient operation, this function is also available<br>(in the Expert section, see below) within the web interface.                             |

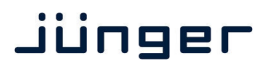

| Graph (upper)                                      | The upper graph is a metering window, illustrating the difference<br>between the input (dotted line) and the output (solid line) signal.<br>This window can be used in two different ways:                                                                                                    |
|----------------------------------------------------|----------------------------------------------------------------------------------------------------|
| Input / Output Spectrum<br>Absolute Gate Threshold | [alternative selection]<br>The spectrum is shown in absolute values (related to digital full scale).<br>This is very helpful to get an impression of the frequency response of<br>the signal. Also, in this mode the absolute gate threshold can be set<br>within the graph by grabbing and dragging the lower transparent white<br>area. The gate LED row at the bottom indicates whether the absolute or<br>relative gate of the band is closed (yellow) or open (green). A gray LED<br>indicates that the band is switched out.                                                                                                    |
| Normalized Gain                                    | [alternative selection]<br>This is very useful to see the actual amount of amplification or<br>attenuation within each band. In this setting the Absolute Gate<br>Threshold cannot be set.                                                                                                    |
| Link Threshold settings                            | [ON / OFF]<br>The absolute gate threshold can be set individually for every single<br>band. However, in most cases this is not necessary. Checking this box<br>links all gate thresholds together. This connection is absolute,<br>differences between bands will be overwritten. Please note: For<br>convenient operation, this function is also available<br>(in the Expert section, see below) within the web interface.                                                                                                    |
| Graph (lower)                                      | It may show the reference curve for all programs by a color code.<br>Above we see an additional pink line that represents Program 2.<br>It may be disabled by the "Graph Permanently Visible" switch below the<br>graph display.                                                                                                    |
| Signature / Max Gain (dB)                          | <ul> <li>[0 12]</li> <li>Spectral Signature does not work with an absolute level reference. Its frequency response is based on level differences between bands only. Thus a signature is only represented on a relative graph showing the level positions related to the neighboring bands. In consequence, having a straight line does not mean Spectral Signature is not doing anything or is in a 'neutral' status. A straight line would cause Spectral Signature to modify the input signal towards the frequency response of white noise which is, in most cases, not desirable.</li> <li>On mouse over you can read the actual setting of a particular band (BAND 5 above).</li> <li>To change a band, just grab and drag the corresponding sphere. It is recommended to use the 'Learn' function first (see below). Every single band can have an individual max gain value that limits the maximum amplification and attenuation. To set this value, grab and drag the smaller sphere on the bottom of the main sphere. The max gain setting is indicated by the size of the main sphere. The lowest and highest values are indicated by a flashing edge.</li> </ul> |
| Link Max Gain Settings                             | [ON / OFF]<br>Instead of dialing in all max gain settings individually per band, this link<br>function is a handy tool for basic setup. This connection is absolute,<br>differences between bands will be overwritten.                                                                                                    |
| Enable                                             | [ON / OFF]<br>Checkboxes on the bottom of the lower graph can be used to bypass<br>single bands from processing.                                                                                                    |

#### **Capture Signature**

Spectral Signature is a dynamic filter tool to even out differences between signals of different source or condition. It does not have an absolute reference. Only if the incoming signals frequency response equals the reference response (signature), will Spectral Signature operate in a neutral manner. To create a reference spectrum, which is called 'Signature', start your reference signal and hit the 'Learn' button. After a couple of seconds (see below), the Signature is updated. If the input signal does not change, the upper graph shows that the input and output curves are alike. If the incoming signal spectrum changes, Spectral Signature starts to even out the tonal differences, without destroying the original structure.

#### (manual / 1s ... 30s / 1min] Determines the time over which the input frequency response is integrated to create the signature. A shorter time is sufficient for single channel signals, where the content remains stable over time (for example a presenter microphone). Longer time settings are appropriate for mixed content or buses (for example a studio output).

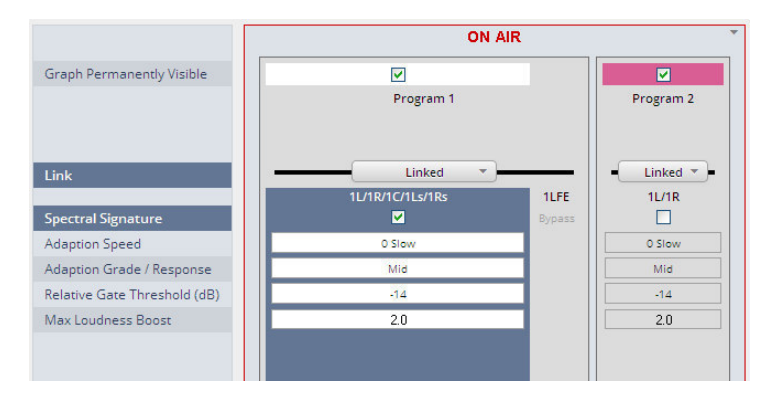

## Graph Permanently Visible

#### [ON / OFF]

The color code of the column headers will change depending on the program selected for gain change (upper) display.

White color represents the selected program while pink represents the second program. If you select program 2 for example it becomes white while Program 1 becomes green:

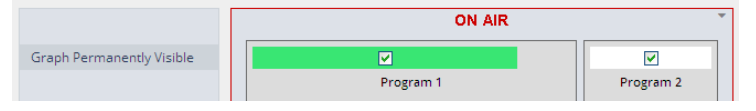

Link

[Linked / Unlinked] for program 2

I.e. for non stereo operation you may unlink the function and a 3<sup>rd</sup> color is introduced because we have now 3 independent Spectral Signature processes running:

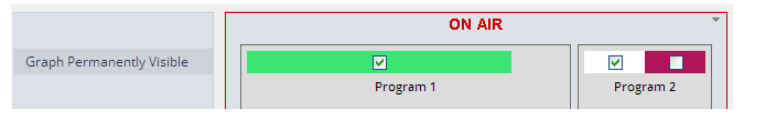

| Spectral Signature              | [ON / OFF]                                                                                                    |
|---------------------------------|----------------------------------------------------------------------------------------------------|
| Adaption Speed                  | [0 / 2 Mid / 3 / 4 Fast]<br>This parameter affects the time taken for the bands to reach their target<br>values. Fast settings even out differences between sources, but can<br>lead to audible transitions. They are well suited for single channel<br>signals, for example to even out sound differences due to movement in<br>front of a microphone. Slower settings remain unobtrusive, but cannot<br>bring down differences very quickly. They are suitable for mixed content<br>or buses with varying content. The overall spectrum remains well<br>balanced without drastic sonic changes.                                                                                                    |
| Adaption Grade /<br>Response    | [Soft / Mid / Hard]<br>In order to achieve a stable and natural behavior, the intensity of the<br>gain change needs to process according to a response curve. This<br>curve is defined by a ratio. A high ratio means that a difference of 5dB<br>results in a gain change of almost the same amount. A low ratio means<br>that the actual gain applied is lower. A ratio of 2:1 would bring the<br>amplification up to 2.5dB in this example. The max gain value is applied<br>after the ratio calculation. As these ratios are not static, they have been<br>combined into three preset responses. The average ratio increases from<br>'soft' to 'hard'.                                                         |
| Relative Gate<br>Threshold (dB) | [-101420 / OFF]<br>To prevent a band from amplifying noise (especially hum), a relative<br>gate can be set. If the energy within one band is lower than this gate, no<br>amplification will take place. This is especially useful, when mixed<br>content with highly varying frequency response is processed (for<br>example a radio station output with alternating presenter voice and<br>music).                                                                                                    |
| Max Loudness<br>Boost (dB)      | [0.0 1.5 12.0]<br>The human hearing is not a linear system. When levels get low, humans<br>perceive less bass within the signal and the sound becomes subjectively<br>thin and tiny. This phenomenon is well known and documented as the<br>'equal loudness contours'. By setting up Max Loudness Boost the<br>system compensates for this difficulty of the human perception and<br>raises the bass bands as levels decrease. Our intelligent system<br>compensates the frequency response independently from the absolute<br>playback level. Max Loudness Boost is the amount of gain that the<br>system is allowed to build up, not a static gain value. We suggest to<br>experiment with a start setting of 4. |

Expert

## [ON / OFF]

All parameters within the Expert section are duplicated in the Signature and Spectrum graphs. They can be used to enter numerical values directly. Changes are reflected in the graphs and likewise in reverse.

| Expert 🗹                  |       |       |
|---------------------------|-------|-------|
| Link Max Gain Settings    |       |       |
| Link Thresholds Settings  |       |       |
| Band 1                    |       |       |
| Normalized Signature (dB) | -40.0 | 0.0   |
| Max Gain (dB)             | 12.0  | 3.0   |
| Absolute Gate Thr (dBFS)  | 0.0   | -80.0 |
| Band 2                    |       |       |
| Normalized Signature (dB) | -40.0 | 3.7   |
| Max Gain (dB)             | 12.0  | 3.0   |
| Absolute Gate Thr (dBFS)  | 0.0   | -80.0 |

| Link Max Gain<br>Settings    | [ON / OFF]                   |
|------------------------------|------------------------------|
| Link Threshold<br>Settings   | 1 [ON / OFF]                 |
| Band 1                       | [ON / OFF]                   |
| Normalized<br>Signature leve | [-40.0 0 40.0]<br>I          |
| Max Gain                     | [0.0 3.0 12.0                |
| Absolute Gate<br>Threshold   | [-84.080.0 0.0]              |
| Band 2 … 16                  | similar parameters as Band 1 |

## Setup GUI – AUDIO PROCESSOR – Filter – Equalizer

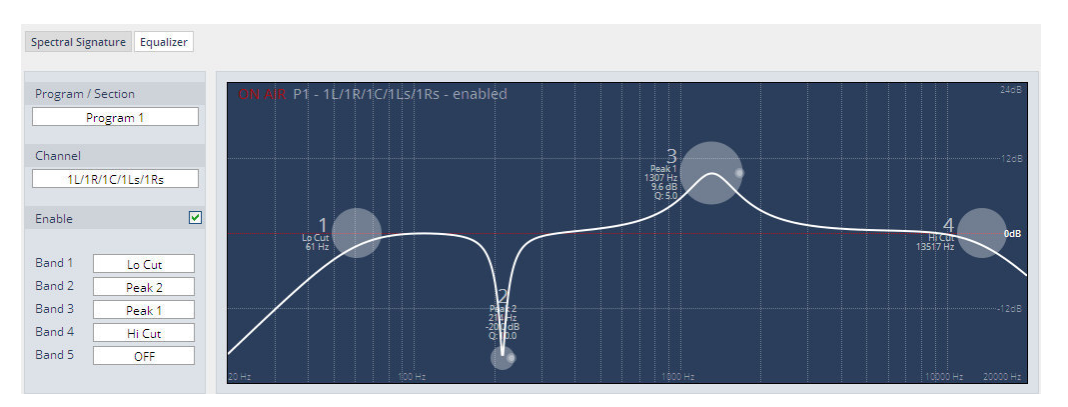

The graphical EQ offers 5 bands. The characteristic of each band can be setup either left hand side of the graph or alternatively for each band further below.

| Program  | [Program1 / Program2 / Preset]<br>Selects the source for which the curve will be displayed.<br>This selection depends on the Voice Channel Mode<br>(see SYSTEM > Setup) and whether or not the channels are linked for<br>stereo operation. |  |
|----------|----------------------------------------------------------------------------------------------------|--|
| Channel  | [1L/1R, 2L/2R, 1L, 1R, 2L, 2R]]<br>Depending on the program selected and the link status (see below<br>graph) the channel under control will be displayed here.                                                                             |  |
| Enable   | [On / OFF]                                                                                                    |  |
| Band 1 5 | [OFF / Peak 1 / Peak 2 / Lo Shelf / Hi Shelf / Lo Cut / Hi Cut]<br>Filter characteristic will be selected by this pop-up :                                                                                                    |  |
|          | OFF                                                                                                    |  |
|          | Peak 1                                                                                                    |  |
|          | Peak 2                                                                                                    |  |
|          | Lo Shelf                                                                                                    |  |
|          | Hi Shelf                                                                                                    |  |
|          | Lo Cut                                                                                                    |  |
|          | Hi Cut                                                                                                    |  |

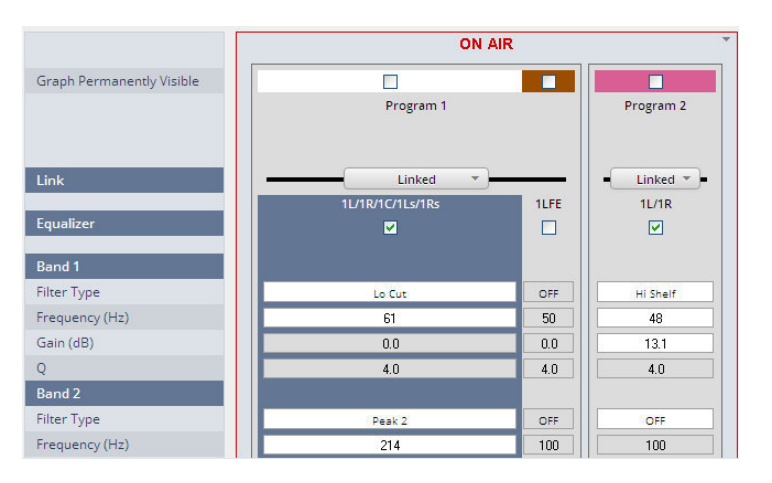

Graph Permanently Visible

#### [ON / OFF]

The color code of the column headers in the lower display will change depending on the selected program.

White color represents the actual selected program while brown represents the LFE channel in the example above and pink represents the second program.

Important Note! For numeric input double click into the parameter field. You must use the period as a decimal separator. For graphical input use the left mouse button and drag it horizontally to change frequency and vertical to change gain while the mouse wheel will change the Q value.

> If one selects another program for EQ setting the color code changes accordingly. If all 3 columns in the ON AIR section are activated for processing (Equalizer = ON) you can see three graphs in the display:

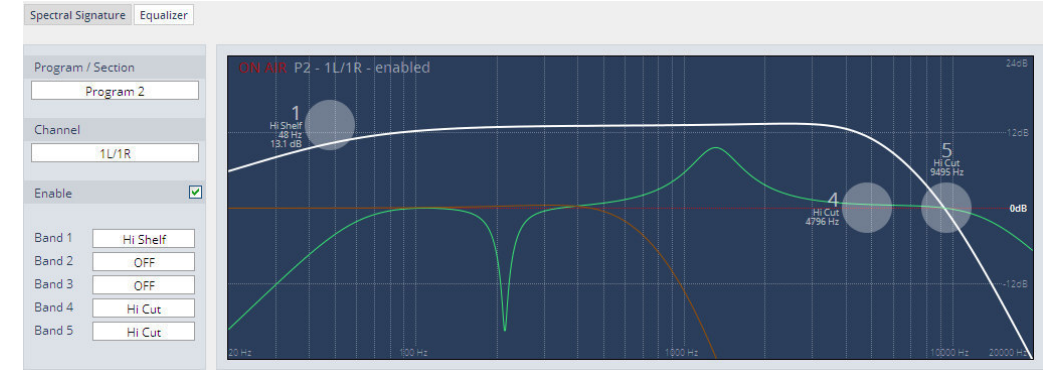

Link (Program 1)

| Link (Program 1) | [Quad / Movie / Live / Linked / Linked & LFE]<br>You may select one of the possible multichannel modes to enable<br>gang setting of the EQ parameter values. |
|------------------|----------------------------------------------------------------------------------------------------|
| Link (Program 2) | [Linked / Unlinked]<br>For stereo operation you may link the setup parameters.                                                                               |
| Equalizer        | [ON / OFF]                                                                                                    |
| Band 1           | The parametric EQ function block offers 5 bands for each program / channel (if unlinked).                                                                    |
| Filter Type      | [OFF / Peak 1 / Peak 2 / Lo Shelf / Hi Shelf / Lo Cut / Hi Cut]                                                                                              |
| Frequency (Hz)   | [20 20000]                                                                                                    |
| Gain (dB)        | [-20.0 20.0]                                                                                                    |
| Q                | [0.4 4.0]                                                                                                    |
| Band 2 5         | similar parameters as Band 1                                                                                                    |
|                  |                                                                                                    |

The EQs offer two different peak modes :

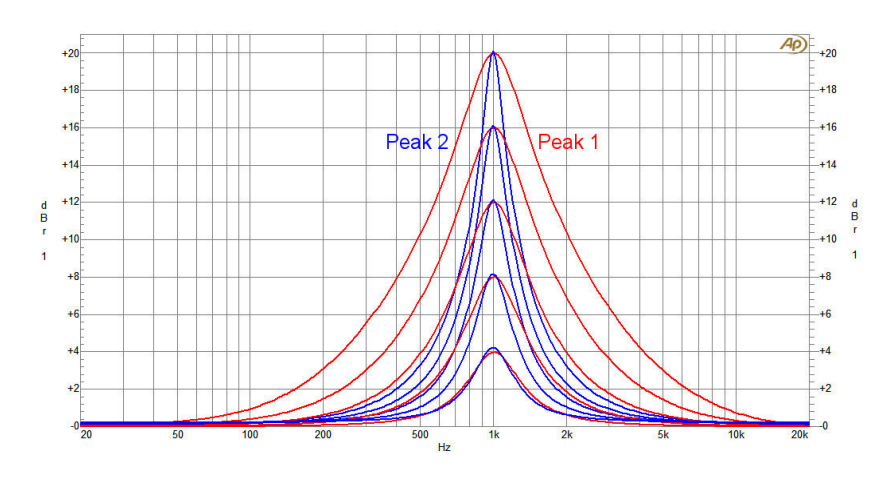

## Peak 1:

The bell curves of the Peak 1 filter features constant quality (Q) over gain.

Q is defined at -3dB below peak. It does not change when altering gain.

## Peak2:

The bell curves of the Peak 2 filter also features constant quality (Q) over gain.

But Q is defined at 50% of gain. Subjectively the bell curve becomes sharper when increasing gain, but this is only true for the lower 6-8dB of gain.
## Setup GUI – AUDIO PROCESSOR – Dynamics

| News Channel           | SYSTEM    | INTER  | FACES  | ROUTI   | NG       | DOLBY PRO | ESSING     | AUDIO PROCES | SSOR   | MEASUR | EMENT   | EVENTS |
|------------------------|-----------|--------|--------|---------|----------|-----------|------------|--------------|--------|--------|---------|--------|
| System Status 🧅        | Overview  | Setup  | Input  | Upmix   | Filter   | Dynamics  | Voice Over | Level Magic  | Output | Delay  | Monitor |        |
|                        |           |        | 1      | ON AIR  |          |           | *          | PRESETS      | 3      |        |         |        |
|                        |           | Prog   | ram 1  |         |          | Prog      | ram 2      |              |        |        |         |        |
| Link                   |           | M      | ovie   | -       |          | - Unli    | nked 🕶 🗕   |              |        |        |         |        |
| Expander               | 1L/1R     | 1C     | 1LFE   | 1Ls/    | 1Rs<br>2 | 2L        | 2R         |              |        |        |         |        |
| Threshold (dBFS)       | -60       | -60    | -60    |         | :0       | -60       | -60        |              |        |        |         |        |
| Range (dB)             | 10.0      | 10.0   | 10.0   | 10      | .0       | 10.0      | 10.0       |              |        |        |         |        |
| Processing Profile     | 4 Pop     | 4 Pop  | 4 Pop  | 4 F     | ор       | 4 Pop     | 4 Pop      |              |        |        |         |        |
| Compressor             | <b></b>   |        |        | 5       | •        |           |            |              |        |        |         |        |
| Reference Level (dBFS) | -18       | -18    | -18    | -1      | 8        | -18       | -18        |              |        |        |         |        |
| Range (dB)             | 8         | 8      | 8      | 8       | }        | 8         | 8          |              |        |        |         |        |
| Ratio                  | 2.0       | 2.0    | 2.0    | 2       | 0        | 2.0       | 2.0        |              |        |        |         |        |
| Processing Profile     | 6 Classic | 6 Clas | 6 Clas | . 6 Cla | ssic     | 6 Classic | 6 Classic  |              |        |        |         |        |
| Expert                 |           |        |        |         |          |           |            |              |        |        |         |        |
|                        |           |        |        |         |          |           |            |              |        |        |         |        |
|                        |           |        |        |         |          |           |            |              |        |        |         |        |
|                        |           | Pr     | eset   |         |          | Pre       | set        |              |        |        |         |        |
|                        |           | load   | save   |         |          | load      | save       |              |        |        |         |        |

| Link (Program 1)            | [Quad / Movie / Live / Linked / Linked & LFE]<br>You may select one of the possible multichannel modes to enable gang<br>setting of the EQ parameter values. |
|-----------------------------|----------------------------------------------------------------------------------------------------|
| Link (Progarm 2)            | [Linked / Unlinked]<br>For stereo operation you may link the setup parameters.                                                                               |
| Expander                    | [ON / OFF]                                                                                                    |
| Threshold (dB)              | [-60.020.0]                                                                                                    |
| Range (dB)                  | [0.0 10.0 20.0 / Gate]                                                                                                    |
| Release Mode                | [0 4 9]                                                                                                    |
| Compressor                  | [ON / OFF]                                                                                                    |
| Reference<br>Level (dBFS)   | [-4018 0]                                                                                                    |
| Range (dB)                  | [0 8 20]                                                                                                    |
| Ratio                       | [1.1 2.0 4.0]]                                                                                                    |
| Processing                  | [Live / Speech / Pop / Uni / Classic]                                                                                                    |
| Expert                      | [ON / OFF]                                                                                                    |
| Clear Processing<br>History | <clear><br/>pressing the soft button will clear the processing history of the dynamics<br/>control loops.</clear>                                            |

# Jünger

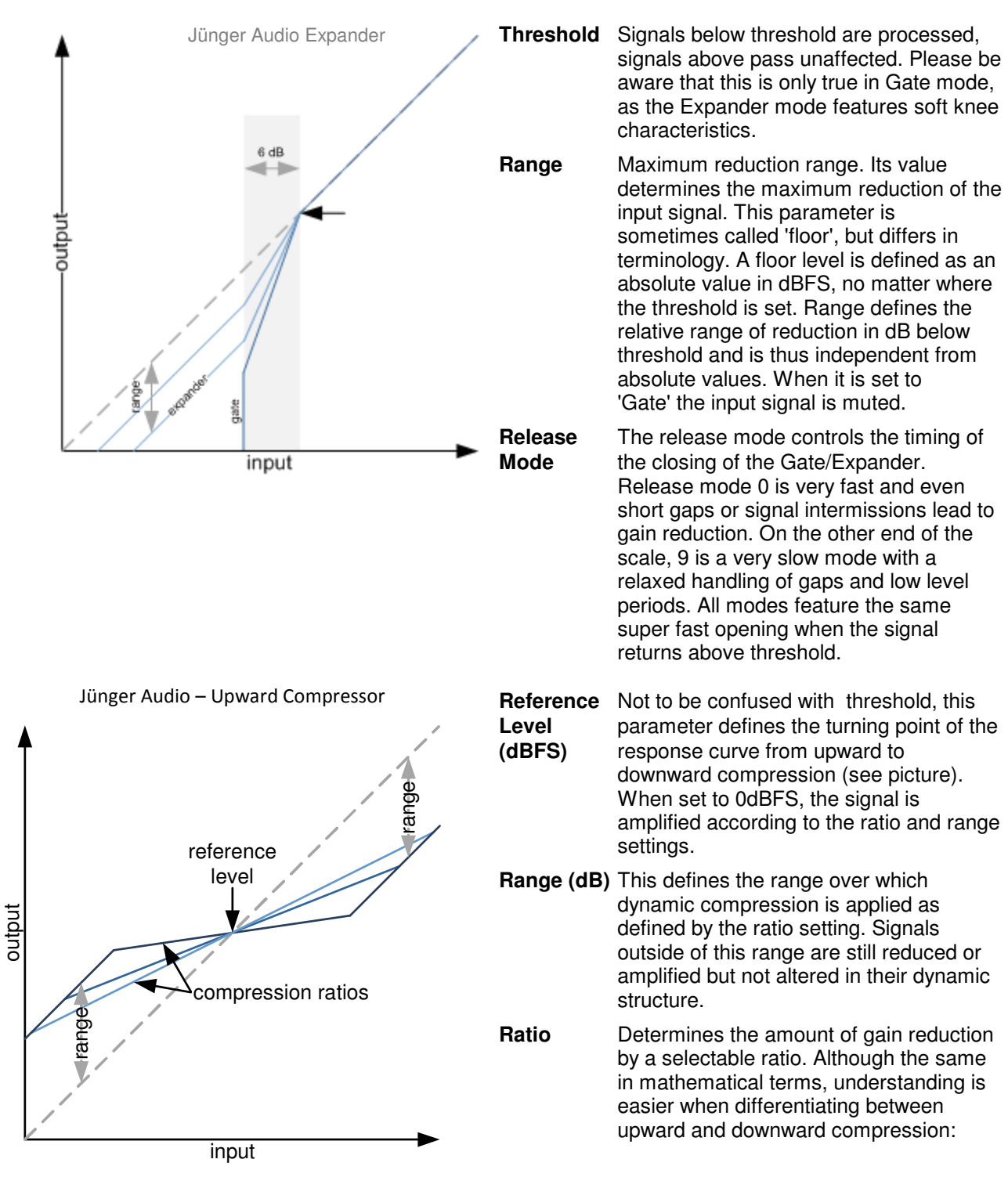

The parameters of the dynamic section are explained below in reference to the curves :

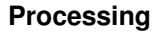

The timing characteristics of the compressor are generated adaptively according to the incoming signal structure. The overall timing can be set up from fast and responsive settings (lower numbers) to relaxed settings (higher numbers) without detailed access to the actual micro timings. The names behind some of the numbers may help to easily find adequate values to your content.

| Expert |
|--------|
|--------|

[ON / OFF]

**Clear Processing History** This is a triggered action that resets the dynamic processing without any release time. Imagine it as a short circuit to the timing circuits of an analog dynamic processor which discharges the whole system and immediately returns the dynamic gain to its neutral state. This function is useful to reset the process when switching programs (e.g. from movie to commercial breaks).

#### Setup GUI - AUDIO PROCESSOR - Voice Over

The voice over section allows for manual (mixing) / automatic (ducking) of a voice channel over the program feed. The dynamic schematic in the top of the pane shows the actual signal flow :

| NEWS CHANNEL                                            | SYSTEM                                                                                                    | INTERF              | FACES  | ROUTI        | NG               | DOLBY PROC                               | ESSING    | AUDIO PROCES  | SOR    | MEASURE | MENT    | EVENTS |
|---------------------------------------------------------|----------------------------------------------------------------------------------------------------|---------------------|--------|--------------|------------------|------------------------------------------|-----------|---------------|--------|---------|---------|--------|
| System Status 🥚                                         | Overview                                                                                                    | Setup               | Input  | Upmix        | Filter           | Dynamics                                 | Voice Ove | r Level Magic | Output | Delay   | Monitor |        |
|                                                         |                                                                                                    |                     |        |              |                  |                                          |           |               |        |         |         |        |
|                                                         | IL/IR<br>IL/IR<br>IL/IR<br>IL/IR<br>Ver<br>Store<br>Store<br>Stor | GAIN S              |        |              |                  | 1L/1R,<br>1C<br>1LFE<br>1Ls/1Rs<br>2L/2R | Y PR      | ESETS         |        |         |         |        |
| 4                                                       | AUX                                                                                                    | GAIN S              | STEREO | → vo<br>Prog | ram 2            |                                          |           |               |        |         |         |        |
| Mode<br>Signal Path                                     |                                                                                                    | AUTO<br>Pre Leveler | -      | O<br>Pre L   | )FF<br>.eveler   |                                          |           |               |        |         |         |        |
| Channel<br>Center Divergence<br>Attenuated Channels     |                                                                                                    | L/R/C<br>0.50 - LRC |        | L            | /R               |                                          |           |               |        |         |         |        |
| Attenuation (dB)                                        |                                                                                                    | -10                 |        | -            | 10               |                                          |           |               |        |         |         |        |
| Fade In Time (ms)<br>Hold Time (s)<br>Fade Out Time (s) |                                                                                                    | 20<br>2.0<br>2.0    |        | 2            | 20<br>2.0<br>2.0 |                                          |           |               |        |         |         |        |
| Source                                                  |                                                                                                    | 2L/2R               |        | A            | UX               |                                          |           |               |        |         |         |        |
| Source Format<br>Source Gain (dB)<br>Threshold (dBFS)   |                                                                                                    | Stereo<br>0<br>-50  |        | Ste          | ereo<br>0<br>50  |                                          |           |               |        |         |         |        |
|                                                         |                                                                                                    |                     | Pres   | et<br>save   |                  |                                          |           |               |        |         |         |        |

Mode

## [OFF / Always ON / AUTO]

Defines the operating mode of the voice over block. AUTO will detect the signal in the voice channel and will automatically perform the voice over (ducking).

Signal Path

[Pre Leveler / Post Leveler] See AUDIO PROCESSOR > Overview for the actual location of the circuit in the signal path.

# jünger

| Channel             | [C / L/R / L/R/C]<br>Here you define the channels where the voice signal must be mixed to        |
|---------------------|--------------------------------------------------------------------------------------------------|
| Center Divergence   | [0.0 – C only 0.5 – LRC 1.0 LR only]<br>For the mix you can define the width of the voice signal |
| Attenuated Channels | [All / Selected]<br>Which channels must be attenuated when voice over is active.                 |
| Attenuation (dB)    | [-3010 0]                                                                                        |
| Timing              |                                                                                                  |
| Fade In Time (ms)   | [10 / 20 1000]                                                                                   |
| Hold Time (ms)      | [0.0 2.0 10.0]                                                                                   |
| Fade Out Time (ms)  | [0.0 2.0 10.0]                                                                                   |
| Voice Over Source   |                                                                                                  |
| Source Format       | [Stereo / Mono LL / Mono RR / Mono L+R]                                                          |
| Source Gin (dB)     | [-20 0 20]                                                                                       |
| Threshold (dBFS)    | [-605040]<br>Sets the threshold for detection in AUTO mode.                                      |
|                     |                                                                                                  |

## Setup GUI – AUDIO PROCESSOR – Level Magic

This function block is used for loudness control of the program path.

| News Channel                | SYSTEM   | INTE       | RFACES | ROUT  | ING     | DOLBY PROCESSING |            | Y PROCESSING AUDIO PROCESSO |        | OR MEASUREMENT |         | EVENTS |
|-----------------------------|----------|------------|--------|-------|---------|------------------|------------|-----------------------------|--------|----------------|---------|--------|
| System Status 🔵             | Overview | Setup      | Input  | Upmix | Filter  | Dynamics         | Voice Over | Level Magic                 | Output | Delay          | Monitor |        |
|                             |          |            |        |       |         |                  | *          | PRESETS                     | 1      |                |         |        |
| Loudness Mode               |          |            |        |       |         |                  |            |                             |        |                |         |        |
| ITU 85 1770-3               |          | Pro        | gram 1 |       |         | Prog             | ram 2      |                             |        |                |         |        |
| 10 85.1770 5                |          |            |        |       |         |                  |            |                             |        |                |         |        |
| Link                        | (        | Li         | inked  | -     |         | - Lir            | nked 🔻 🗕   |                             |        |                |         |        |
|                             | 11       | ./1R/1C/1I | _s/1Rs |       | 1LFE    | 21               | ./2R       |                             |        |                |         |        |
| Leveler                     |          | ~          |        |       | ~       |                  | ~          |                             |        |                |         |        |
| Processing Profile          |          | Uni        |        |       | Uni     |                  | Jni        |                             |        |                |         |        |
| Loudness Target (LKFS)      |          | -24        |        |       | -24     |                  | 24         |                             |        |                |         |        |
| Time (s/min/h)              |          | 40s        |        |       | 40s     | 4                | Os         |                             |        |                |         |        |
| Max Gain (dB)               |          | 10         |        |       | 10      | ] [ ]            | 10         |                             |        |                |         |        |
| Freeze Level (dBFS)         |          | -50        |        |       | -50     |                  | 50         |                             |        |                |         |        |
| Transient Processor         |          |            |        |       |         |                  |            |                             |        |                |         |        |
| Max Gain (dB)               |          | 10         |        |       | 10      |                  | 10         |                             |        |                |         |        |
| Response                    |          | Mid        |        |       | Mid     | ) N              | Aid        |                             |        |                |         |        |
| Response Boost              |          | [E         | oost — |       |         | - bc             | oost       |                             |        |                |         |        |
| Limiter                     |          | ~          |        |       | ~       | ſ                | ~          |                             |        |                |         |        |
| Processing Profile          |          | 4 Uni      |        |       | 4 Uni   | ] 4              | Uni        |                             |        |                |         |        |
| Max True Peak (dBTP)        |          | -1.0       |        |       | -1.0    | ]                | L.O        |                             |        |                |         |        |
| Expert                      |          |            |        |       |         |                  |            |                             |        |                |         |        |
| Clear Processing History    |          |            | lear — |       |         | d                | ear —      |                             |        |                |         |        |
| Initial Dynamic Gain (dB)   |          | 0          |        |       | 0       |                  | 0          |                             |        |                |         |        |
| AGC Recovery                |          | Fast       |        |       | Fast    | ] <b>F</b>       | ast        |                             |        |                |         |        |
| Low Level Behavior          |          |            |        |       |         |                  |            |                             |        |                |         |        |
| Processing Threshold (dBFS) |          | -70        |        |       | -70     |                  | 70         |                             |        |                |         |        |
| Below Threshold Mode        |          | Releas     | e      |       | Release | Rel              | ease       |                             |        |                |         |        |
|                             |          | F          | reset  |       |         | Pre              | eset       |                             |        |                |         |        |
|                             |          | load       | save   |       |         | load             | save       |                             |        |                |         |        |
|                             |          |            |        |       |         |                  |            |                             |        |                |         |        |

Loudness Mode

[display of the setting from AUDIO PROCESSOR > Setup > Loudness Mode]

# D\*AP8

# Jünger

| Link                                     | [unlinked / linked]<br>Defines the coupling of the control circuits |
|------------------------------------------|---------------------------------------------------------------------|
| Leveler                                  | [ON / OFF]                                                          |
| Processing Profile                       | [Live / Speech / Pop / Uni / Classic]                               |
| Loudness Target<br>(for different modes) | Level [050dBFS]<br>ITU [050LKFS]<br>EBU [050LUFS]                   |
| Time (s/min/h)                           | [10, 20, 40 / 1, 2, 5, 10, 20, 40 / 1, 2]                           |
| Max Gain (dB)                            | [0 10 40]                                                           |
| Freeze Level (dBFS)                      | [-605020]                                                           |
| Transient Processor                      |                                                                     |
| Max Gain (dB)                            | [0 10 15]                                                           |
| Response                                 | [Soft, Mid, Hard]                                                   |
| Response Boost                           | <boost></boost>                                                     |
| Limiter                                  | [OFF / ON]                                                          |
| Processing Profile                       | [Live / Speech / Pop / Uni / Classic]                               |
| Max True Peak (dBTP)                     | [-209.0 0.0]                                                        |
| Expert                                   | [ON / OFF]                                                          |
| <b>Clear Processing History</b>          | <clear></clear>                                                     |
| Initial Dynamic Gain (dB)                | [-40 0 15]                                                          |
| AGC Recovery                             | [Fast / Normal]                                                     |
| Low Level Behavior                       |                                                                     |
| Processing Threshold (dE                 | <b>BFS)</b> [-807020]                                               |
| Below Threshold Mode                     | [Hold / Release]                                                    |

For details regarding **LevelMagic** parameters see the bulletin: "Jünger Processing Parameter Description" on the Junger web site: <u>http://junger-audio.com/en/downloads</u> section White Papaers.

### Setup GUI - AUDIO PROCESSOR - Output

|                                                         | (            | ON AIR                          | *             |                      |                                                                                                    |
|---------------------------------------------------------|--------------|---------------------------------|---------------|----------------------|----------------------------------------------------------------------------------------------------|
| Link<br>Output<br>Mute<br>Attenuation (dB)<br>Mono      | Program 1    | Progr<br>Lini<br>Rs<br>0<br>Ste | ram 2<br>iked | Link (Program 1)     | [Quad / Movie / Live /<br>Linked / Linked & LFE]<br>You may select one of the<br>possible multichannel<br>modes to enable gang<br>setting of the EQ<br>parameter values. |
| Output Delay Coarse (ms)<br>Output Delay Fine (samples) | 0.0          |                                 | 0.0           | Link (Progarm 2)     | [Linked / Unlinked]<br>For stereo operation you<br>may link the setup<br>parameters.                                                                                     |
|                                                         |              |                                 |               | Output               | [ON / OFF]]                                                                                                    |
|                                                         | Preset       | Pre                             | eset          | Mute                 | [ON / OFF]                                                                                                    |
|                                                         | load save    | load                            | save          | Attenuation<br>(dB)  | [-80.0 0.0]                                                                                                    |
| Mono                                                    |              | [L+R Mono / L                   | LL Mond       | o / RR Mono / Stered | 0]                                                                                                    |
| Output Delay                                            | (Coarse (ms) | -<br>[0.0 2000 (                | 21            |                      | -                                                                                                    |
| Calpar Bolay                                            |              | 1010 111 200010                 | ~1            |                      |                                                                                                    |

Output Delay Fine (samples) [0 ... 2000]

## Setup GUI - AUDIO PROCESSOR - Delay

The **D\*AP8** has an independent audio delay that may be routed to any signal path inside the device.

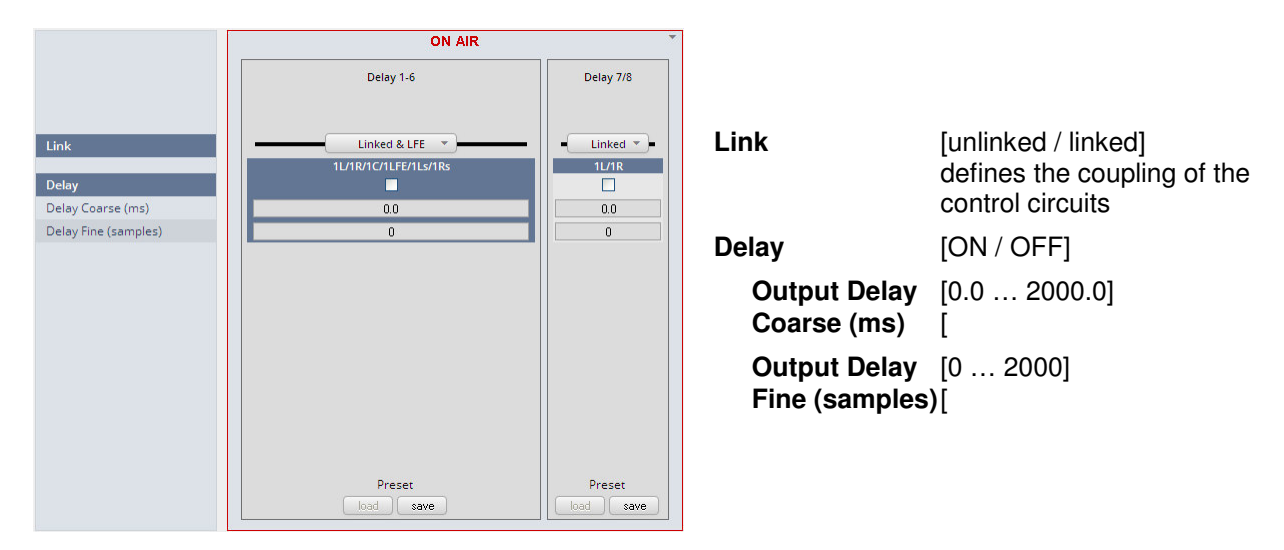

**Important Note!** If the audio delay is routed into an internal signal path via the device routing matrix one must add an initial delay of 27 samples.

## Setup GUI – AUDIO PROCESSOR – Monitor

|                                       | ON AIR  Monitor | The monitor output of the DSP can be connected to the outputs individual function blocks of one of the programs. |                                              |  |  |  |  |
|---------------------------------------|-----------------|----------------------------------------------------------------------------------------------------|----------------------------------------------|--|--|--|--|
|                                       |                 | Source                                                                                                    |                                              |  |  |  |  |
| Source                                |                 | Section / Channel                                                                                                | [Surround / 2L / 2R]                         |  |  |  |  |
| Section / Channel<br>Processing Block | Equalizer       | Processing Block                                                                                                 | [OFF (Mute) / Input / Input Conditioner      |  |  |  |  |
| Downmix<br>Center Mix Level (dB)      | -3.0            |                                                                                                    | Conditioner]                                 |  |  |  |  |
| Surround Mix Level (dB)               | -3.0            | Downmix                                                                                                    |                                              |  |  |  |  |
| Output<br>Mute                        |                 | Center Mix Level (dB)                                                                                            | [-12.03.0 0.0]                               |  |  |  |  |
| Attenuation (dB)                      | 0.0             | Surround Mix Level (dB)                                                                                          | [-12.03.0 0.0]                               |  |  |  |  |
| Input Delay Coarse (ms)               |                 | Output                                                                                                    |                                              |  |  |  |  |
| Input Delay Fine (samples)            | 0               | Mute                                                                                                    | [OFF / ON]                                   |  |  |  |  |
|                                       | Preset          | Attenuation (dB)                                                                                                 | [-80.0 0.0]                                  |  |  |  |  |
|                                       |                 | Mono                                                                                                    | [Stereo / L+R Mono / L/L Mono / R/R<br>Mono] |  |  |  |  |
|                                       |                 | Delay Coarse (ms)                                                                                                | [0.0 2000.0]                                 |  |  |  |  |
|                                       |                 | Delay Fine (samples)                                                                                             | [0 2000]                                     |  |  |  |  |

#### Setup GUI - COPROCESSOR - Overview

If you have installed the optional co-processor JDSPA it is possible to extend the functionality of the **D\*AP8** by extra FM conditioners. E.g. it allows you to use the **D\*AP8** for multiple FM processing channels in one device. In this case an additional tab **COPROCESSOR** appears in the top navigation line:

| News Channel        | SYSTEM   | INTERFACES     | ROUTING | DOLBY PROCESSING | AUDIO PROCESSOR | COPROCESSOR | MEASUREMENT | EVENTS |
|---------------------|----------|----------------|---------|------------------|-----------------|-------------|-------------|--------|
| System Status 🔵     | Overview | FM Conditioner |         |                  | a) (1)          |             |             |        |
| FM Conditioner      |          |                |         |                  |                 |             |             |        |
|                     |          |                |         |                  |                 |             |             |        |
| 2L/2R FM COND 2L/2R |          |                |         |                  |                 |             |             |        |
| 3L3R FM COND 3L3R   |          |                |         |                  |                 |             |             |        |
| 4L/4R FM 4L/4R      |          |                |         |                  |                 |             |             |        |
|                     |          |                |         |                  |                 |             |             |        |

Above you see four FM conditioner function blocks with their labels as they appear in the routing matrix (1L ... 4R) of the **D\*AP8** under COPROCESSOR OUTPUT and COPROCESSOR INPUT COPR1 ... COPR8.

# jünger

## Setup GUI - COROCESSOR - FM Conditioner

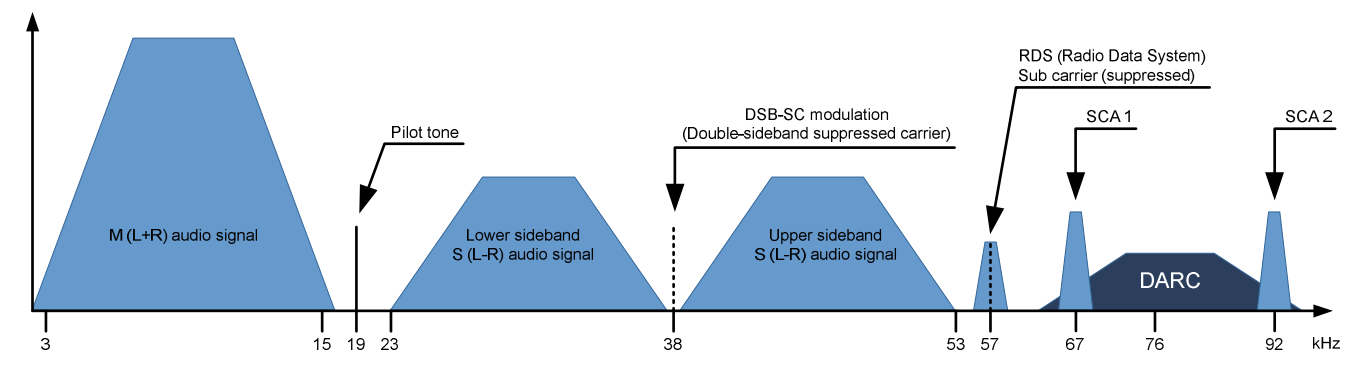

FM radio broadcast is not just frequency modulated audio. It consists of different signals and services that share the 'space' available on the FM carrier. A typical stereo radio signal spectrum may look like this:

| Mono audio signal (M=L+R)   | 30Hz to 15kHz base band                                               |
|-----------------------------|-----------------------------------------------------------------------|
| Stereo pilot tone at 19kHz  | approximately 9 % of 75kHz deviation                                  |
| Stereo audio signal (S=L-R) | 30Hz to 15kHz base band                                               |
| DSB-SC carrier              | Double-sideband suppressed carrier                                    |
| RDS signal                  | Radio Data Signal at 1187,5bit/s                                      |
| DARC signal                 | Data Radio Channel at about 16 000bit/s                               |
| SCA signal                  | 14kHz (narrow) or 26kHz (wide) bandwidth for auxiliary audio services |

To calculate the overall MPX power the spectrum power of all consisting signals needs to be considered.

Please note that within the **FM Conditioner** Web UI only RDS and SCA Deviation can be set as additional services. As SCA and DARC normally cannot be used simultaneously due to their overlapping frequency bands, the SCA Deviation parameter can be used for DARC also. To calculate the overall deviation, all of the services in use must be taken into account in order to not exceed the modulation limits defined by the ITU (see below). After setup this happens internally and is not of concern for the **FM Conditioner** user.

When dealing with the audio processing side of FM broadcast, four main parameters come into focus:

- \* **Deviation**  $\Delta f_c$  of the transmission frequency (carrier)  $f_c$
- \* **MPX Power** of the modulating signal (modulator)
- \* Pre-Emphasis to enhance the signal-to-noise ratio of FM transmission
- \* Baseband bandwidth of all involved services (audio signals and auxiliary data)

**ITU-R BS.412** has standardized the maximum values for these parameters. Broadcasters must comply with these limits to not exceed the planned coverage or interfere with adjacent programs. They are:

- \* Maximum peak deviation of <u>+</u>75kHz
- \* Maximum MPX power of 0dBr
- \* A typical audio baseband cut-off at 15kHz to ensure undisturbed transmission of the 19kHz stereo pilot tone
- \* For mono operation a typical audio baseband bandwidth of 17.5kHz is utilized (no pilot tone necessary)

#### Calibration

MPX power is measured in a random interval of 60 s. MPX power of 0dBr should be equal to the modulation power of a stationary sine signal that causes a deviation of  $\pm$ 19kHz. A stimulus frequency of 500Hz is recommended.

The necessary tasks to comply to this rule 'are simple': take your pocket power measurement instrument, hook up your always at fingertip reference antenna, tune into your transmitter and measure... Now adjust the relevant audio parameters if necessary. Since this is not feasible for studio equipment we must calculate MPX power prior to modulation and translate them for the studio output. For a precise calculation all technical equipment needs to be gain matched and calibrated.

#### **For Calibration**

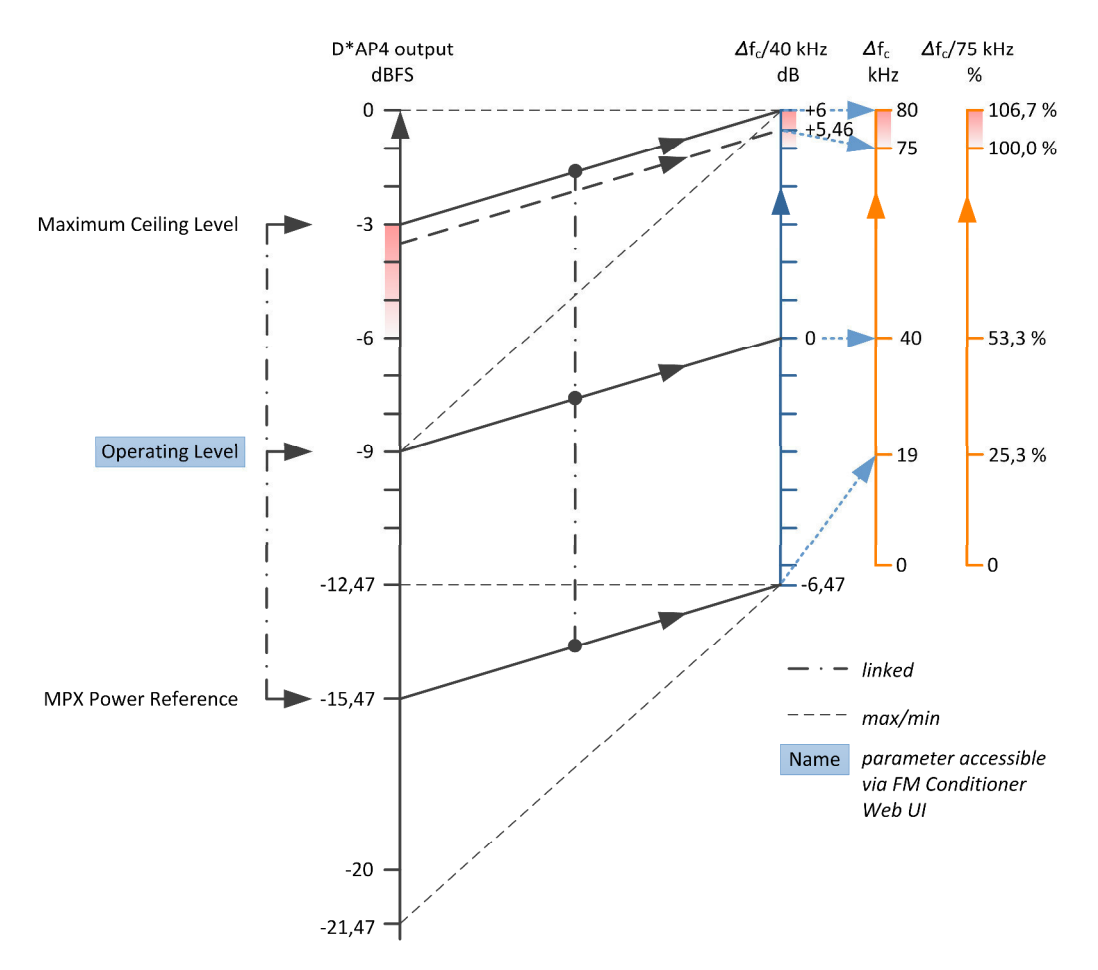

The important step in calibration is to set up the **Operating Level**. A stationary sine signal at this level must cause a FM carrier deviation of ±40kHz. If the input level (at FM HPA or uplink line) for this reference modulation is known, just set the Operating Level in the **FM Conditioner** accordingly. In most installations this will be the case.

In a lot of stations +6dBu (analog) or -9dBFS (digital) for a 500Hz tone is reference level. It may be designated as the operating level and defined at 0dB relative (displayed on a peak level meter). Please be careful with this type of reference level scale, as this analog operating level of 0dBr is not the same as 0dBr MPX power!

If the reference modulation is unknown, a sine test tone needs to be applied and the frequency deviation of the FM carrier needs to be measured over the air. Start with a generator level of -9dBFS and change this value until ±40kHz deviation is attained. Please note that any Junger Audio unit in the chain between generator and FM HPA needs to be bypassed first. Calibration is performed without any processing, additional service or pilot signal considered!

If the Reference Level of your setup differs from -9dBFS the Setup Gain of the FM Conditioner can be used for level matching.

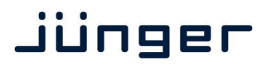

The second step of calibration is to set the values for **Pilot Tone**, **RDS**, **SCA**(**DARC**) **Deviation**. The necessary values depend on the setup of the respective encoders. Please refer to the respective manuals.

After calibration the **FM Conditioner** will now display the available audio headroom. Here is an example with an assumed deviation of  $\sim 12$  % of 75kHz for the extra services:

> 20\*log (75kHz – 8.8kHz) / 40kHz = 4,4dB or -4.6dBFS

This calculation is performed internally and updates automatically when any of the involved parameters change. The resulting value is called the Ceiling. It is important to know that the **Resulting Ceiling** is calculated with the **Pre-Emphasis** filtering of the FM transmitter included. Thus the wideband true peak level of the audio signal before **Pre-Emphasis** needs to be lower. A look at the level relation diagram may help understanding this:

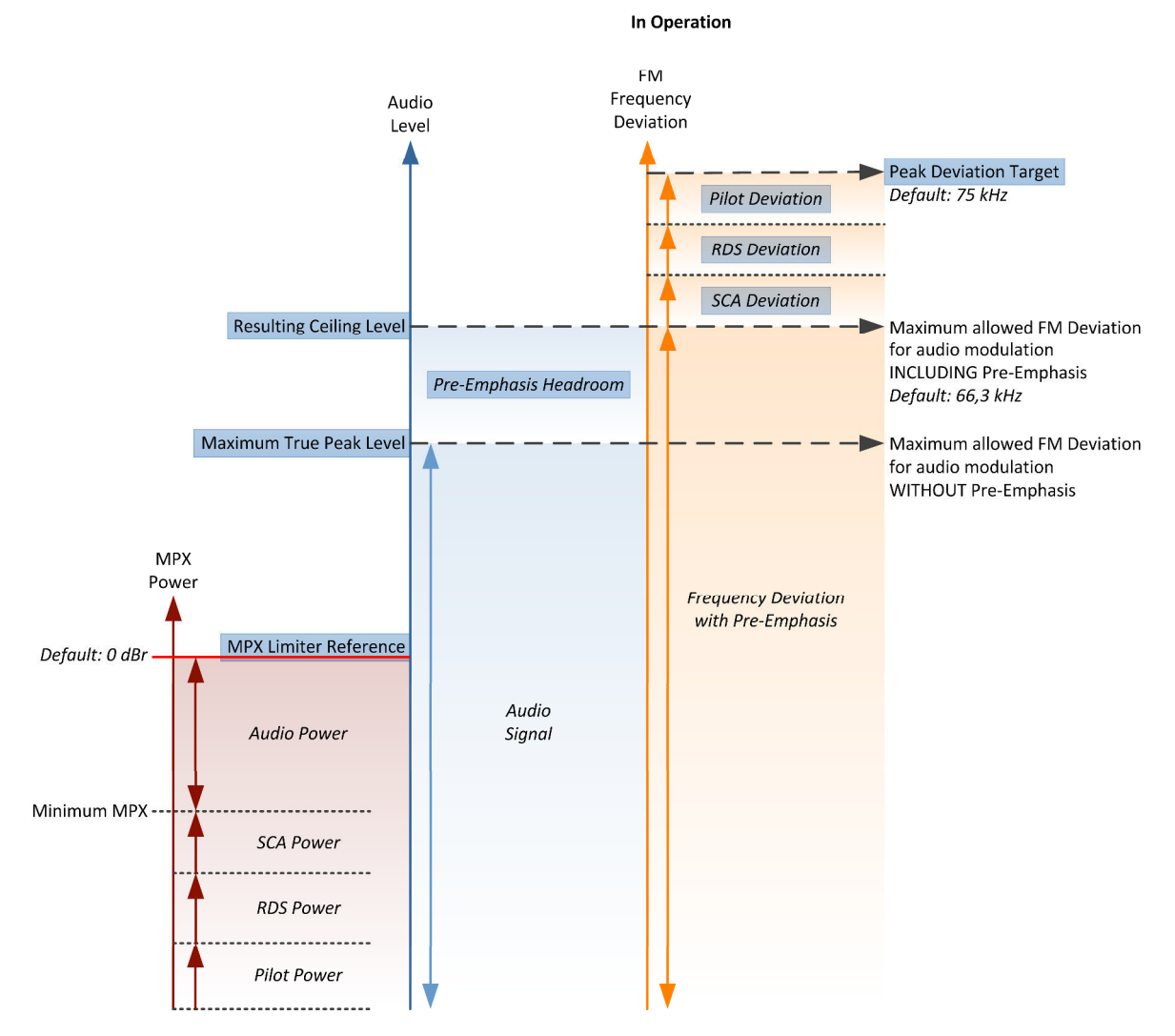

**Pre-Emphasis** is a filter system where the higher frequencies are raised by a shelving filter at transmission stage and equivalently reduced at the receiver end. The **Pre-Emphasis** filter utilizes a time constant of 50  $\mu$ s (or 75  $\mu$ s in the USA) which results in a gain of 10dB at 10kHz. This procedure creates a significantly improved signal-to-noise ratio.

But as the increased high frequency energy adds to the MPX power, it needs to be considered within the **FM Conditioner**. There are two facilities to deal with **Pre-Emphasis**. First a **Pre-Emphasis Headroom** parameter reduces the maximum wide band level by lowering the true peak limiter threshold. This results in lower overall audio levels, but increased high frequency transparency. Second a process called **Pre-Emphasis Limiter** reduces the high frequency amount of the audio signal dynamically and thus creates 'space' for the additional **Pre-Emphasis** shelving. When activated the **Pre-Emphasis Limiter** prevents high frequency over-modulation. To reduce its effect the **Pre-Emphasis Headroom** needs to be increased. If the signal structure requires permanent Pre-Emphasis Limiter action, the system automatically reduces the input gain of the True Peak Limiter to improve sound quality. Please note that very short transients may not be 'catched' by the **Pre-Emphasis Limiter**. This however happens by principle and has no practical relevance for the FM transmission.

When activating the FM Conditioner it takes over control of the True Peak Limiter algorithm.

**Important Note!** The **True Peak Max** value cannot be set by the user, as it is automatically calculated and set to the Ceiling level minus the **Pre-Emphasis Headroom**. With no **Pre-Emphasis Headroom**. **True Peak Max** equals Ceiling.

#### The MPX Limiter algorithm

The most important part of the FM Conditioner processor certainly is the **MPX Limiter**. As MPX power is a value that is calculated with one minute of integration time, limiting is a very complicated task. In theory 60 seconds look ahead time seems appropriate but of course not practically applicable for a real time processor. Thus the Junger Audio **MPX Limiter** works with a complex prediction algorithm that adapts to the incoming signal structure. Still the limiter reference level is a brickwall threshold and considered sacrosanct. In case of 'emergency' the **MPX Limiter** will reduce the signal level drastically to prevent any threshold violation. Chances are that the **MPX Limiter** of the **FM Conditioner** is the best MPX brickwall available today.

Please note that the **MPX Limiter Reference** can of course be violated when the incoming levels are high and the **MPX Limiter** was just switched on. By measurement principle it may take up to one minute for the **MPX Limiter** to settle.

The **MPX Limiter Profile** influences the speed and range of the process and in consequence the neutrality to the incoming sound quality. With softer settings the system needs to apply a buffer zone between the **MPX Limiter Reference** and the measured MPX power of the audio signal. Though this buffer zone is always very small, with harder settings it becomes even smaller and a higher MPX power can be transmitted. The optimal setting depends on the type and style of program that is broadcast.

A very handy feature of the **FM conditioner** is the visualization of the development of **MPX power** over time:

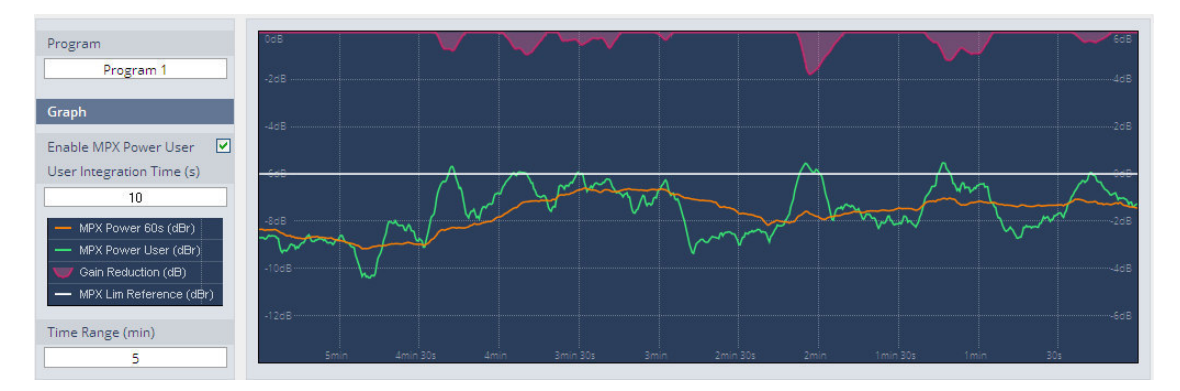

The screenshot above shows an example curve of the calculated **MPX power** [MPX Power 60 s] (orange). For convenient analysis and set up the graph allows to display a second MPX curve [MPX Power User] (green) with a user defined integration time. This is especially useful to see why the **MPX Limiter** starts working although the **MPX power** has not reached threshold. The purple curve shows the gain reduction action of the **MPX Limiter**. The center white line represents the selected **MPX Limiter** reference.

| Program                   | [Program 1 / Program 2 / Program 3 / Program 4]]<br>Selects which of the programs will be displayed on the graph.<br>The available number of programs depends on SYSTEM > Setup ><br>Program Configuration |
|---------------------------|----------------------------------------------------------------------------------------------------|
| Graph                     |                                                                                                    |
| Display MPX Power User    | [OFF / ON]<br>Enables the display of the user-defined curve                                                                                                    |
| User Integration Time (s) | [1 40]<br>This is only a measurement parameter that has no influence on the<br>MPX Limiter processing                                                                                                    |
| Time Range (min)          | [1 / 2 / 5 / 10 / 20 / 30]<br>Sets the time scale for the MPX power display.<br>The <b>Current Measurement</b> displays the numerical values of the<br>MPX power measurement:                              |

|                                                                        |                                                         | ON                         | AIR                        | Ŧ                                                       | PRESETS |
|------------------------------------------------------------------------|---------------------------------------------------------|----------------------------|----------------------------|---------------------------------------------------------|---------|
|                                                                        | Program 1                                               | Program 2                  | Program 3                  | Program 4                                               |         |
| Current Measurement<br>MPX Power 60s (dBr)<br>Pre-Emphasis Limiter (%) | 1L/1R<br>-6.72<br>, , , , , , , , , , , , , , , , , , , | 2L/2R<br>-6.72<br>0 50 100 | 3L/3R<br>-6.72<br>0 50 100 | 4L/4R<br>-6.72<br>, , , , , , , , , , , , , , , , , , , |         |
| True Peak Limiter<br>Gain Reduction (dB)                               | 0 -10 -20                                               | 0 -10 -20                  | 0 -10 -20                  | 0 -10 -20                                               |         |
| Reset Max                                                              | reset max                                               | reset max                  | reset max                  | reset max                                               |         |
| Duration                                                               | 00:06:01                                                | 02:41:07                   | 02:41:07                   | 02:41:07                                                |         |
| MPX Power 60s Max (dBr)                                                | -6.58                                                   | -5.00                      | -5.00                      | -5.00                                                   |         |
| Gain Reduction Max (dB)                                                | 0.0                                                     | 0.0                        | 0.0                        | 0.0                                                     |         |
| Recent Measurement                                                     |                                                         |                            |                            |                                                         |         |
| Duration                                                               | 00:00:17                                                |                            |                            |                                                         |         |
| MPX Power 60s Max (dBr)                                                | -6.58                                                   |                            |                            |                                                         |         |
| Gain Reduction Max (dB)                                                | 0.0                                                     |                            |                            |                                                         |         |
| FM Conditioner                                                         | <b>Z</b>                                                | N                          | Г                          | Г                                                       |         |
| Setup Gain (dB)                                                        | 0.0                                                     | 0.0                        | 0.0                        | 0.0                                                     |         |
| Pre-Emphasis Headroom (dB)                                             | 15.0                                                    | 15.0                       | 0.0                        | 0.1                                                     |         |
| MPX Limiter Profile                                                    | Mid                                                     | Mid                        | Mid                        | Mid                                                     |         |
| True Peak Limiter Profile                                              | 9                                                       | 0                          | 9                          | 0                                                       |         |
| True Peak Max (dBTP)                                                   | -19.6                                                   | -19.6                      | -4.6                       | -4.7                                                    |         |
| Expert 🗾                                                               |                                                         |                            |                            |                                                         |         |
| Pre-Emphasis                                                           | 50µs                                                    | 50µs                       | 50µs                       | 50µs                                                    |         |
| Operating Level (dBFS)                                                 | -9.0                                                    | -9.0                       | -9.0                       | -9.0                                                    |         |
| Peak Deviation Target (kHz)                                            | 75.0                                                    | 75.0                       | 75.0                       | 75.0                                                    |         |
| Pilot Deviation (kHz)                                                  | 6.7                                                     | 6.7                        | 6.7                        | 6.7                                                     |         |
| RDS Deviation (kHz)                                                    | 2.0                                                     | 2.0                        | 2.0                        | 2.0                                                     |         |
| SCA Deviation (kHz)                                                    | 0.0                                                     | 0.0                        | 0.0                        | 0.0                                                     |         |
| Resulting Ceiling (dBFS)                                               | -4.6                                                    | -4.6                       | -4.6                       | -4.6                                                    |         |
| MPX Limiter                                                            |                                                         | Γ                          | Γ                          |                                                         |         |
| Reference (dBr)                                                        | 0.0                                                     | 0.0                        | 0.0                        | 0.0                                                     |         |
| Low Pass Filter (15kHz)                                                |                                                         |                            | Γ                          |                                                         |         |
|                                                                        | Preset                                                  | Preset                     | Preset                     | Preset                                                  |         |
|                                                                        | load save                                               | load save                  | load save                  | load save                                               |         |

# D\*AP8

Jünger

| Current Measurement                      | [1L/1R, 2L/2R, 3L/3R and 4L/4R]                                                                      |
|------------------------------------------|----------------------------------------------------------------------------------------------------|
| MPX Power 60s (dBr)                      | current MPX power                                                                                    |
| Pre-Emphasis Limiter (%)                 | bar graph to show the percentage of high frequency filtering applied                                 |
| True Peak Limiter<br>Gain Reduction (dB) | bar graph (duplicates the GUI top display)                                                           |
| Reset Max                                | < <b>reset max&gt;</b><br>soft button resets Duration, MPX Power (60s) Max and<br>Gain Reduction Max |
| Duration                                 | elapsed time since < <b>reset max&gt;</b> was depressed                                              |
| MPX Power 60s Max (dBr)                  | current maximum MPX power                                                                            |
| Gain Reduction Max (dB)                  | current maximum gain reduction                                                                       |
| Recent Measurement                       |                                                                                                    |
| Duration                                 | elapsed time of recent measurement since < <b>reset max&gt;</b> was previously depressed             |
| MPX Power 60s Max (dBr)                  | maximum MPX power value detected                                                                     |
| Gain Reduction Max (dB)                  | maximum gain reduction applied by the MPX limiter                                                    |

In the next section the operator can set the audio relevant parameters of the FM conditioning process:

| FM Conditioner                | [ON / OFF]                                                                                              |
|-------------------------------|----------------------------------------------------------------------------------------------------|
| Setup Gain (dB)               | [-4.0 0.0 10.0]<br>can be used to adapt loudness processed signals to MPX criteria or<br>level matching |
| Pre-Emphasis<br>Headroom (dB) | [0.0 2.0 15.0]                                                                                          |
| MPX Limiter Profile           | [Soft / Mid / Hard]                                                                                     |
| True Peak Limiter<br>Profile  | [0 / 1 Live / 2 Speech /<br>3 Pop / 4 Uni / 5 / 6 Classic /<br>7 / 8 / 9]                               |
| True Peak Max (dBTP)          | [read only]                                                                                             |

The expert mode allows the administrator to set up the parameters of the transmitter and to turn the **MPX Limiter** on or off.

| Expert                      | [ON / OFF]                                                                                                 |
|-----------------------------|----------------------------------------------------------------------------------------------------|
| Pre-Emphasis                | [OFF / 50µs / 75µs]                                                                                        |
| Operating Level (dBFS)      | [-15.09.06.0]                                                                                              |
| Peak Deviation Target (kHz) | [35.0 75.0 80.0]                                                                                           |
| Pilot Deviation (kHz)       | [0.0 6.0 15.0]                                                                                             |
| RDS Deviation (kHz)         | [0.0 2.0 4.0]                                                                                              |
| SCA Deviation (kHz)         | [0.0 15.0]                                                                                                 |
| Resulting Ceiling (dBFS)    | calculated from the operating level, the sub-carrier (pilot-tone) and the respective RDS and SCA deviation |
| MPX Limiter                 | [OFF / ON]                                                                                                 |
| Reference (dBr)             | [-4.0 0.0 4.0]                                                                                             |
| Low Pass Filter (15kHz)     | [OFF / ON]                                                                                                 |

#### Setup GUI - AUDIO PROCESSOR - Mobile UI

The **D**\***AP8** provides an extra **UI** for live applications that may be used on tablets or mobile phones but may also be displayed on a PC's web browser. When you click on the **<Mobile>** soft button in the upper right area of the GUI above the **<Help>** button, a new tab in your current browser will open up.

But you can also use the URL: "<IP-address>/mobile" to open the operator UI elsewhere (in a browser of a different PC or a mobile phone or a tablet). For mobile devices it requires network integration of the D\*AP8 via a WLAN.

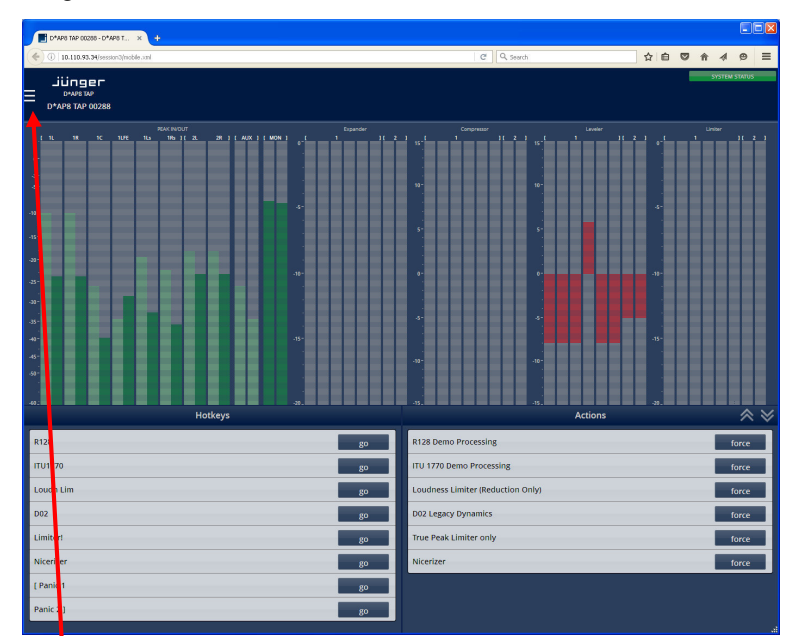

At the bottom left you have a representation of the Hotkey settings (see EVENTS > Triggers > Remote Hotkeys).

By pressing the respective **<go>** soft button you will trigger an action the same way a remote Hotkey would do.

On the bottom right you have a selected number of actions available to trigger (see EVENTS > Actions > Event Actions).

By pressing the respective **<force>** soft button you will trigger an action the same way a trigger would do.

In the **b** upper left hand corner you can open the Options settings:

| Fullscreen      | ENABLE    | > |
|-----------------|-----------|---|
| Buttons / List  | Buttons B | > |
| Desktop Version |           | > |

You can enable / disable full screen display.

Here you can decide between three arrangements of the soft buttons:

- **Buttons A** shows the rectangle buttons with assigned dark colors, active ones are highlighted.
- Buttons B shows the greyish rectangle buttons, active ones are highlighted.
- List shows the initial button list display

#### **Desktop Version**

But you can also open another tab where the GUI will be loaded.

The color scheme will be defined on the EVENTS > Triggers > Remote Hotkey page and / or EVENTS > Actions > Event Actions. The brightness of the buttons depends on the momentary status of the represented function. Dark color means inactive, medium bright color means that the function is triggered and bright color means that the D\*AP8 has fully finished the operation.

As stated above, the active status of a hotkey or the result of a specific action will be high lighted in the bright version of the assigned color. Below is an example where the action "D02 Legacy Dynamics" was triggered by the hotkey "D02", so both are shown as active:

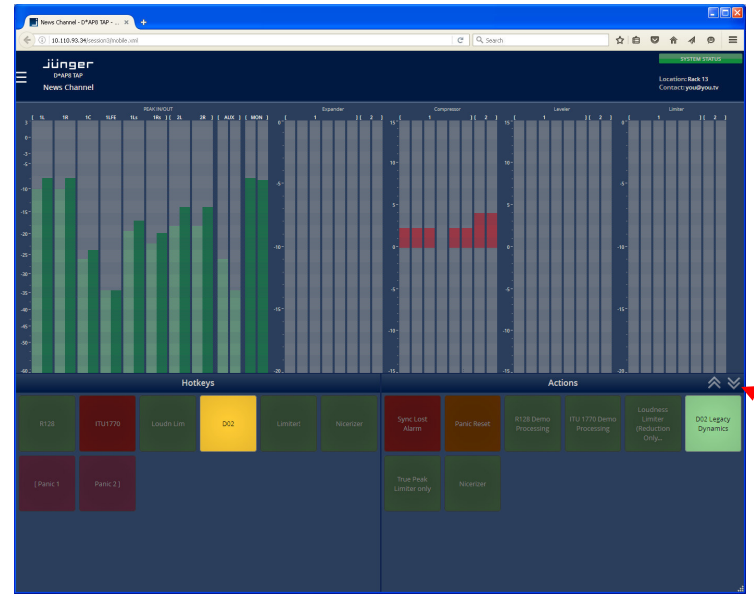

If you press a hotkey the color becomes medium bright immediately. Since many actions (e.g. reconfiguration of the MAP) may take a few moments the status of a button finally turns bright to acknowledge that the action has been performed. If the color turns back to the dark version the action was not successfully finished.

The up and down arrows here will change the size of the bar graph display to allow for more room for buttons to be displayed. This is a four stage feature:

Small > medium size > large > no bar graph display.

Below is an example for the small size version:

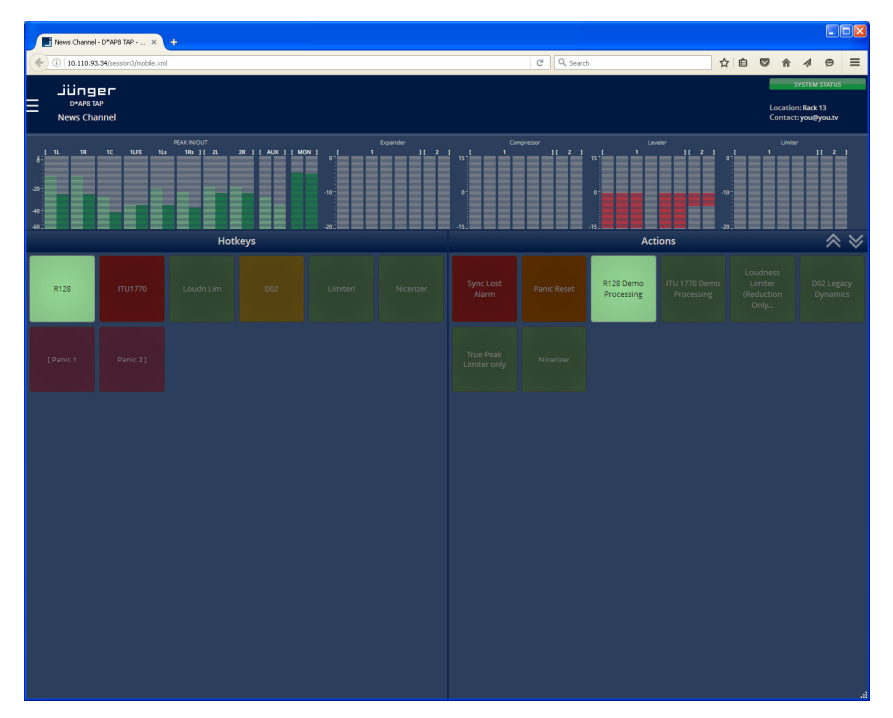

# Jünger

### Setup GUI – MEASUREMENT

In the top of the GUI you can read these metering data of a preselected source:

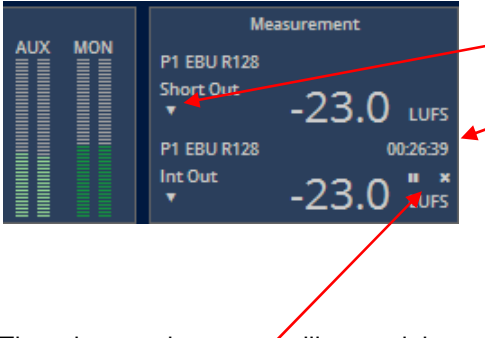

 over here you will get a selection of the measurement formats available:
 This display also shows the duration

When you click on the little triangle

of the measurement. If the **Speech Gate** is active for the **Dialogue Intelligence™** algorithm, the numbers become yellowish when the measurement has paused because there is no speech detected for the moment.

The other two buttons • will control the measurement: || <start> / <pause> / <continue> x <reset>.

| incegrated in      |
|--------------------|
| Short-Term In      |
| Short-Term Max In  |
| Momentary Max In   |
| Loudness Range In  |
| True Peak Max In   |
| Dialnorm In        |
| ntegrated Out      |
| Short-Term Out     |
| Short-Term Max Out |
| Momentary Max Out  |
| Loudness Range Out |
| True Peak Max Out  |
| Dialnorm Out       |

ograted In

Setup GUI - MEASUREMENT - Setup

#### **Dialog Level (Dialnorm) Measurement:**

Beside the ability to measure loudness by above standards, the **D\*AP8** offers the feature to measure the long-term A-weighted average level of dialogue within a presentation. A Dolby Digital / Digital plus consumer decoder (e.g. a Set Top Box) will normalize the output level to -31dBFS by applying a shift based on the Dialog Level parameter setting. The rule is: -31 - (dialog level value) = shift applied.

Example (dialog level measured = -23dB): -31 - (-23) = -8dB shift applied.

|                                                                                                    | ON AIR              |                     |                                           |                                                    |
|----------------------------------------------------------------------------------------------------|---------------------|---------------------|-------------------------------------------|----------------------------------------------------|
|                                                                                                    | Program 1           | Program 2           | Loudness Measure                          | ement                                              |
| Loudness Measurement                                                                                            |                     |                     | Measurement<br>Mode                       | Follows AUDIO PROCESSOR<br>> Setup > Loudness Mode |
| Measurement Mode                                                                                                | EBU R128            | EBU R128            | Dialogue Level (Dia                       | alnorm) Measurement                                |
| The Measurement Mode<br>follows <u>Audio Processor /<br/>Setup - Loudness Mode</u><br>Dialogue Level (Dialnorm) |                     |                     | Dialnorm<br>Measurement<br>Channel Select | [L / R / C / L+R / L+R+C]                          |
| Measurement<br>Dialnorm Measurement<br>Channel Select<br>Dialnorm Measurement                                   | L+R+C               | L+R                 | Dialnorm<br>Measurement<br>Algorithm      | [ITU-BS.1770-1 / Leq(A)]                           |
| Algorithm<br>Dialogue Intelligence™<br>Speech Gate                                                              | Active              | Active              |                                           |                                                    |
|                                                                                                    | Preset<br>load save | Preset<br>load save |                                           |                                                    |

Dialog Intelligence™ Speech Gate

[OFF / Active]

The **Dialog Intelligence™** algorithm developed by **Dolby® Inc.** searches for portions of the audio content where speech is present. Such portions may trigger the loudness measurement. If it is activated and no speech is detected, the number display becomes yellowish.

#### Setup GUI – MEASUREMENT – Loudness

The **D\*AP8 LM** offers a sophisticated loudness measurement tool for the input and output of the program path of the device. The three control buttons **<pause>**, **<reset>**, **<reset max>** may be used to manually control the actual measurement.

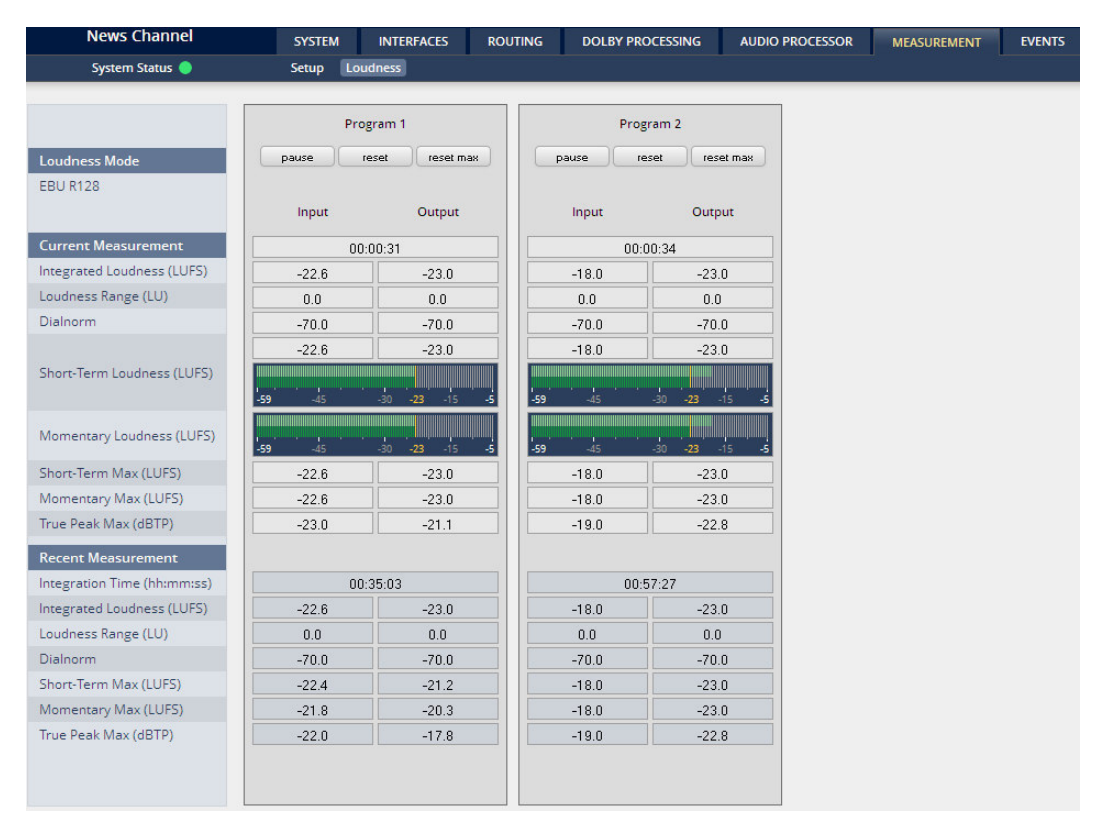

## Loudness Mode Current Measurement

setting from AUDIO PROCESSOR > Setup > Loudness Mode [hh:mm:ss]

Time elapsed since measurement started (excluding pauses)

| Integrated Loudness (LUFS)  |                                                                                                    |
|-----------------------------|----------------------------------------------------------------------------------------------------|
| Loudness Range (LU)         |                                                                                                    |
| Dialnorm                    | -70.0 indicates that no speech has been detected. If it is activated in the setup but no speech is recognized by the algorithm in this case, the background of the display box turns yellowish. |
| Short-Term Loudness (LUFS)  | numeric and convenient bar graph display                                                                                                    |
| Momentary Loudness (LUFS)   | convenient bar graph display                                                                                                    |
| Short Term Max (LUFS)       |                                                                                                    |
| Momentary Max (LUFS)        |                                                                                                    |
| True Peak Max (dBTP)        |                                                                                                    |
| Recent Measurement          | same parameters as current measurement                                                                                                    |
| Integration time (hh:mm:ss) | Total time of the recent measurement                                                                                                    |
|                             |                                                                                                    |

**Important Note!** The measures of the parameters above depend on the loudness mode selected at AUDIO PROCESSOR > Setup pane.

The measurement data may also be streamed to the PC based **J**\***AM** (Junger Application Manager). The **J**\***AM** is a graph display and logging tool that one can download from the <u>Jungeraudio.com web</u> site. To perform loudness measurement and loudness logging one must buy a hardware (USB) dongle.

#### Setup GUI - EVENTS - Overview

The D\*AP8 offers a sophisticated event management system.

The event management system performs Actions. These Actions are built from Events. Actions may be triggered manually (via the X\*AP RM1 remote panel Hotkeys), semi-automatically (triggered by network commands or GPIs) and automatically (triggered by changes of parameters and/or the internal status) or as a combination of all three.

The overview shows the building blocks of the **EVENTS** system of the **D\*AP8**. The examples further below are taken from the actual set of factory pre-set events based on a number of useful presets:

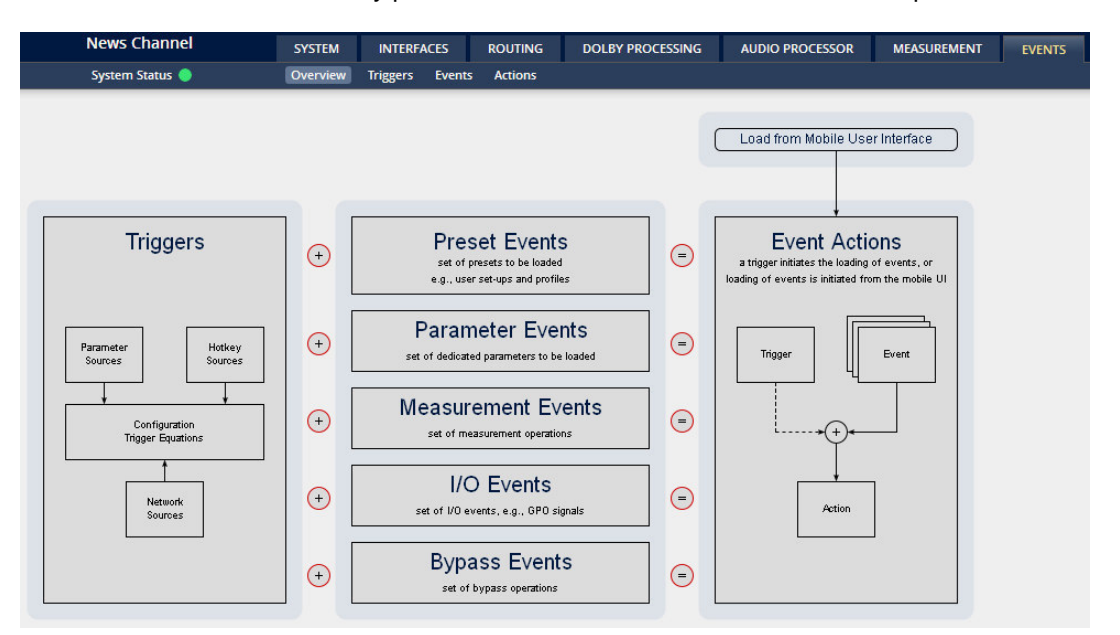

A **trigger** is subdivided into a trigger **type** and a trigger **source**. E.g. a GPI is a trigger type while its number (the physical input) represents the trigger source. Other trigger types have sources which must be configured, like the names of **X\*AP Hotkeys** or network triggers.

| Hotkey Sources    | You may assign hotkeys of the $\mathbf{X}^{\star}\mathbf{AP}$ remote and / or the <b>mobile UI</b> to become a trigger source. |
|-------------------|----------------------------------------------------------------------------------------------------|
| Network Sources   | Received via the I-s-b EmBER+ protocol.                                                                                        |
| Parameter Sources | Device parameters / status information grouped into systems and Interfaces.                                                    |

The triggers will be defined by its trigger equation that may be the logical combination of 2 trigger sources.

The D\*AP8 knows five different event types:

| Preset Events (Profiles) | System / Interfaces / Routing / Dolby Processing /<br>Audio Processor / Programs / AUX / Delay / Monitor / Measurement |
|--------------------------|----------------------------------------------------------------------------------------------------|
| Parameter Events         | System / Measurement                                                                                                   |
| Measurement Events       | Loudness 4 x 2 / Loudness 5.1 + 2                                                                                      |
| I/O Events               | GPOs                                                                                                    |
| Bypass Events            | Programs / AUX                                                                                                    |

#### The D\*AP8 has two different action types:

Bypass Actions executes pre-defined bypass scenarios, independent of the bypass events

An action runs like a flip-book inside the **D\*AP8**. This powerful technology spans from simply recalling a certain system parameter over speaker or Dolby specific parameter combinations (household name: "Preset") to the complete reconfiguration of the **D\*AP8** including all signal routing, processing parameters and so forth. It allows you to create your own **snap shots** where you decide what is part of it and what is not! But it also enables several **fail over** scenarios where the **D\*AP8** will automatically react to the system and/or parameter status.

The steps to set up the **EVENTS** system are as follows:

- 1. Define trigger sources
- 2. Configure triggers by logical combination of the pre-defined trigger sources
- 3. Set up events by selecting presets for function blocks
- 4. Create actions

 - by selecting presets for function blocks
 - what will happen - which trigger will launch which event? Or what will happen in case someone presses the <BYPASS> button at the X\*AP RM1 or engages the <Force Trigger Active> check box (see EVENTS > Actions > Bypass Action).

#### Setup GUI – EVENTS – Triggers – Sources – Remote Hotkeys

Hotkeys are the eight buttons of an X\*AP RM1 remote panel. You may give them names and enable them to become active on the X\*AP RM1 remote panels main operating menu:

| urces     | Remote Hotkeys   | Network    | Parameters   |                         | Configuration      | Trigger Equations |
|-----------|------------------|------------|--------------|-------------------------|--------------------|-------------------|
| ld trigge | er               |            |              |                         |                    |                   |
| #         | L                | abel       |              | X*AP<br>Remote          | Mobile<br>Options  |                   |
| 1         | R128             |            |              | ~                       | Enabled            | remove            |
| 2         | ITU1770          |            |              | $\overline{\mathbf{v}}$ | OFF<br>OFF/Divider | remove            |
| 3         | Loudn Lim        |            |              |                         | Enabled            | remove            |
| 4         | D02              |            |              |                         | Enabled            | remove            |
| 5         | Limiter!         |            |              | <b>V</b>                | Enabled            | remove            |
| 6         | Nicerizer        |            |              | <b>V</b>                | Enabled            | remove            |
| 7         | [Panic 1         |            |              | $\overline{\mathbf{v}}$ | Enabled            | remove            |
| 8         | Panic 2 ]        |            |              | V                       | Enabled            | remove            |
|           |                  |            |              |                         | Enabled            |                   |
| otkeys    | are available on | the X*AP r | emote panel, | the mobi                | le Enabled         |                   |

| <add trigger=""></add> | You can add lines here.                                                                                                    |
|------------------------|----------------------------------------------------------------------------------------------------|
| #                      | The number of the Hotkey on the <b>X*AP RM1</b> remote panel, counting from left to right.                                                                                               |
| Label                  | Each Hotkey may have a label that<br>appears in the display of the<br>X*AP RM1 remote panel above that<br>button.                                                                        |
| X*AP Remote            | [ON / OFF]<br>If you un-check, the respective<br>Hotkey on the <b>X*AP RM1</b> remote<br>panel becomes inactive - no label is<br>displayed and the button<br>background light turns off. |

| Mobile Options    | The buttons of the <b>Mobile UI</b> can be assigned an individual color.<br>You will see the bright color if the button is active and the dark color<br>if it is inactive. [OFF/Divider] acts as a place holder for a button that<br>is temporarily set to OFF. |
|-------------------|----------------------------------------------------------------------------------------------------|
| <remove></remove> | will remove a line from the list. This will automatically disable the                                                                                                    |

The number of hotkey triggers is not limited. You may also add virtual hotkeys which can be used by a graphical UI for example that may have more than 8 compared to the **X\*AP RM**<sub>1</sub>.

respective front panel button.

#### Setup GUI – EVENTS – Triggers – Sources – Network

Network triggers are based on the EmBER+ protocol from Co. I-s-b http://www.I-s-b.de/en. The D\*AP8 receives such triggers over the TCP/IP network. The triggers are issued by a device that has implemented the EmBER+ protocol (e.g. VSM server, broadcast automation system). You may assign these triggers to virtual panels as well as physical (e.g. LBP) buttons of a VSM installation. But also a broadcast automation system may have an EmBER+ server running that will trigger events in the D\*AP8.

|                     | News Channel                    | SYSTEM         | INTERFA    | ACES       | ROUTING       | DOLBY PROCESSING | AUDIO PROCESSOR | MEASUREMENT | EVENTS |
|---------------------|---------------------------------|----------------|------------|------------|---------------|------------------|-----------------|-------------|--------|
|                     | System Status 🔵                 | Overview       | Triggers   | Events     | Actions       |                  |                 |             |        |
| Sources<br>add trig | Remote Hotkeys Network          | Parameters     | Cor        | nfiguratio | n Trigger Equ | ations           |                 |             |        |
| #                   | Label                           |                |            | #          | Label         |                  |                 |             |        |
| 1                   | Movie                           | remo           | ove        | 9          | Network S     | ource 9          | remove          |             |        |
| 2                   | Network Source 2                | remo           | ove        | 10         | Network S     | ource 10         | remove          |             |        |
| 3                   | Network Source 3                | remo           | ove        | 11         | Network S     | ource 11         | remove          |             |        |
| 4                   | Network Source 4                | remo           | ove        | 12         | Network S     | ource 12         | remove          |             |        |
| 5                   | Network Source 5                | remo           | ove        | 13         | Network S     | ource 13         | remove          |             |        |
| 6                   | Network Source 6                | remo           | ove        | 14         | Network S     | ource 14         | remove          |             |        |
| 7                   | Network Source 7                | remo           | ove        | 15         | Network S     | ource 15         | remove          |             |        |
| 8                   | Network Source 8                | remo           | ove        | 16         | Network S     | ource 16         | remove          |             |        |
| Netwo               | rk Sources are available throug | h the Ember pr | otocol (ww | w.l-s-b.d  | e/uk).        |                  |                 |             |        |

| 4 | Ŀ | ı |  |
|---|---|---|--|
| 7 | 1 | Ľ |  |
| т | 1 |   |  |
| 7 | l |   |  |

```
Label
```

The number of a network trigger.

Label of that network trigger. It will be used on the **Configuration** pane and serves as a reference for 3<sup>rd</sup> party software implementation (e.g. broadcast automation systems). As an example you see the name of the first Trigger "Movie".

#### <remove>

will remove a line from the list.

The name of the respective trigger may be selected via an **EmBER+** enabled device to fire that trigger. By means of a setup tool you must configure such network triggers in order to remote control the D\*AP8. You will find the Ember+ protocol details, the implementation guidelines as well as an example here: code.google.com/p/ember-plus/

Below is a screen shot of the **EmBER+** viewer tool:

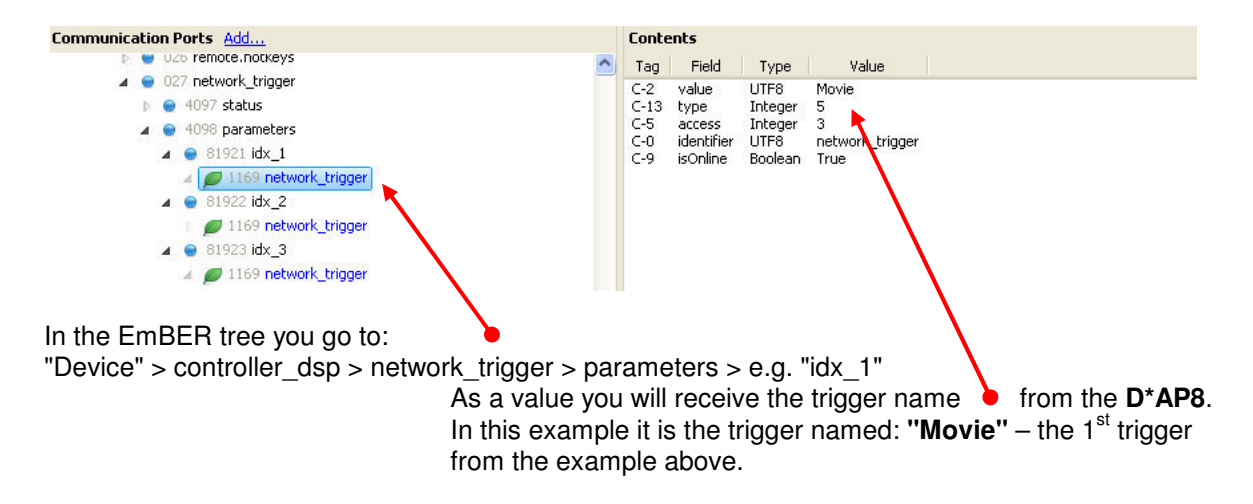

#### Setup GUI – EVENTS – Triggers – Sources – Parameters

| News Channel              | SYSTEM           | INTERFACES   | ROUTING            | DOLBY PROCESSING        | AUDIO PROCESSO | DR MEASUREMENT                  | EVENTS |              |        |
|---------------------------|------------------|--------------|--------------------|-------------------------|----------------|---------------------------------|--------|--------------|--------|
| System Status 🔵           | Overview         | Triggers Eve | ents Actions       |                         |                |                                 |        |              |        |
| Sources Remote Hotkeys Ne | twork Parameters | Configur     | ration Trigger Equ | ations                  |                |                                 |        |              |        |
| Label                     | Category         | Su           | bcategory          | Parameter               |                | Expression 1                    |        | Expression 2 |        |
| Sample Rate 48 kHz Trig   | System           |              | Setup              | Current Sample Rate     | -              | 48                              | •      |              | remove |
| AES Input Fail            | Interfaces       |              | AES I/O            | Input Status All        | =              | Fail                            | -      |              | remove |
| Fail Over Alarm P1        | Audio Processor  |              | Unmix              | Failover Status Program | 1 =            | <multiple values=""></multiple> |        |              | temove |

Above is an example of parameter trigger sources. The phrase **<multiple values>** indicates that more than one value of the parameter "Status" is bound to that trigger source: If you click into the "Expression 1" box you see two greenish marked entries. I.e. if one of these values is true, "Expression 1" is true.

### Setup GUI – EVENTS – Triggers – Configuration – Trigger Equation

| To form a trigger you may logically combine two trigger sources: |  |
|------------------------------------------------------------------|--|
|                                                                  |  |

| Sources Remote Hot  | tkeys Network | Parameters | Configuration Trigger Equation | ions  |        |        |                    |        |
|---------------------|---------------|------------|--------------------------------|-------|--------|--------|--------------------|--------|
| add trigger         |               |            |                                |       |        |        |                    |        |
| Trigger             | Invert        | Туре       | Source 1<br>Source             | Logic | invert | Туре   | Source 2<br>Source |        |
| Trigger 1           |               | Hotkey     | 1 R128                         | or    |        | GPI    | 1                  | remove |
| Trigger 2           |               | Hotkey     | 2 ITU1770                      | or    |        | GPI    | 2                  | remove |
| Trigger 3           |               | Hotkey     | 3 Loudn Lim                    | or    |        | GPI    | 3                  | remove |
| Trigger 4           |               | Hotkey     | 4 D02                          | or    |        | GPI    | 4                  | remove |
| Trigger 5           |               | Hotkey     | 5 Limiter!                     | or    |        | GPI    | 5                  | remove |
| Trigger 6           |               | Hotkey     | 6 Nicerizer                    | or    |        | GPI    | 6                  | remove |
| Trigger 7           |               | Hotkey     | 7 [Panic 1                     | or    |        | GPI    | 7                  | remove |
| Trigger 8           |               | Hotkey     | 8 Panic 2]                     | or    |        | GPI    | 8                  | remove |
| 48 kHz Fail         |               | Parameter  | 1 Sample Rate 48 kHz Trigger   | or    |        |        | 2                  | remove |
| 48 kHz OK           |               | Parameter  | 1 Sample Rate 48 kHz Trigger   | or    |        |        | 2                  | remove |
| AES Input Fail      |               | Parameter  | 2 AES Input Fail               | or    |        |        | N                  | remove |
| Fail Over Active P1 |               | Parameter  | 3 Fail Over Alarm P1           | or    |        |        | 2                  | remove |
| Sync Lost           |               | Sync Lock  | System Sync Lock               | or    |        |        | 5                  | remove |
| Bypass Active       |               | Bypass     | Processing Bypass              | and   |        |        | 2                  | remove |
| Panic               |               | Hotkey     | 7 [Panic 1                     | and   |        | Hotkey | 8 Panic 2 ]        | remove |

| Trigger  | Here you define a name for the trigger ("Trigger 1").                                                                                                    |
|----------|----------------------------------------------------------------------------------------------------|
| Source 1 | The first source of a logical combination of two trigger sources.                                                                                                    |
| Invert   | [ON / OFF]<br>If the type of trigger allows an inverted operation it can be defined here.                                                                                         |
| Туре     | [GPI / Hot Key, Network / Parameter / Event active / Trigger effective/<br>Bypass / Sync Lock]                                                                                    |
| Source   | [e.g. for GPIs it will be 1 8]<br>It acts like an index for the trigger type (In case of GPI it is the physical<br>GPI number or in case of X*AP RM1 Hotkeys it is the key number |
| Logic    | [and / or / xor]<br>The kind of logical operation.                                                                                                    |
| Source 2 | Second source for the logical combination of two trigger sources.<br>If only one source exists, you may leave it unassigned [-].                                                  |

#### Setup GUI - EVENTS - Events - Preset Events

A **Preset Event** is a group of presets you may load on one occasion to the On Air parameters of function blocks. When executing such an event you may for example change the compressor and EQ settings, by simply assigning the individual preset of your choice to the processing block or the system, to an interface, to the routing, to the program path or even to the monitor output:

| Received Received Received    |                                             |                  |                                         |
|-------------------------------|---------------------------------------------|------------------|-----------------------------------------|
| Preset Events Parameter Event | s measurement events 1/0 events bypass even | 13               | This picture shows an excerpt from the  |
|                               | create                                      | event            |                                         |
|                               | Loudness                                    | Limiter 🔻        | Preset Events pane where a few          |
|                               | export import                               | copy paste       | presets are pre-selected for the event: |
|                               | 5.1 + 2 (                                   | current)         | "Loundess Limiter".                     |
|                               |                                             |                  | If no proport is colocted you have a    |
|                               | Program 1                                   | Program 2        | II TIO PRESELIS SELECTEO YOU HAVE A     |
| System                        |                                             |                  | dash in the drop down field. Some       |
| Setup                         |                                             | <u>7</u>         | function blocks (e.a. Monitor) even     |
| Interfaces                    |                                             |                  | have no proset assigned at all at the   |
| AES I/O                       |                                             |                  | nave no preset assigned at all at the   |
| Routing                       |                                             |                  | moment so there is no drop down box.    |
| Routing                       |                                             | •                |                                         |
| Dolby Processing              |                                             |                  |                                         |
| Metadata - Routing            |                                             |                  |                                         |
| Metadata - Generator Setup    |                                             | 10               |                                         |
| Metadata - Program 1          |                                             |                  |                                         |
| Metadata - Program 2          |                                             |                  | • • • • • • • • • • • • • • • • • • •   |
| Metadata - Program 3          |                                             | 1                | Moderate -23                            |
| Metadata - Program 4          |                                             |                  | Moderate -24                            |
| Audio Processor               |                                             |                  | Loudness Limiter                        |
| Setup                         | EBU                                         | R128             | Movie                                   |
| Programs                      |                                             |                  | Universal                               |
| Input                         | CLEAR                                       | CLEAR            | News Live                               |
| Upmix                         | CLE                                         | AR               | Interstitials                           |
| Filter - Spectral Signature   | CLEAR                                       | CLEAR            | Leveler Bypass                          |
| Filter - Equalizer            | CLEAR                                       | CLEAR            | Badia Limitar                           |
| Dynamics                      | CLEAR                                       | CLEAR            | Encoder Brotestion                      |
| Voice Over                    | CLI                                         | AR               |                                         |
| Level Magic                   | Loudness Limiter                            | Loudness Limiter | CLEAR ,                                 |
| Output                        | CLEAR                                       | CLEAR            | Loudness Limiter                        |
| AUX                           |                                             |                  | Pull down list of all factory           |
| Input                         |                                             | 2                | default presents of the Lovel           |
| Delay                         |                                             |                  | derauit presets of the Level            |
| Delay                         |                                             | 1                | Magic, Loudness Limiter being           |
| Monitor                       |                                             |                  | one of them                             |
| Monitor                       |                                             |                  |                                         |
| Measurement                   |                                             |                  |                                         |
| Setup                         |                                             |                  |                                         |
|                               |                                             | 2.20             |                                         |

The **Preset Events** allow you to reconfigure the **D\*AP8** completely, partially or to change a few audio parameters marginally.

You are also able to create a new preset event semi-automatically by pressing <create event>:

| 1000   |                                                                                                    |                   |                                                                                                    |
|--------|----------------------------------------------------------------------------------------------------|-------------------|----------------------------------------------------------------------------------------------------|
| Create | Event<br>Event Name<br>Use Settings from<br>On-Air                                                                 | Event name        | [New Event] default<br>A unique name to address this<br>preset event later in the action<br>manager.                                                                           |
|        |                                                                                                    | Use Settings from | [On Air / Existing Event / Empty]                                                                                                    |
|        | Include these Blocks:<br>System<br>Interfaces<br>Routing<br>Dolby Processing<br>Audio Processor<br>Programs<br>AUX | "On Air"          | The events manager will copy<br>all On Air parameters to<br>new presets in all function blocks,<br>(that have been selected via the<br>"Include these Blocks"<br>check boxes). |
|        | Pelay     Monitor     Measurement     ok cancel                                                                    | "Existing Event"  | The presets of the selected event<br>will be copied to the new event and<br>may be tuned afterwards to form a<br>slightly different event.                                     |

| "Empty"               | Creates a set of empty boxes where you may select the preset of<br>your choice for the respective function block or leave it empty if no<br>changes are needed                                                                |
|-----------------------|----------------------------------------------------------------------------------------------------|
| Include these Blocks: | [System / Interface / Routing / Dolby Processing /Audio Processor<br>>Programs / >AUX / >Delay / >Monitor / Measurement]. You can tell<br>the event manager which function blocks must be included in this<br>event (or not). |
|                       | · · · · · · · · · · · · · · · · · · ·                                                                                                    |

**Important Note!** This is the way to create your own **snap shot**. The new presets will be automatically given the name of this event! So be careful to select meaningful names. You will find them later on in your function blocks!

#### Setup GUI - EVENTS - Events - Parameter Events

Right now the **D\*AP8** supports parameter events to remote control the measurement / logging related features of the **J\*AM**:

| New           | Channel          | SYSTEM           | INTERFACES                                                | ROUTING                   | DOLBY PROCESSING | AUDIO PROCESSOR | MEASUREMENT | EVENTS |
|---------------|------------------|------------------|-----------------------------------------------------------|---------------------------|------------------|-----------------|-------------|--------|
| Syste         | m Status 🔵       | Overview         | Triggers Event                                            | s Actions                 |                  |                 |             |        |
| Preset Events | Parameter Events | Measurement Even | nts I/O Events                                            | Bypass Events             |                  |                 |             |        |
|               |                  | export           | oreate even<br>Parameter Even<br>import co<br>add paramet | nt 1 •<br>ppy paste<br>er |                  |                 |             |        |
| Catego        | y Subca          | tegory           | Parameter                                                 |                           | Expression       |                 |             |        |
| Measuren      | ient Loud        | iness J*Al       | M Marker - Progr                                          | am 1 s                    | et Marker 1      | remove          |             |        |

The above example selects the category **"Measurement"** with its sub category **"Loudness"**. From the list of possible parameters, the setting of a marker **"J\*AM Marker – Program 1"** has been selected. This marker will appear in the log file if that preset event is executed. When you press **<create event>** these choices are provided:

| Create Event                                  | Event Name        | your choice                            |
|-----------------------------------------------|-------------------|----------------------------------------|
| Event Name Use Settings from                  | Use settings from | [Existing Event / Defaults /<br>Empty] |
| Existing Event   Parameter Event 1  ok cancel |                   |                                        |

#### Setup GUI - EVENTS - Events - Measurement Events

A measurement event is used to control the **D\*AP8** internal loudness meter. (See MEASUREMENT > Loudness). For the example below **"Reset"** has been pre-selected for all possible program configurations and their respective programs:

| New           | 5 Channel        | SYSTEM           | INTERFACES       | ROUTING      | DOLBY PROCESSING | AUDIO PROCESSOR | MEASUREMENT | EVENTS |
|---------------|------------------|------------------|------------------|--------------|------------------|-----------------|-------------|--------|
| Syste         | m Status 🔵       | Overview         | Triggers Events  | Actions      |                  | -               |             |        |
| Preset Events | Parameter Events | Measurement Ever | nts I/O Events B | ypass Events |                  |                 |             |        |
|               |                  |                  |                  | create eve   | ent              |                 |             |        |
|               |                  |                  |                  | Loudness - P | eset •           |                 |             |        |
|               |                  |                  | export           | import       | copy paste       |                 |             |        |
|               |                  |                  |                  |              |                  |                 |             |        |
|               |                  | Program 1        | Progra           | m 2          | Program 3        | Program 4       |             |        |
| Loudness 4 x  | 2                | Reset            | Rese             | et 👘         | Reset            | Reset           |             |        |
| Loudness 5.1  | + 2              | Reset            | Rese             | et           |                  |                 |             |        |

### Setup GUI - EVENTS - Events - I/O Events

### I/O Events at the moment control the GPOs of the D\*AP8:

| New           | s Channel        | SYSTEM            | INTERFACES       | ROUTING      | DOLBY PROCESSING | AUDIO PROCESSOR | MEASUREMENT | EVENTS |
|---------------|------------------|-------------------|------------------|--------------|------------------|-----------------|-------------|--------|
| Syste         | em Status 🔵      | Overview          | Triggers Event   | s Actions    |                  |                 |             |        |
| Preset Events | Parameter Events | Measurement Event | ts I/O Events By | /pass Events |                  |                 |             |        |
|               |                  | export im         | create event     | ▼<br>paste   |                  |                 |             |        |
| GPO 1         |                  |                   | follow           | 1            |                  |                 |             |        |
| GPO 2         |                  |                   | follow           | l.           |                  |                 |             |        |
| GPO 3         |                  |                   | follow           | í.           |                  |                 |             |        |
| GPO 4         |                  |                   | follow           | <i>i</i>     |                  |                 |             |        |
| GPO 5         |                  |                   | follow           | <i>(</i>     |                  |                 |             |        |
| GPO 6         |                  |                   | follow           | 1            |                  |                 |             |        |
| GPO 7         |                  |                   | follow           | 1            |                  |                 |             |        |
| GPO 8         |                  |                   | follow           | 1            |                  |                 |             |        |
|               |                  |                   |                  |              |                  |                 |             |        |

Each GPO (when enabled for that I/O event) can be set to one of these actions:

| Clear  | Turns a GPO off that was previously turned on. |
|--------|------------------------------------------------|
| Set    | Turns a GPO on.                                |
| Follow | The GPO follows the state of the trigger.      |
| Toggle | The trigger will toggle that GPO.              |
|        |                                                |

#### Setup GUI - EVENTS - Events - Bypass Events

Here you can configure complex scenarios to bypass function blocks of the programs:

| News Channel                  | SYSTEM        | INTI      | ERFACES     | ROUTING     | DOLBY PRO | CESSING   | AUDIO PROCESSOR | MEASUREMENT | EVENTS |
|-------------------------------|---------------|-----------|-------------|-------------|-----------|-----------|-----------------|-------------|--------|
| System Status 🔵               | Overvie       | w Trigge  | rs Events   | Actions     |           |           |                 |             |        |
|                               |               |           |             |             |           |           |                 |             |        |
| Preset Events Parameter Event | s Measurement | Events I/ | O Events By | pass Events |           |           |                 |             |        |
|                               |               |           | Coronto     | ouant       |           |           | 7               |             |        |
|                               |               | ſ         | Rypar       | even.       |           |           |                 |             |        |
|                               |               | evon      | import      | Conv C      | naste     |           |                 |             |        |
|                               |               | Ceobo     |             | Coopy (     |           |           |                 |             |        |
|                               |               | 4 :       | x 2         |             | 5.1       | + 2       |                 |             |        |
|                               | Program 1     | Program 2 | Program 3   | Program 4   | Program 1 | Program 2 |                 |             |        |
| Programs                      |               |           | 1108.011.0  | 119810111   |           |           |                 |             |        |
| Input                         | follow        | follow    | follow      | follow      | follow    | follow    |                 |             |        |
| Upmix                         | follow        | follow    | follow      | follow      | follow    | follow    |                 |             |        |
| Filter - Spectral Signature   | follow        | follow    | follow      | follow      | follow    | follow    |                 |             |        |
| Filter - Equalizer            | follow        | follow    | follow      | follow      | follow    | follow    |                 |             |        |
| Dynamics - Expander           | follow        | follow    | follow      | follow      | follow    | follow    |                 |             |        |
| Dynamics - Compressor         | follow        | follow    | follow      | follow      | follow    | follow    |                 |             |        |
| Voice Over                    | follow        | follow    | follow      | follow      | follow    | follow    |                 |             |        |
| Level Magic - Leveler         | follow        | follow    | follow      | follow      | follow    | follow    |                 |             |        |
| Level Magic - Limiter         | follow        | follow    | follow      | follow      | follow    | follow    |                 |             |        |
| Output                        | follow        | follow    | follow      | follow      | follow    | follow    |                 |             |        |
| AUX                           |               |           |             |             |           |           |                 |             |        |
| Input                         |               |           | fol         | low         |           |           |                 |             |        |
|                               |               |           |             |             |           |           |                 |             |        |
|                               |               |           |             |             |           |           |                 |             |        |
|                               |               |           |             |             |           |           |                 |             |        |
|                               |               |           |             |             |           |           |                 |             |        |
|                               |               |           |             |             |           |           |                 |             |        |

The options for controlling the bypass are: [clear / set / follow / toggle]

#### Setup GUI - EVENTS - Actions - Event Actions

This is the point where all previously created sub-functions are combined:

| D*AP8 TAP (                                   | 0288                       | SYSTEM                                         | INT                   | ERFACES                      | ROUTIN  | G DOLBY PR        | OCESSING AUD      | IO PROCESSOR      | COPROCESSOR        | MEASUREMENT        | EVENTS |        |
|-----------------------------------------------|----------------------------|------------------------------------------------|-----------------------|------------------------------|---------|-------------------|-------------------|-------------------|--------------------|--------------------|--------|--------|
| System Statu                                  | s 🥥                        | Overview                                       | Trigge                | rs Events                    | Actions | 0                 | -                 |                   | -<br>-             |                    |        |        |
| Event Actions Bypass<br>add action export     | Actions                    | )                                              |                       |                              |         |                   |                   |                   |                    |                    |        |        |
| Action Name                                   | Enable                     | Trigger                                        |                       | Preset Ev                    | ents    | Parameter Events  | Measurement Event | ts I/O Events     | Bypass Events      | Mobile Options     | Status |        |
| Sync Lost Alarm                               | 7                          | Sync Lost                                      | force                 |                              |         | 12                |                   | I/O Event 1 - GP  |                    | OFF<br>OFF/Divider | •      | remove |
| Bypass Alarm                                  | ~                          | Bypass Active                                  | force                 | -                            |         | -                 | -                 | I/O Event 2 - GP  |                    | Enabled            | •      | remove |
| Panic Reset                                   | 2                          | Panic                                          | force                 | Panic Proc                   | essing  |                   | Loudness - Reset  | I/O Event 3 - GP. | . Clear All Bypass | Enabled<br>Enabled | •      | remove |
| Sample Rate Mismat                            | Γ                          | 48 kHz Fail                                    | force                 | SRC O                        | N       | •                 | -                 | I/O Event 4 - GP  |                    | Enabled            | •      | remove |
| 48 kHz OK                                     |                            | 48 kHz OK                                      | force                 | SRC O                        | F       |                   | -                 | I/O Event 5 - GP  |                    | Enabled<br>Enabled | •      | remove |
| R128 Demo Process                             | ~                          | Trigger 1                                      | force                 | EBU R128                     | Demo    | -                 | Loudness - Reset  | -                 | Clear All Bypass   | Enabled            | •      | remove |
| ITU 1770 Demo Pr                              | 2                          | Trigger 2                                      | force                 | ITU 1770 [                   | Demo    | ( <b>•</b> )      | Loudness - Reset  | •                 | Clear All Bypass   | Enabled<br>Enabled | •      | remove |
| Loudness Limiter (R                           | M                          | Trigger 3                                      | force                 | Loudness L                   | imiter  | 1753              | Loudness - Reset  |                   | Clear All Bypass   | Enabled            | •      | remove |
| D02 Legacy Dynamics                           | 1                          | Trigger 4                                      | force                 | D02 Leg                      | acy     |                   | Loudness - Reset  |                   | Clear All Bypass   | Enabled<br>Enabled | •      | remove |
| True Peak Limiter o                           | ~                          | Trigger 5                                      | force                 | True Peak L                  | imit    |                   | Loudness - Reset  |                   | Clear All Bypass   | Enabled            | •      | remove |
| Nicerizer                                     | 1                          | Trigger 6                                      | force                 | Niceriz                      | er      |                   | Loudness - Reset  |                   | Clear All Bypass   | Enabled            | •      | remove |
| Enable: Enable the Tr<br>Mobile Options: Enab | igger to e<br>ble the disp | xecute an Event Acti<br>play of an Event Actio | on. Mani<br>on in the | ual execution<br>mobile user | remains | available when di | sabled.           |                   |                    |                    |        |        |

#### Here you create the action!

You should give the action a meaningful name, select a trigger (from one of the trigger equations) and select the respective event(s) you need to perform the desired action. In the "**Mobile Options**" column you can define whether the action may be turned on via a soft button of the **Mobile UI**. You can assign a specific color for that button. [OFF/Divider] acts as a place holder for a button that is temporarily set to OFF.

### Setup GUI - EVENTS - Actions - Bypass Actions

The bypass action is bound to the **<BYPASS>** button of the **X\*AP RM1** remote panel. You must simply select "follow" or "-" in the setup field.

But it also allows you to turn the bypass on for, some or all function blocks by simply enabling the check boxes in the right hand panel:

| News Channel                 | SYSTEM    | INTERFACE  | S ROUTING     | DOLBY PRO     | CESSING / | AUDIO PROCESSOR | MEASUREMENT | EVENTS      |
|------------------------------|-----------|------------|---------------|---------------|-----------|-----------------|-------------|-------------|
| System Status 🔵              | Overview  | Triggers E | vents Actions |               |           |                 | -           |             |
| Event Actions Bypass Actions |           |            |               |               |           |                 |             |             |
|                              |           |            | Triggered     | d Bypass      |           |                 | Manual      | Bypass      |
| Trigger                      |           |            |               |               |           |                 |             |             |
| Source                       |           |            | X*AP Remote   | Bypass Button |           |                 | Force Bypa  | ss Manually |
| Lock Source                  |           |            |               |               |           |                 |             |             |
| Force Trigger Active         |           |            | E             | ]             |           |                 |             |             |
|                              |           |            |               |               |           |                 |             |             |
| Bypass Event                 |           | 4 :        | x 2           |               | 5.        | 1 + 2           | 5.1         | + 2         |
|                              | Program 1 | Program 2  | Program 3     | Program 4     | Program 1 | Program 2       | Program 1   | Program 2   |
| Programs                     |           |            |               |               |           |                 |             |             |
| Input                        | follow    | follow     | follow        | follow        | follow    | follow          |             |             |
| Upmix                        | follow    | follow     | follow        | follow        | follow    | follow          |             |             |
| Filter - Spectral Signature  | follow    | follow     | follow        | follow        | follow    | follow          |             |             |
| Filter - Equalizer           | follow    | follow     | follow        | follow        | follow    | follow          |             |             |
| Dynamics - Expander          | follow    | follow     | follow        | follow        | follow    | follow          |             |             |
| Dynamics - Compressor        | follow    | follow     | follow        | follow        | follow    | follow          |             |             |
| Voice Over                   | follow    | follow     | follow        | follow        | follow    | follow          |             |             |
| Level Magic - Leveler        | follow    | follow     | follow        | follow        | follow    | follow          |             |             |
| Level Magic - Limiter        | follow    | follow     | follow        | follow        | follow    | follow          |             |             |
| Output                       | follow    | follow     | follow        | follow        | follow    | follow          |             |             |
| AUX                          |           |            |               |               |           |                 |             |             |
| Input                        |           |            | foll          | ow            |           |                 | C           |             |
|                              |           |            |               |               |           |                 |             |             |
|                              |           |            |               |               |           |                 |             |             |

### **Triggered Bypass**

| Trigger              |                                                                                                    |
|----------------------|----------------------------------------------------------------------------------------------------|
| Source               | The X*AP RM1 <bypass> button is the trigger source</bypass>                                                                                                    |
| Lock Source          | [ON / OFF]<br>The <b>X*AP RM1</b> remote panel <b><bypass></bypass></b> button may be<br>disabled / enabled here.                                                     |
| Force Trigger Active | [ON / OFF]<br>Force the bypass function from the GUI instead of the<br><b>X*AP RM1</b> remote panel <b><bypass></bypass></b> button.                                  |
| Bypass Event         | [4 x 2 / 5.1 + 2]                                                                                                    |
| Programs             | [Input / Upmix / Filter – Spectral Signature / Filter – Equalizer /<br>Dynamics – Compressor / Voice Over / Level Magic – Leveler /<br>Level Magic –Limiter / Output] |
| AUX                  | [Input]                                                                                                    |
| Manual Bypass        | You can use the check boxes for manually bypassing the respective function block of that program.                                                                     |

#### Setup GUI - EVENTS - Actions - Event Actions - Factory Defaults

The **D\*AP8** comes with a set of factory default presets and event settings which you can use as they are or modify them to your needs. The examples below explain the relationship of the **EVENTS** system.

| # | Label     | Enable |        |  |
|---|-----------|--------|--------|--|
| 1 | R128      |        | remove |  |
| 2 | ITU1770   |        | remove |  |
| 3 | Loudn Lim |        | remove |  |
| 4 | D02       |        | remove |  |
| 5 | Limiter!  |        | remove |  |
| 6 | Nicerizer |        | remove |  |
| 7 | [Panic 1  |        | remove |  |
| 8 | Panic 2]  |        | remove |  |

Above you see the factory default **EVENTS** > **Event Actions** that come with the **D\*AP8**.

They are prepared to ease the operation of some functionalities of the device. Eight of these actions may be triggered manually from the X\*AP RM1 remote panel. See the "Remote Hotkeys" settings.

#### The remote hotkeys are used by the following "Trigger "Equations":

| Sources Ren | note Hotkeys | Network | Parameters | Configuration Trigger E | quations |        |      |                    |        |
|-------------|--------------|---------|------------|-------------------------|----------|--------|------|--------------------|--------|
| add trigger |              |         |            |                         |          |        |      |                    |        |
| Trig        | zger         | Invert  | Туре       | Source 1<br>Source      | Logic    | Invert | Туре | Source 2<br>Source |        |
| Trigger 1   |              |         | Hotkey     | 1 R128                  | or       |        | GPI  | 1                  | remove |
| Trigger 2   |              |         | Hotkey     | 2 ITU1770               | or       |        | GPI  | 2                  | remove |
| Trigger 3   |              |         | Hotkey     | 3 Loudn Lim             | or       |        | GPI  | 3                  | remove |
| Trigger 4   |              |         | Hotkey     | 4 D02                   | or       |        | GPI  | 4                  | remove |
| Trigger 5   |              |         | Hotkey     | 5 Limiter!              | ors      |        | GPI  | 5                  | remove |
| Trigger 6   |              |         | Hotkey     | 6 Nicerizer             | or       |        | GPI  | 6                  | remove |
| Trigger 7   |              |         | Hotkey     | 7 [ Panic 1             | or       |        | GPI  | 7                  | remove |
| Trigger 8   |              |         | Hotkey     | 8 Panic 2 ]             | or       |        | GPI  | 8                  | remove |

I.e. the trigger named "Trigger 1" will be fired if one depresses the hotkey # 1 that is named "R128". That name appears above the first hotkey of the X\*AP RM1.

On the page **EVENTS > Events > Preset Events** you see the combinations of individual presets for each of the factory default "**Preset Events**". Below are two examples of such preset events:

#### "Loudness Limiter"

|                             | ersate overk<br>Loudness Uniter *<br>ergott moot orgy paste<br>5.1 + 2 (current) |                  |  |  |  |  |
|-----------------------------|----------------------------------------------------------------------------------|------------------|--|--|--|--|
|                             | Program 1                                                                        | Program 2        |  |  |  |  |
| System                      |                                                                                  |                  |  |  |  |  |
| Setup                       |                                                                                  |                  |  |  |  |  |
| Interfaces                  |                                                                                  |                  |  |  |  |  |
| AES I/O                     |                                                                                  |                  |  |  |  |  |
| Routing                     |                                                                                  |                  |  |  |  |  |
| Routing                     |                                                                                  |                  |  |  |  |  |
| Dolby Processing            |                                                                                  |                  |  |  |  |  |
| Metadata - Routing          |                                                                                  | 9.               |  |  |  |  |
| Metadata - Generator Setup  |                                                                                  |                  |  |  |  |  |
| Metadata - Program 1        |                                                                                  |                  |  |  |  |  |
| Metadata - Program 2        |                                                                                  | -                |  |  |  |  |
| Metadata - Program 3        |                                                                                  |                  |  |  |  |  |
| Metadata - Program 4        |                                                                                  | -                |  |  |  |  |
| Audio Processor             |                                                                                  |                  |  |  |  |  |
| Setup                       | EBU                                                                              | R128             |  |  |  |  |
| Programs                    |                                                                                  |                  |  |  |  |  |
| Input                       | CLEAR                                                                            | CLEAR            |  |  |  |  |
| Upmix                       | CL                                                                               | EAR              |  |  |  |  |
| Filter - Spectral Signature | CLEAR                                                                            | CLEAR            |  |  |  |  |
| Filter - Equalizer          | CLEAR                                                                            | CLEAR            |  |  |  |  |
| Dynamics                    | CLEAR                                                                            | CLEAR            |  |  |  |  |
| Voice Over                  | CL                                                                               | EAR              |  |  |  |  |
| Level Magic                 | Loudness Limiter                                                                 | Loudness Limiter |  |  |  |  |
| Output                      | CLEAR                                                                            | CLEAR            |  |  |  |  |
| AUX                         |                                                                                  |                  |  |  |  |  |
| Input                       |                                                                                  |                  |  |  |  |  |
| Delay                       |                                                                                  |                  |  |  |  |  |
| Delay                       |                                                                                  |                  |  |  |  |  |

"D02 Legacy"

|                             | create o       | event          |
|-----------------------------|----------------|----------------|
|                             | D02 Leg        | acy 🔹          |
|                             | export import  | copy paste     |
|                             | 51+3/6         | urrent)        |
|                             | 2.1 * 2 (0     | unency         |
|                             | Program 1      | Program 2      |
| System                      |                |                |
| Setup                       |                |                |
| Interfaces                  |                |                |
| AES I/O                     |                |                |
| Routing                     |                |                |
| Routing                     |                |                |
| Dolby Processing            |                |                |
| Metadata - Routing          |                |                |
| Metadata - Generator Setup  |                |                |
| Metadata - Program 1        |                |                |
| Metadata - Program 2        |                |                |
| Metadata - Program 3        |                |                |
| Metadata - Program 4        |                |                |
| Audio Processor             |                |                |
| Setup                       |                |                |
| Programs                    |                |                |
| Input                       | CLEAR          | CLEAR          |
| Upmix                       | CLE            | AR             |
| Filter - Spectral Signature | CLEAR          | CLEAR          |
| Filter - Equalizer          | CLEAR          | CLEAR          |
| Dynamics                    | D02 + Expander | D02 + Expander |
| Voice Over                  | CLE            | AR             |
| Level Magic                 | Leveler Bypass | Leveler Bypass |
| Output                      | CLEAR          | CLEAR          |
| AUX                         |                |                |
| Input                       |                |                |
| Delay                       |                |                |
| Delay                       |                |                |

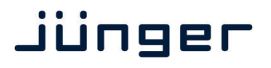

In the examples above you can see the differences of the respective Setup / Level Magic / Dynamics and Clear preset.

Below are two of the five parameter sets that will be loaded by their presets. The respective preset name is displayed in grayish above the active mode display:

### AUDIO PROCESSOR > Setup:

## "Е

## AUDIO PROCESSOR > Dynamics:

| EBU | R128'' |
|-----|--------|
|     |        |

#### "D02 Original"

|                      | Louune                         | ss mode                                        |
|----------------------|--------------------------------|------------------------------------------------|
| All Progr            | ams                            | EBU R128                                       |
|                      | Processi                       | ng Bypass                                      |
| All Pro              | grams                          | Bypass                                         |
| Bypas                | s functionali                  | ty can be configured                           |
|                      | Under                          |                                                |
|                      | Latency M                      | anagement                                      |
| Audio Pr             | ocessor Late                   | ncy (ms)                                       |
| Program              | 1                              | 6.6                                            |
| Program              | 2                              | 6.6                                            |
| Input<br>Int         | and output d<br>erface latenc  | elay is not included.<br>y is not included.    |
| Latency<br>Mode      |                                | Compensated                                    |
| Minimal:<br>(Switchi | Disabled DSP<br>ng blocks on ( | blocks have no laten<br>or off may be audible. |
|                      | Bit Tran                       | sparency                                       |
| 1L/1R                | 1L/1R                          | OFF                                            |
| 1C/1LFE              | 2L/2R                          | OFF                                            |
| 1Ls/1Rs              | 3L/3R 📢                        | OFF                                            |
|                      | 4L/4R                          | OFF                                            |

|                        | 202 01.ga.                |                           |                     |
|------------------------|---------------------------|---------------------------|---------------------|
|                        | ON AIR                    |                           |                     |
|                        | Program 1<br>D02 Original | Program 1<br>D02 Original |                     |
| Link                   | Linked 🔹                  |                           | - Linked -          |
|                        | 1L/1R/1C/1Ls/1Rs          | 1LFE                      | 2L/2R               |
| Expander               |                           |                           |                     |
| Threshold (dBFS)       | -60                       | -60                       | -60                 |
| Range (dB)             | 10.0                      | 10.0                      | 10.0                |
| Processing Profile     | 4 Pop                     | 4 Pop                     | 4 Pop               |
| Compressor             | ✓                         |                           |                     |
| Reference Level (dBFS) | 0 -18                     |                           | -18                 |
| Range (dB)             | 15 8                      |                           | 8                   |
| Ratio                  | 1.3                       | 2.0                       | 2.0                 |
| Processing Profile     | 4 Uni                     | 6 Clas                    | 6 Classic           |
| Expert 📃               |                           |                           |                     |
|                        |                           |                           |                     |
|                        | Preset<br>load save       |                           | Preset<br>load save |

### Technical Data - 8 Channel Surround Audio Processor [D\*AP8 TAP EDITION, D\*AP8 CODEC EDITION, D\*AP8 FLX]

| General                                                    | <ul> <li>8 channel audio processor (4 stereo programs or 1 surround and 1 stereo program)</li> <li>2 channel (1 stereo) auxiliary input</li> <li>2 channel (1 stereo) monitor output</li> <li>Expandable by hard and software options</li> </ul> |                                                                                         |
|------------------------------------------------------------|----------------------------------------------------------------------------------------------------|-----------------------------------------------------------------------------------------|
| Audio Sample Rate                                          | 44.1, 48kHz, (32 196<br>±150ppm sync input cap                                                                                                    | kHz @ input with SRC)<br>ture, ±25ppm master-sync stability                             |
| AES/EBU Inputs                                             | Relevant specifications comply with AES3-X-2009, IEC 60985 and AES11-2009                                                                                                    |                                                                                         |
|                                                            | 8 channels (4 stereo inp                                                                                                    | uts), 4 BNC connectors                                                                  |
|                                                            | 24bits, transparent forwa<br>24bits, PCM, sample rat                                                                                                    | arding of PCM and compressed audio (w/o SRC)<br>e converter (SRC) activated             |
|                                                            | Impedance                                                                                                    | 75Ohm single-ended                                                                      |
|                                                            | Input level                                                                                                    | 0.3 5Vpp @ 75Ohm single-ended                                                           |
|                                                            | Sample Rate<br>Converter (SRC)                                                                                                    | THD+N -120dB @ 0 BFS, 1kHz<br>Latency < 0.3ms                                           |
| AES/EBU Outputs                                            | S/EBU Outputs Relevant specifications comply with AES3-X-2009, IEC 60<br>AES11-2009                                                                                                    |                                                                                         |
|                                                            | 8 channels (4 stereo outputs), 4 BNC connectors                                                                                                    |                                                                                         |
|                                                            | 24bits, transparent forwarding of PCM and compressed audio                                                                                                    |                                                                                         |
|                                                            | Impedance                                                                                                    | 75Ohm single-ended                                                                      |
|                                                            | Output voltage                                                                                                    | 1Vpp (typ.) @ 75Ohm single-ended                                                        |
|                                                            | Power fail relay bypass between AES/EBU inputs and outputs (can be deactivated by jumper)                                                                                                    |                                                                                         |
| Sync Input                                                 | Multi-standard synchronization interface for AES/EBU, wordclock or vi<br>sync (black burst, tri level), complies with AES11-2009 and relevant at<br>or video standards                                                                           |                                                                                         |
|                                                            | Connector type                                                                                                    | BNC                                                                                     |
|                                                            | AES/EBU input                                                                                                    | 0.3 5Vpp @ 75Ohm single-ended                                                           |
|                                                            | Wordclock input                                                                                                    | 1 5Vpp @ 75Ohm single-ended                                                             |
|                                                            | Video-sync input                                                                                                    | 1Vpp (nom.) @ 75Ohm single-ended                                                        |
|                                                            |                                                                                                    | Rates supported: 23.975, 24, 24.975, 25, 29.97, 30, 49.95, 50, 59.94, 60fps (SD and HD) |
|                                                            | On-board audio ports and master-sync capable option boards may also be selectable as sync source.                                                                                                    |                                                                                         |
| Sync Output                                                | Word clock output, com                                                                                                    | blies with AES11-2009                                                                   |
|                                                            | Connector type                                                                                                    | BNC                                                                                     |
|                                                            | Wordclock output                                                                                                    | 2.4V (typ.) @ 75Ohm single-ended                                                        |
| Metadata Input Relevant specifications comply with SMPTE F |                                                                                                    | comply with SMPTE RDD6-2008 (Dolby Metadata).                                           |
|                                                            | Connector type                                                                                                    | D-Sub9 connector female                                                                 |

|                   | Input conditions                                                                                                    | 110Ohm RS485, 0.2 5Vpp differential                                                                                           |
|-------------------|----------------------------------------------------------------------------------------------------|----------------------------------------------------------------------------------------------------|
| Metadata Output   | Relevant specifications comply with SMPTE RDD6-2008 (Dolby N                                                                  |                                                                                                    |
|                   | Connector type                                                                                                    | D-Sub9 connector female, same conn. as input,<br>D-Sub9 connector male, output only<br>Both connectors carry the same signal. |
|                   | Output conditions                                                                                                    | 3Vpp (typ.) @ 110Ohm differential, RS485                                                                                      |
| Timecode Input    | LTC timecode input, BN                                                                                                    | C, currently not supported (TBD)                                                                                              |
| Network Interface | RJ45 connector, 10/100                                                                                                    | Mbit Ethernet auto sense, full duplex, auto MDI/X                                                                             |
| USB Interface     | USB 2.0 connector to int                                                                                                    | ernal console interface                                                                                                    |
| GPI Signals       | 8 general purpose inputs (GPI), divided into 2 groups with separate common signal, isolated                                   |                                                                                                    |
|                   | Connector type                                                                                                    | D-Sub25 connector female, same for GPO                                                                                        |
|                   | Input conditions                                                                                                    | 3 24Vdc, < 5mA@5V nom.                                                                                                    |
|                   | Auxiliary supply                                                                                                    | 5V (nom.), 200mA (max.), isolated                                                                                             |
| GPO Signals       | 8 general purpose outputs (GPO), SPST, divided into 2 groups with separate common signal, isolated                            |                                                                                                    |
|                   | Connector type                                                                                                    | D-Sub25 connector female, same for GPI                                                                                        |
|                   | Output conditions                                                                                                    | 24Vac/dc (max.), 120mA (max.)                                                                                                 |
| Expansion Slots   | 2 general purpose expansion slots for option boards,<br>2 internal expansion slots for Dolby encoding, decoding and emulation |                                                                                                    |
| Power Supply      | Dual power supply, automatic fail over,<br>85 264Vac, 50 60Hz, 58W (max.)                                                     |                                                                                                    |
| Environmental     | Operating temperature 0 50°C, fan cooled (dual fan),<br>Non-operating -20 70°C,<br>Humidity < 90%, non-condensing             |                                                                                                    |
| Physical          | 19", 1RU, 27cm depth, net weight ca. 5kg, shipping weight ca. 7.5kg                                                           |                                                                                                    |

## Technical Data – Option Board SDI I/O (3G/HD/SD) [O\_DAP\_SDI\_a]

| Standards         | Video complies with SMPTE 424/425M (3G, Level A and B), SMPTE 292M (HD) or SMPTE 259M (SD). Automatic format detection.<br>Audio embedding and de-embedding complies with SMPTE 299M (3G, HD) or SMPTE 272M-AC (SD).<br>Metadata embedding and de-embedding complies with SMPTE 2020-2. |
|-------------------|----------------------------------------------------------------------------------------------------|
| Video Data Rate   | 2970/296Mbps (3G), 1485/1483.5Mbps (HD), 270Mbps (SD)                                                                                                    |
| Video Formats     | 1080p23.975, 24, 25, 29.97, 30, 50, 59.94, 60<br>1080i50, 59.94, 60<br>720p23.975, 24, 25, 29.97, 30, 50, 59.94, 60<br>625i50, 525i59.94,                                                                                                    |
| Video Delay       | User selectable 015frames, can be disabled                                                                                                    |
| Audio             | 24bits, transparent forwarding of PCM and compressed audio                                                                                                    |
| Audio Channels    | 16 inputs and 16 outputs (4 groups with 4 channels each)                                                                                                    |
| Audio Sample Rate | 48kHz (SDI compliant)                                                                                                    |
| Audio Delay       | Embedder audio delay selectable 0 320ms per channel                                                                                                    |
| Metadata (RDD6)   | 1 channel input and 1 channel output, SDID selectable                                                                                                    |

| BNC Input        | Impedance                                                                                                    | 75Ohm                                                                                                    |
|------------------|----------------------------------------------------------------------------------------------------|----------------------------------------------------------------------------------------------------|
|                  | Return loss                                                                                                    | > 15dB, 5 1485MHz<br>> 10dB, 1485 2970MHz                                                                |
|                  | Cable length (max.)                                                                                                    | 250m @ SD for Belden 1694A cable<br>230m @ HD for Belden 1694A cable<br>140m @ 3G for Belden 1694A cable |
|                  | Jitter tolerance                                                                                                    | > 0.7UI (Alignment)                                                                                      |
| BNC Output       | Impedance                                                                                                    | 75Ohm                                                                                                    |
|                  | Output voltage                                                                                                    | 0.8Vpp (typ.)                                                                                            |
|                  | Return loss                                                                                                    | > 15dB, 5 1485MHz<br>> 10dB, 1485 2970MHz                                                                |
|                  | Output jitter                                                                                                    | < 0.2UI (Alignment), < 0.5UI (Timing)                                                                    |
| Video Latency    | Input to Output                                                                                                    | 120 200pixel, depends on video standard                                                                  |
| Audio Latency    | Input to Output                                                                                                    | Embedder and de-embedder combined<br>HD, 3G < 0.6ms<br>SD typ. 1.5ms (< 2ms)                             |
| General Features | <ul> <li>Power fail relay bypass (may be activated via GUI)</li> <li>Lip-Sync compensation for processed and non-processed audio signals</li> <li>Dedicated routing for non-processed channels, all channels (max. 16) can be routed to/from the device or looped through</li> <li>Test pattern generator</li> <li>Master-sync capable</li> <li>ITU-R BT.1685 / ARIB STD-B39 metadata support</li> </ul> |                                                                                                    |

## Technical Data – Option Board 8 Ch Analog Out [O\_DAP\_8DA\_a]

| Audio             | 24bit D/A-converter                                                                                                    |                                                                |
|-------------------|----------------------------------------------------------------------------------------------------|----------------------------------------------------------------|
| Audio Channels    | 8 output channels (e.g. for speakers)                                                                                                    |                                                                |
| Audio Sample Rate | 44.1, 48, 88.2, 96kHz                                                                                                    |                                                                |
| Analog Outputs    | 8 channels                                                                                                    |                                                                |
|                   | Connector type                                                                                                    | D-Sub25 connector female                                       |
|                   | Output Level (max.)<br>(0dBFS equiv.)                                                                                                    | 0 24dBu, adjustable in 0.5dB steps                             |
|                   | Impedance                                                                                                    | 50Ohm (typ.), differential                                     |
|                   | THD+N                                                                                                    | -91dB @ 0dBFS = 15dBu, 1kHz                                    |
|                   | Dynamic range                                                                                                    | > 103dB (RMS)                                                  |
|                   | Crosstalk attenuation                                                                                                    | > 103dB @ 0dBFS = 15dBu, 1kHz                                  |
|                   | Frequency response                                                                                                    | 20Hz 22kHz (< ±0.3dB) @ 48kHz<br>20Hz 43kHz (< ±0.3dB) @ 96kHz |
| General Features  | <ul> <li>Power fail glitch prevention</li> <li>Balanced analog outputs</li> <li>Electrical isolation between outputs and device</li> </ul> |                                                                |

## Technical Data – Option Board 4 Ch Analog I/O [O\_DAP\_ADDA\_a]

| Audio             | 24bit sigma-delta A/D-converter, 24 bit D/A-converter                                                                                                    |                                                                |
|-------------------|----------------------------------------------------------------------------------------------------|----------------------------------------------------------------|
| Audio Channels    | 4 input channels, 4 output channels                                                                                                    |                                                                |
| Audio Sample Rate | 44.1, 48kHz                                                                                                    |                                                                |
| Analog Inputs     | 4 channels                                                                                                    |                                                                |
|                   | Connector type                                                                                                    | D-Sub25 connector female, same for outputs                     |
|                   | Input Level (max.)<br>(0dBFS equiv.)                                                                                                    | 0 24dBu, adjustable in 0.5dB steps                             |
|                   | Impedance                                                                                                    | 20kOhm (typ.), differential                                    |
|                   | THD+N                                                                                                    | -93dB @ 0dBFS = 15dBu, 1kHz                                    |
|                   | Dynamic range                                                                                                    | > 110dB (RMS)                                                  |
|                   | Crosstalk attenuation                                                                                                    | > 93dB @ 0dBFS = 15dBu, 1kHz                                   |
|                   | CMRR                                                                                                    | > 71dB @ 0dBFS = 15dBu, 1kHz                                   |
|                   | Frequency response                                                                                                    | 20Hz 22kHz (< ±0.1dB) @ 48kHz<br>20Hz 43kHz (< ±0.1dB) @ 96kHz |
| Analog Outputs    | og Outputs 4 channels                                                                                                    |                                                                |
|                   | Connector type                                                                                                    | D-Sub25 connector female, same for inputs                      |
|                   | Output Level (max.)<br>(0dBFS equiv.)                                                                                                    | 0 24dBu, adjustable in 0.5dB steps                             |
|                   | Impedance                                                                                                    | 50Ohm (typ.), differential                                     |
|                   | THD+N                                                                                                    | -91dB @ 0dBFS = 15dBu, 1kHz                                    |
|                   | Dynamic range                                                                                                    | > 103dB (RMS)                                                  |
|                   | Crosstalk attenuation                                                                                                    | > 103dB @ 0dBFS = 15dBu, 1kHz                                  |
|                   | Frequency response                                                                                                    | 20Hz 22kHz (< ±0.3dB) @ 48kHz<br>20Hz 43kHz (< ±0.3dB) @ 96kHz |
| General Features  | <ul> <li>Power fail relay bypass between inputs and outputs</li> <li>Balanced analog inputs and outputs</li> <li>Electrical isolation between inputs, outputs and device</li> </ul> |                                                                |

| Standards         | Relevant specifications comply with AES3-X-2009, IEC 60985 and AES11-2009                                                                                                    |                                                                       |
|-------------------|----------------------------------------------------------------------------------------------------|-----------------------------------------------------------------------|
| Audio             | 24bits, transparent forwarding of PCM and compressed audio (w/o SRC) 24bits, PCM, sample rate converter (SRC) activated                                                                                                    |                                                                       |
| Audio Sample Rate | 44.1, 48, 88.2, 96kHz, (3                                                                                                    | 32 … 196kHz @ inputs with SRC)                                        |
| Inputs            | 8 channels (4 stereo inputs)                                                                                                    |                                                                       |
|                   | Connector type                                                                                                    | D-Sub25 connector female, same for outputs                            |
|                   | Impedance                                                                                                    | 110Ohm or 75Ohm, jumper selectable<br>(110Ohm default)                |
|                   | Input level                                                                                                    | 0.3 5Vpp @ 110Ohm differential<br>0.3 5Vpp @ 75Ohm single-ended       |
|                   | Sample Rate<br>Converter (SRC)                                                                                                    | THD+N -120dB @ 0dBFS, 1kHz<br>Latency < 0.3ms                         |
| Outputs           | 8 channels (4 stereo outputs)                                                                                                    |                                                                       |
|                   | Connector type                                                                                                    | D-Sub25 connector female, same for inputs                             |
|                   | Impedance                                                                                                    | 110Ohm or 75Ohm, jumper selectable<br>(110Ohm default)                |
|                   | Output voltage                                                                                                    | 3Vpp (typ.) @ 110Ohm differential<br>1Vpp (typ.) @ 75Ohm single-ended |
| General Features  | <ul> <li>Power fail relay bypass (can be deactivated by jumper)</li> <li>Input sample rate converters (SRC)</li> <li>Electrical isolation between inputs, outputs and device<br/>(if configured for differential mode, 1100hm)</li> <li>AES3 channel status management, non-audio detection</li> <li>Master-sync capable</li> </ul> |                                                                       |

## Technical Data – Option Board AES/EBU I/O [O\_DAP\_AES\_a]

## Technical Data – Option Board MADI I/O, BNC [O\_DAP\_MB\_a]

| Standards         | Relevant specifications comply with AES10-2008 and AES11-2009.                                                                                                    |                       |  |
|-------------------|----------------------------------------------------------------------------------------------------|-----------------------|--|
| Audio             | 24bits, transparent forwarding of PCM and compressed audio                                                                                                    |                       |  |
| Audio Sample Rate | 44.1, 48, 88.2, 96kHz, (88.2, 96kHz short framing)                                                                                                    |                       |  |
| BNC Input         | 64/56 channels @ 44.1 and 48kHz, 32/28 @ 88.2 and 96kHz<br>Processable by D*AP8: 16 channels @ 44.1, 48kHz<br>Processable by D*AP4: 8 channels @ 44.1, 48, 88.2, 96kHz |                       |  |
|                   | Impedance                                                                                                    | 75Ohm                 |  |
|                   | Input level                                                                                                    | 0.15 0.8Vpp @ 75Ohm   |  |
|                   | Cable length (max.)                                                                                                    | 150m (Belden 1694A)   |  |
| BNC Output        | 64/56 channels @ 44.1 and 48kHz, 32/28 @ 88.2 and 96kHz<br>Processable by D*AP8: 16 channels @ 44.1, 48kHz<br>Processable by D*AP4: 8 channels @ 44.1, 48, 88.2, 96kHz |                       |  |
|                   | Impedance                                                                                                    | 75Ohm                 |  |
|                   | Output voltage                                                                                                    | 0.6Vpp (typ.) @ 75Ohm |  |

| General Features | Input cable equalizer for extended range and robustness                                                                                                    |
|------------------|----------------------------------------------------------------------------------------------------|
|                  | <ul> <li>Reference grade word clock recovery, master-sync capable</li> <li>Dedicated routing for non-processed channels, all channels<br/>(max. 64) can be routed to/from the device or looped through</li> </ul> |
|                  | <ul> <li>AES3 channel status management, non-audio detection</li> </ul>                                                                                                    |

## Technical Data – Option Board MADI I/O, Optical [O\_DAP\_MO\_MM\_a, O\_DAP\_MO\_SM\_a]

| Standards          | Relevant specifications comply with AES10-2008 and AES11-2009.                                                                                                    |                                                                                                    |  |
|--------------------|----------------------------------------------------------------------------------------------------|----------------------------------------------------------------------------------------------------|--|
| Audio              | 24bits, transparent forwarding of PCM and compressed audio                                                                                                    |                                                                                                    |  |
| Audio Sample Rate  | 44.1, 48, 88.2, 96kHz, (88.2, 96kHz short framing)                                                                                                    |                                                                                                    |  |
| Optical Input, LC  | 64/56 channels @ 44.1<br>Processable by D*AP8:<br>Processable by D*AP4:                                                                                                    | and 48kHz, 32/28 @ 88.2 and 96kHz<br>16 channels @ 44.1, 48kHz<br>8 channels @ 44.1, 48, 88.2, 96kHz                                                |  |
|                    | Connector type                                                                                                    | LC (IEC 61754-20)                                                                                                    |  |
|                    | Center wavelength                                                                                                    | 1310nm (typ.), 1270 1360nm                                                                                                    |  |
|                    | Input optical power                                                                                                    | [O_DAP_MO_MM_a]:<br>-318dBm, OM2 multimode (50/125µm)<br>[O_DAP_MO_SM_a]:<br>-238dBm, singlemode (9/125µm)<br>(standard values, others on request)  |  |
|                    | Cable length (max.)                                                                                                    | [O_DAP_MO_MM_a]: 1.5km, OM2 multimode<br>[O_DAP_MO_SM_a]: 2km, singlemode<br>(standard values, others on request)                                   |  |
| Optical Output, LC | 64/56 channels @ 44.1 and 48kHz, 32/28 @ 88.2 and 96kHz<br>Processable by D*AP8: 16 channels @ 44.1, 48kHz<br>Processable by D*AP4: 8 channels @ 44.1, 48, 88.2, 96kHz                                                                                                    |                                                                                                    |  |
|                    | Connector type                                                                                                    | LC (IEC 61754-20)                                                                                                    |  |
|                    | Center wavelength                                                                                                    | 1310nm (typ.), 1270 1360nm                                                                                                    |  |
|                    | Output optical power                                                                                                    | [O_DAP_MO_MM_a]:<br>-2314dBm, OM2 multimode (50/125μm)<br>[O_DAP_MO_SM_a]:<br>-158dBm, singlemode (9/125μm)<br>(standard values, others on request) |  |
| BNC Output         | Optical and BNC output carry the same signal.                                                                                                    |                                                                                                    |  |
|                    | Impedance                                                                                                    | 75Ohm                                                                                                    |  |
|                    | Output voltage                                                                                                    | 0.6Vpp (typ.) @ 75Ohm                                                                                                    |  |
| General Features   | <ul> <li>Field-replaceable optical module (SFP)</li> <li>Reference grade word clock recovery, master-sync capable</li> <li>Dedicated routing for non-processed channels, all channels<br/>(max. 64) can be routed to/from the device or looped through</li> <li>AES3 channel status management, non-audio detection</li> <li>Parallel outputs (BNC/LC) for media conversion</li> </ul> |                                                                                                    |  |

| Standards          | Audio-over-IP by Dante™ Digital Audio Networking Standard                                                                                                    |  |
|--------------------|----------------------------------------------------------------------------------------------------|--|
| Audio              | 24bits, transparent forwarding of PCM and compressed audio                                                                                                    |  |
| Audio Sample Rate  | 44.1, 48, 88.2, 96kHz                                                                                                    |  |
| Inputs and Outputs | 2 x Gigabit Ethernet RJ45 connectors (100M/1Gbit), primary and secondary port                                                                                                    |  |
| Inputs             | Processable by D*AP8: 16 channels @ 44.1, 48kHz<br>Processable by D*AP4: 8 channels @ 44.1, 48, 88.2, 96kHz                                                                                                    |  |
| Outputs            | Processable by D*AP8: 16 channels @ 44.1, 48kHz<br>Processable by D*AP4: 8 channels @ 44.1, 48, 88.2, 96kHz                                                                                                    |  |
| General Features   | <ul> <li>AES67 compliant (when available)</li> <li>Network master-sync can be provided by D*AP device</li> <li>Master-sync capable (for D*AP device)</li> <li>Non-audio detection for input channels</li> <li>Glitch-free Dante<sup>™</sup> audio redundancy using dual Ethernet networks</li> </ul> |  |

## Technical Data – Option Board Audio-over-IP Dante™ I/O [O\_DAP\_Dante\_a]

## Technical Data – Rear Connectors – pin assignment

| connector: | GPI/O                 |
|------------|-----------------------|
| female     | 25-pin D-Sub          |
|            |                       |
| 1          | GPI_1, 2, 3, 4 common |
| 2          | GPI_1                 |
| 3          | GPI_2                 |
| 4          | GPI_3                 |
| 5          | GPI_4                 |
| 6          | GPI_5, 6, 7, 8 common |
| 7          | GPI_5                 |
| 8          | GPI_6                 |
| 9          | GPI_7                 |
| 10         | GPI_8                 |
| 11         |                       |
| 12         |                       |
| 13         | Isolated 5V +         |
| 14         | GPO_1, 2, 3, 4 common |
| 15         | GPO_1                 |
| 16         | GPO_2                 |
| 17         | GPO_3                 |
| 18         | GPO_4                 |
| 19         | GPO_5, 6, 7, 8 common |
| 20         | GPO_5                 |
| 21         | GPO_6                 |
| 22         | GPO_7                 |
| 23         | GPO_8                 |
| 24         | Isolated 5V -         |
| 25         | Isolated 5V -         |

| connector: | Metadata IN |
|------------|-------------|
| female     | 9-pin D-Sub |
|            |             |
| 1          | GND         |
| 2          | Tx (-)      |
| 3          | Rx (+)      |
| 4          | GND         |
| 5          |             |
| 6          | GND         |
| 7          | Tx (+)      |
| 8          | Rx (-)      |
| 9          | GND         |

| connector: | Metadata OUT |
|------------|--------------|
| male       | 9-pin D-Sub  |
|            |              |
| 1          | GND          |
| 2          |              |
| 3          | Tx (+)       |
| 4          | GND          |
| 5          |              |
| 6          | GND          |
| 7          |              |
| 8          | Tx (-)       |
| 9          | GND          |

### Technical Data - Optional Interface Modules - pin assignment

4x analog I/O [O\_DAP\_ADDA\_a]

4x AES I/O [O\_DAP\_AES\_a]

connector: 4 x analog I/O female 25-pin D-Sub 1 OUT-4 + 2 GND 3 OUT-3 -4 OUT-2 + 5 GND 6 OUT-1 -7 IN-4 + 8 GND 9 IN-3 -10 IN-2 + 11 GND 12 IN-1 -13 14 OUT-4 -15 OUT-3 + 16 GND 17 OUT-2 -18 Out-1 + 19 GND IN-4 -20 IN-3 + 21 22 GND 23 IN-2 -IN-1 + 24 25 GND

| connector: | 4x AES I/O   |
|------------|--------------|
| female     | 25-pin D-Sub |
|            |              |
| 1          | OUT-4 +      |
| 2          | GND          |
| 3          | OUT-3 -      |
| 4          | OUT-2 +      |
| 5          | GND          |
| 6          | OUT-1 -      |
| 7          | IN-4 +       |
| 8          | GND          |
| 9          | IN-3 -       |
| 10         | IN-2 +       |
| 11         | GND          |
| 12         | IN-1 -       |
| 13         |              |
| 14         | OUT-4 -      |
| 15         | OUT-3 +      |
| 16         | GND          |
| 17         | OUT-2 -      |
| 18         | OUT-1 +      |
| 19         | GND          |
| 20         | IN-4 -       |
| 21         | IN-3 +       |
| 22         | GND          |
| 23         | IN-2 -       |
| 24         | IN-1 +       |
| 25         | GND          |

8x analog out [O\_DAP\_8DA\_a]

| connector: | 8 x analog out |
|------------|----------------|
| female     | 25-pin D-Sub   |
|            |                |
| 1          | OUT-8 +        |
| 2          | GND            |
| 3          | OUT-7 -        |
| 4          | OUT-6 +        |
| 5          | GND            |
| 6          | OUT-5 -        |
| 7          | OUT-4 +        |
| 8          | GND            |
| 9          | OUT-3 -        |
| 10         | OUT-2 +        |
| 11         | GND            |
| 12         | OUT-1 -        |
| 13         |                |
| 14         | OUT-8 -        |
| 15         | OUT-7 +        |
| 16         | GND            |
| 17         | OUT-6 -        |
| 18         | OUT-5 +        |
| 19         | GND            |
| 20         | OUT-4 -        |
| 21         | OUT-3 +        |
| 22         | GND            |
| 23         | OUT-2 -        |
| 24         | OUT-1 +        |
| 25         | GND            |
### Technical Data - GPI wiring

The device offers a unique circuitry to save **GPI** setups from hum and noise influence in complex installations. Here the principle circuit of one of the **eight GPI** inputs:

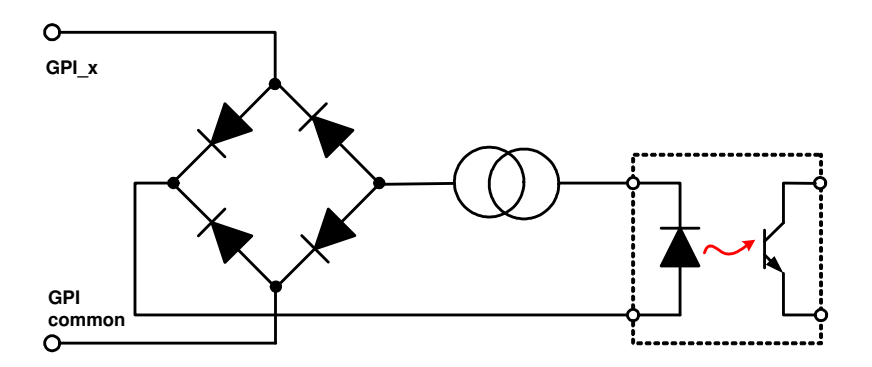

At the GPI input is a **bridge rectifier** I.e. you do **not** need to care about the polarity of the input voltage. A **constant current source** in line with the **optical coupler** limits the current. You must simply provide a voltage in the range from 5V to 30V to activate a **GPI**.

If you have open collector outputs or simple relay closures as the driving **GPOs** (this technique is commonly known as "low active" and will be found in most legacy equipment), you must wire up an auxiliary voltage supply.

The device provides such auxiliary power supply. It offers a balanced 5V source that you can imaging as a battery.

Here an example how to wire up GPI #4:

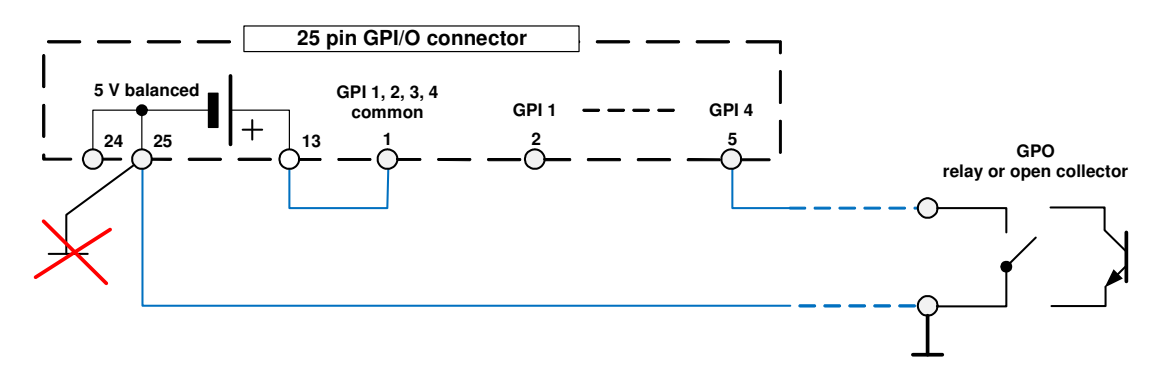

We strongly recommend to spent a wire for ground connection instead of using the chassis common grounds of an installation.

## **Safety Information**

| Electrical                       |                                                                                                    |
|----------------------------------|----------------------------------------------------------------------------------------------------|
| Safety classification:           | Class 1 – grounded product / Schutzklasse 1<br>Corresponding to EN 60065:2002                                                                                                    |
| Power connection:                | The device must be connected to a power socket that provides a protective earthing conductor.                                                                                                    |
| Power switch:                    | The power switch is a toggle switch placed at the rear of the device.<br>The ON / OFF position is indicated by engravings [I] / [o] on the lever. It must be reached without difficulty.<br>The devices may be equipped with dual power supply, in this case it will have two power cords and switches. You must inform yourself about the location and assignment of the switches. |
| Water protection:                | The device must not be exposed to splash or dripping water.<br>It is permitted to place a container filled with liquids (e.g. vases)<br>on top of the device.                                                                                                    |
| Service safety                   | Only qualified personnel should perform service procedures.                                                                                                    |
| Do not service alone:            | Do not perform internal service or adjustments of the device unless another person capable of rendering first aid and resuscitation is present.                                                                                                    |
| Disconnect power:                | To avoid electrical shock, switch off the device power, then disconnect the power cord from the mains power. Do not block the power cord; it must remain accessible to the user at all times                                                                                                    |
| To avoid fire or personal injury |                                                                                                    |
|                                  |                                                                                                    |

# -

| Mounting:                                 | It must be placed on a flat surface or must be mounted into an 19" rack.<br>It is recommended to use metal brackets (sheet steel angle) to support the<br>device.                                                         |
|-------------------------------------------|----------------------------------------------------------------------------------------------------|
| Provide proper<br>Ventilation             | this case and if the device has a built in fan, a gap of at least 1cm must be<br>left between the device edge and the steel angle. It is highly recommended to<br>leave a gap of at least 1RU above and below the device. |
| Use proper power cord                     | Use only the power cord specified for this product and certified for the country of use.                                                                                                    |
| Do not operate<br>without covers          | Do not operate this product with covers or panels removed.                                                                                                    |
| Do not operate<br>with suspected failures | If you suspect that there is damage to this product, have it inspected by qualified service personnel.                                                                                                    |
| Risk of explosion:                        | The device contains a lithium battery. If replaced incorrectly or by a different or inadequate type an explosion may occur.                                                                                               |

# Warranty

Standard Junger Audio one-year warranty on parts and labor.

Specifications are subject to change without notice

#### Headquarters

Jünger Audio GmbH Sales • Service & Support Justus-von-Liebig-Straße 7 12489 Berlin, Germany phone +49 30 677 721 0 fax +49 30 677 721 46 sales@jungeraudio.com www.jungeraudio.com

#### Jünger Audio Asia

Junger Audio Asia Pte. Ltd. Sales • Service & Support 33, Ubi Av. 3, no. 06-62 Vertex 408868 Singapore phone +65 6509 8171 fax +65 6748 1740 asia@jungeraudio.com

### Jünger Audio (China Office)

Junger (Beijing) Technology Ltd. Sales • Service & Support Unit 068, 2nd Floor, No. 38 GuangQu Road, ChaoYang District, 100020 Beijing, China phone +86 137 0102 6664 fax +86 10 5320 3420

#### Jünger Audio USA

© 2015 Jünger Audio GmbH

Service & Support 2100 B2 Walsh Ave Santa Clara, CA 95050-2590, USA phone +1 408 330 9215 usa@jungeraudio.com

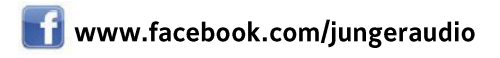

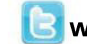

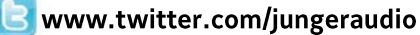

All rights reserved. All trademarks are the property of their respective owners. Product specifications are subject to change without notice. This material is provided for information purposes only; Jünger assumes no liability related to its use